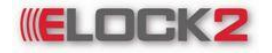

#### Inhaltsverzeichnis

#### Seite Inhalt

- 4 -2. Programmieren der ELOCK((2)) Schließkomponenten 2.1 Installation der Software
- 2.2 Installation des Programmiergerätes 6 -
- 9 -2.3 Starten der SLS-600 Software
- 2.4 Standartleiste, Tastaturbelegung, Kurzwahlmenü
- 2.5 Aktuelle Softwareversion updaten 11 -

#### 12 -3. Aufbau eines Systems/Schließplanes

- 3.1 Neue System/ Schliessanlage anlegen
- 14 -3.2 Schliessung anlegen
- 15 -3.3 Transponder anlegen 3.4 Programmieren
  - 3.4.1 Schließzylinder programmieren
- 3.4.2 Transponder programmieren 18 -
- 21 -3.5 Suchfunktion
  - 3.5.1 Suchen nach Raum
- 22 -3.5.2 Suchen nach Transponder
- 23 -3.6 Kopieren
  - 3.6.1 Kopieren von Transpondern
- 24 -3.6.2 Kopieren von Schließzylindern

#### 24 -4. Zeitzonenverwaltung

- 4.1 Zeitzonen erstellen
- 26 -4.2 Zeitpläne für automatisches Daueröffnen
- 28 -4.3 Feiertagsplanung

#### 32 -5. Eigenschaften der Transponder

- 5.1 Eigenschaften der Transponder: Register "Besitzer"
- 33 -5.2 Eigenschaften der Transponder: Register "Schliesskreis"
- 34 -5.3 Eigenschaften der Transponder: Register "Konfiguration"
- 5.3.1 Aktivierungs- und Verfallsdatum 35 -
- 37 -5.4 Eigenschaften der Transponder: Register "Relais-/Zeitsteuerung"

#### 6. Allgemeine Eigenschaften der Schliesskomponenten 38 -

- 39 -6.1 Eigenschaften der Schliessung: Register "Transponder"
- 40 -6.2 Eigenschaften der Schliessung: Register "Konfiguration"
- 41 -6.3 Eigenschaften der Schliessung: Register "General"
- 42 -6.3.1 Aktiv nach Zeitplan
- 6.1.2 Aktiv mit Daueroffen- Transponder 43 -
  - 6.3.3 Aktiv mit Standard- Transponder
  - 6.4 Eigenschaften der Schliessung: Register "Austattung"

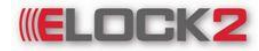

# Bedienungsanleitung SLS600 - 2 -

### 44 - 7. Konfiguration der Komponenten

- 7.1 Schließzylinder SLS-61
- 7.2 Steuereinheit SLS-83

### 46 - 8. Auslesen der Komponenten

- 8.1 Schliessung auslesen
- 8.2 Schliessung auslesen über das Programmiergerät
- 47 8.3 Schliessung auslesen über Auslese-Transponder

### 49 - 9. Ausgaben/Drucken

- 9.1 Zeitzonen
- 50 9.2 Zeitpläne für automatisches Daueröffnen 9.3 Feiertage
  - 9.4 Raumliste

51 -

- 9.5 Transponderliste
- 9.6 Ereignisse
- 53 9.7 Historie Bestätigungskarte 9.8 Schließplan
- 54 9.9 Export Raumliste/Eigenschaften 9.10 Zusatztext für Protokoll

## 55 - 10. weitere Spezialtransponder

- 10.1 Feiertage- Transponder erstellen
- 10.2 Zeitzonen- Transponder erstellen
- 56 10.3 Autoopen- Transponder erstellen
- 57 10.4 Datum/Uhrzeit- Tranponder erstellen
- 58 10.5 Bestätigungskarte für Spezialtransponder auslesen

#### 60 - 11. Anlagen und Benutzerkonten verwalten

- 11.1 System/Anlage neu anlegen
- 61 11.2 System/Anlage löschen
- 62 11.3 System/Anlage umbenennen
  - 11.4 Anlegen eines untergeordneten Benutzerkontos
- 63 11.5 Löschen eines Benutzerkontos
- 64 11.6 Name eines Benutzerkontos ändern 11.7 Passwort eines Benutzerkontos zurücksetzen

#### 65 - 12. Passwörter

12.1 Anlagenpasswort ändern

- 65 13. Service/Kopieren einer Komponente 13.1 Komponente zurücksetzen
- **68 14. Verlust eines Transponders** 14.1 Verlust eines Transponders
- 68 15. Öffnen/Speichern 15.1 Öffnen einer Anlage
- 69 16. Zusatzfunktionen/Löschen
  - 16.1 Namen der Komponenten ändern
  - 16.2 Uhrzeit einstellen
- 70 16.3 Löschen einer Komponente aus der Schließanlage

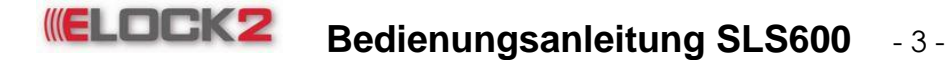

### 71 - 17. Import/Export

- 17.1 Anlage/Schließplan importieren
- 72 17.2 Anlage/Schließplan exportieren
- 73 18. Systemeinstellungen 18.1 Legende
- 74 18.2 Einstellungen
- 77 19. Netzwerk einrichten 19.1 Netzwerk Einstellungen

#### 78 - 20. Netzwerk verwalten

- 20.1 Netzwerk testen
- 79 20.2 Komponenten programmieren
- 80 20.3 Zutritte einzelner Komponenten auslesen
- 81 20.4 Zutritte aller Komponenten gleichzeitig auslesen 20.5 Uhrzeit synchronisieren

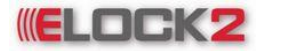

Bedienungsanleitung SLS600 - 4 -

#### 2. Programmieren des ELOCK((2)) Schließzylinders mit der zugehörigen Software

#### Systemvoraussetzungen für die Schließplan-Software SLS-600

Ab Windows NT/2000, Windows XP, Windows Vista

Windows NT/2000–Benutzer: Die Software muss vom Systemadministrator installiert werden.

> Freier Festplattenspeicher: Arbeitsspeicher:

152 MB 256 MB (Empfehlung: 512MB)

#### 2.1 Installation der Software

Schließplan Software SLS-600 -CD in das CD-ROM Laufwerk einlegen. Im Windows-Explorer das CD-ROM Laufwerk auswählen und auf Setup\_Elock((2))\_v\_208f klicken.

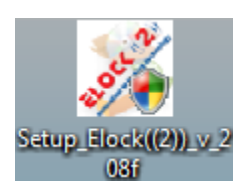

Den Anweisungen des Setups folgen.

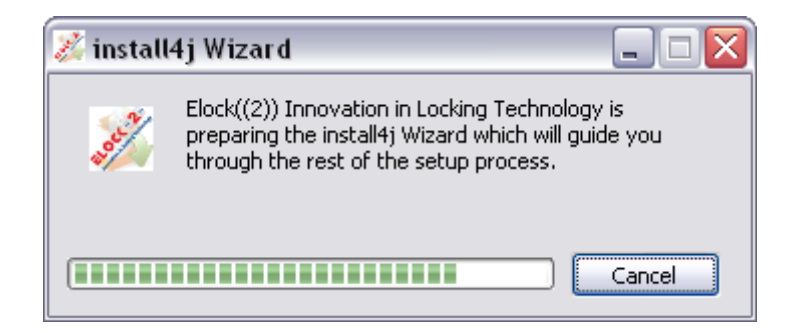

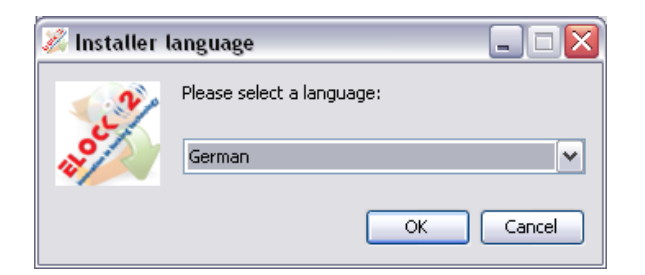

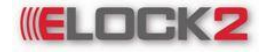

# Bedienungsanleitung SLS600 - 5 -

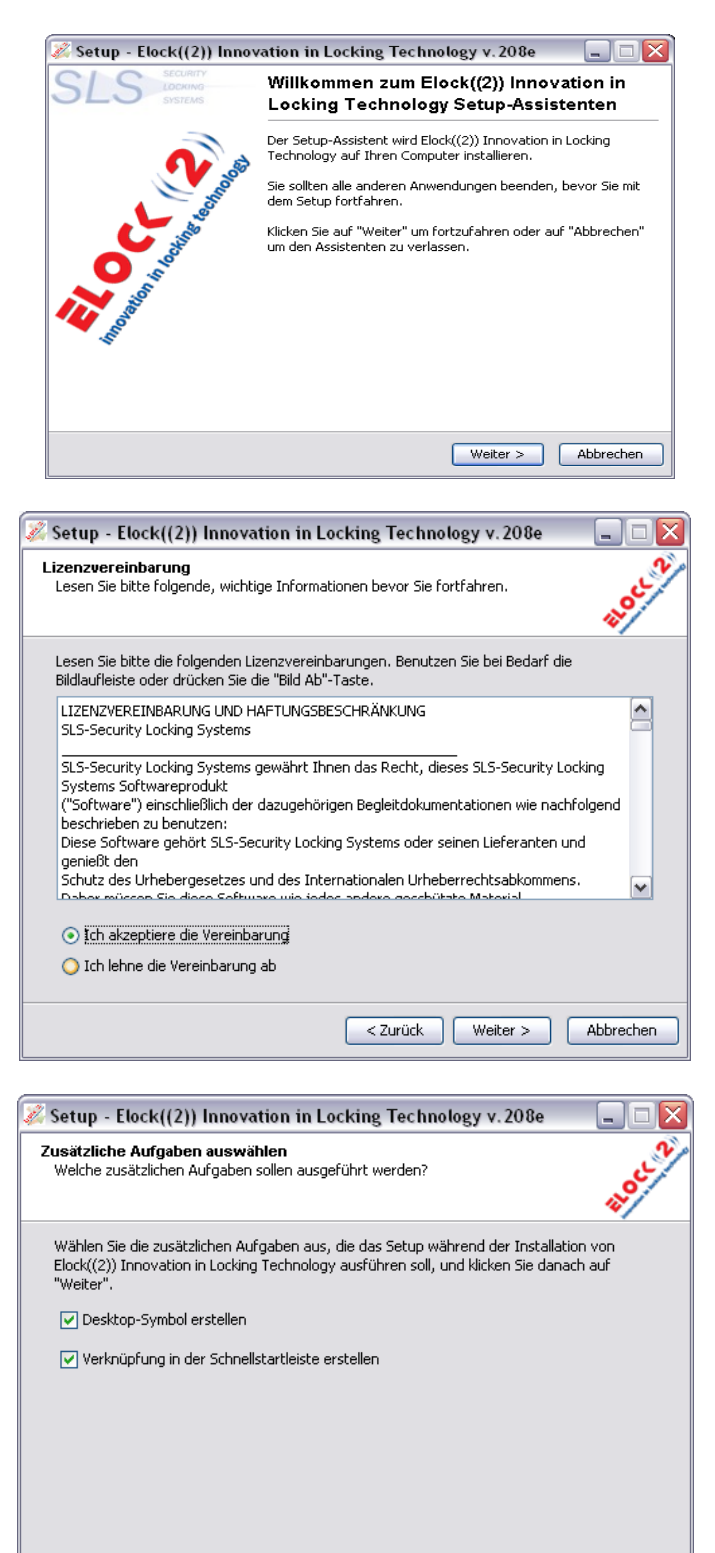

Abbrechen

< Zurück | Weiter >

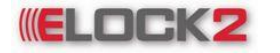

# Bedienungsanleitung SLS600 - 6 -

| 🌌 Setup - Elock((2)) Innovation in Locking Technology v. 208e                                                               |           | 🎉 Setup - Elock((2)) Innov                                                                                                    | vation in Locking Technology v. 208e 👘 🖃 🔀                                                                                                    |
|----------------------------------------------------------------------------------------------------|-----------|----------------------------------------------------------------------------------------------------|----------------------------------------------------------------------------------------------------|
| Installiere<br>Warten Sie bitte während Elock((2)) Innovation in Locking Technology auf Ihren<br>Computer installiert wird. | thee 2    | SLS SECURITY<br>LOCKING<br>SYSTEMS                                                                                                    | Beenden des Elock((2)) Innovation in<br>Locking Technology Setup-Assistenten                                                                                                    |
| Dateien werden ausgepackt …<br>mysql\bin\MySqlManager.exe                                                                   |           | <b>N</b> and                                                                                                    | Setup hat die Installation von Elock((2)) Innovation in Locking<br>Technology auf Ihren Computer abgeschlossen. Die Anwendung<br>kann über die installierten Programm-Verknüpfungen gestartet<br>werden. |
|                                                                                                    |           | C strain                                                                                                    | Klicken Sie auf "Fertigstellen", um das Setup zu beenden.                                                                                                    |
|                                                                                                    |           | Line of the second second seco |                                                                                                    |
|                                                                                                    |           |                                                                                                    |                                                                                                    |
|                                                                                                    | Abbrechen |                                                                                                    | Fertigstellen                                                                                                    |

Nach Beendigung der Installation Rechner neu starten.

# $\rightarrow$ Vor dem erstmaligen Start der SLS-600 Software die Treiber für das Programmiergerät SLS-601 installieren (siehe 2.2).

Man kann das Programm u. a. vom Desktop starten. Hierfür auf das Icon auf dem Desktop klicken.

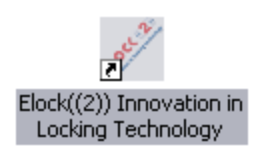

#### 2.2 Installation des Programmiergerätes

Um mit der SLS-600 Software Schließzylinder und Transponder zu programmieren und auszulesen, müssen das Programmiergerät SLS-601 im Computer am USB-Port angeschlossen und die Treiber installiert werden.

Dazu geht man wie folgt vor:

Das Programmiergerät SLS- 601 an den USB-Port, wie es in der Abbildung zu entnehmen ist, anschließen.

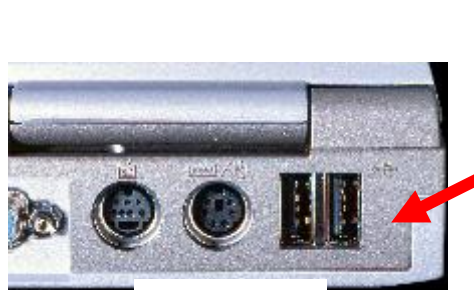

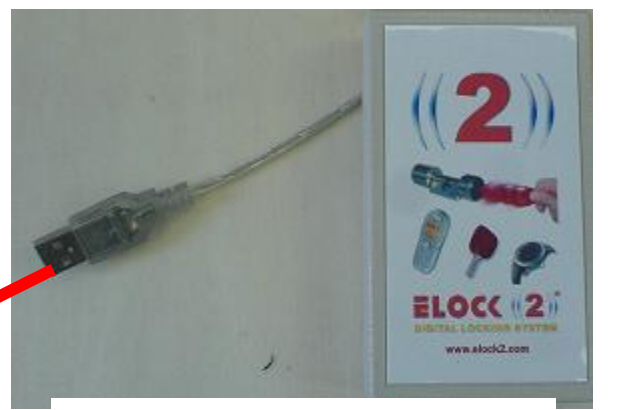

Nachdem das F USB – Port rät am PC ange Hardwareerken

SLS–601 Programmiergerät

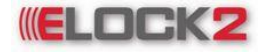

# Bedienungsanleitung SLS600 - 7 -

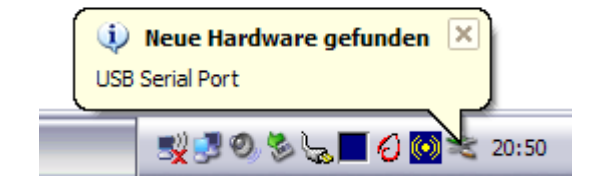

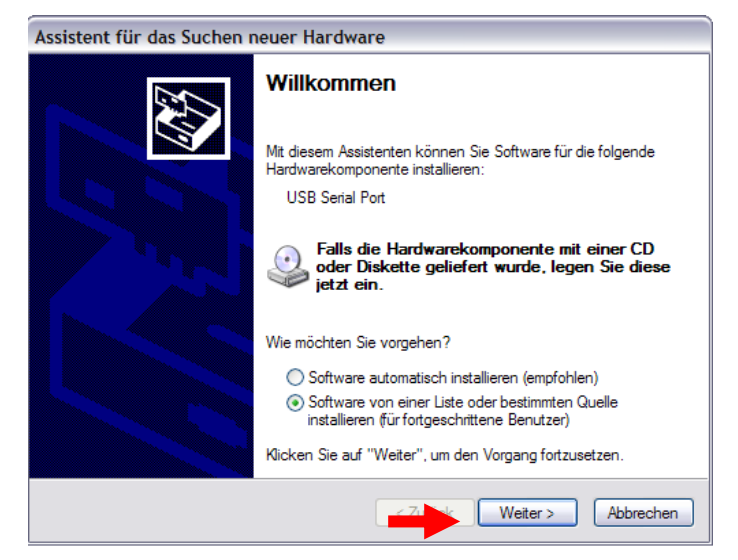

Um den Treiber zu installieren den unteren Menüpunkt auswählen und auf "Weiter" klicken.

Im darauf folgenden Fenster wie folgt vorgehen:

- 1) "Folgende Quelle ebenfalls durchsuchen:"
- 2) "Durchsuchen"

Im "Ordner Suchen" - Fenster CD-ROM Laufwerk auswählen und "**Treiber SLS601**" anklicken. Die Suche mit "OK" bestätigen und anschließend auf "Weiter" klicken. Die Installation der Treiber beginnt.

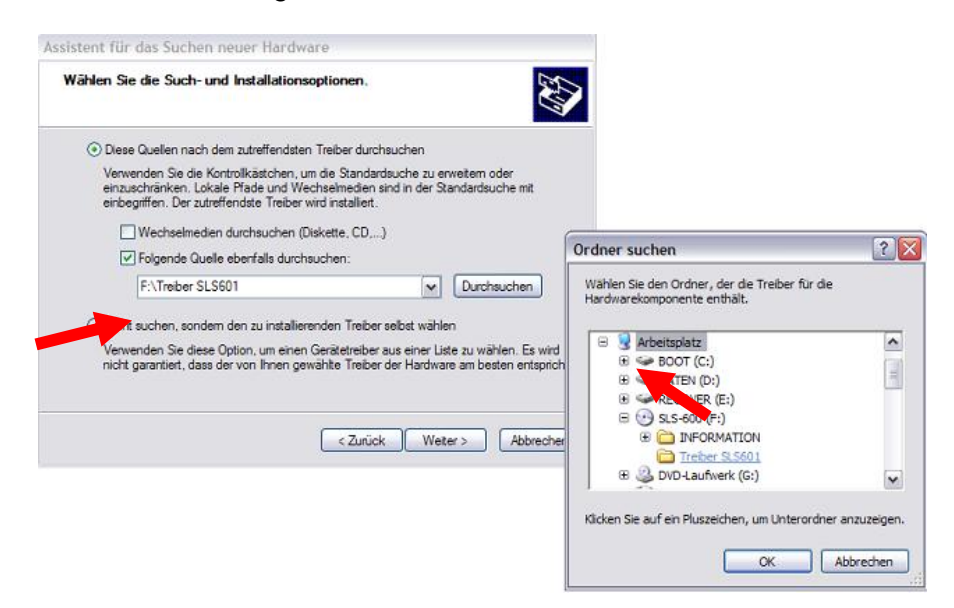

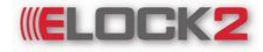

# Bedienungsanleitung SLS600 - 8 -

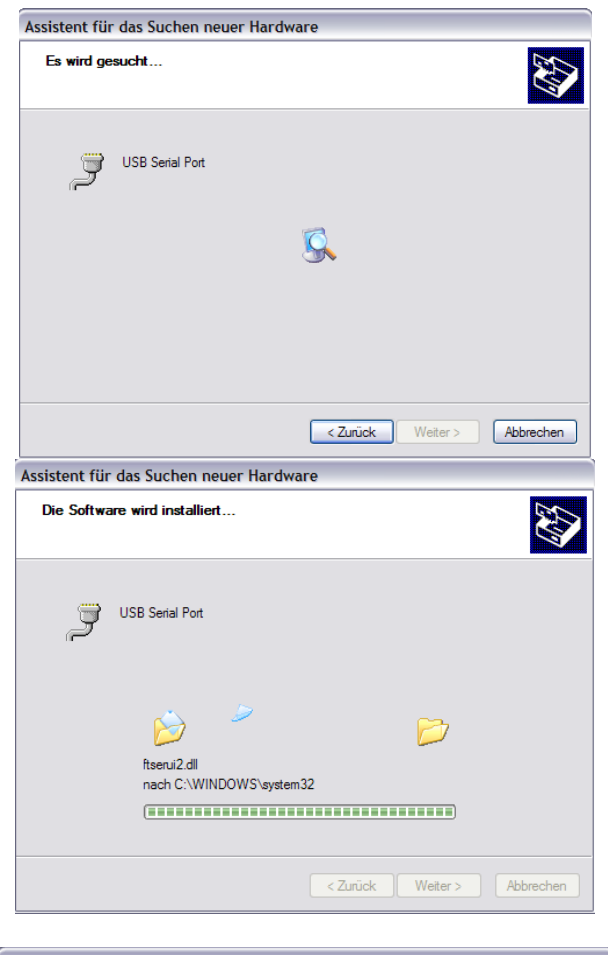

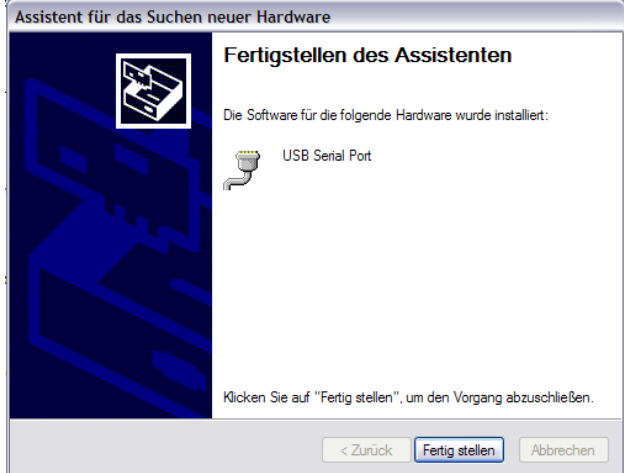

Die Programmiergeräte Treiberinstallation ist nun beendet.

# **ELOCK2** Bedienungsanleitung SLS600 - 9 -

#### 2.3 Starten der SLS-600 Software

| LOCK ((2)) - Login                                   |                                        |
|------------------------------------------------------|----------------------------------------|
| ELOC( ((2))                                          | Adverbis-SHS<br>Administrator          |
| innovation in locking technology                     | Elock-Home-Esslingen<br>Administrator  |
| <ul> <li>Neue Anlage</li> <li>Import File</li> </ul> | 29.01.2009 11:11:33<br>Musterdatenbank |
| Hilfe                                                |                                        |
| U VOIDOSCI                                           | Suche :                                |

Nach dem Starten der SLS-600 Software muss man bei der Loginmaske das gewünschte "System" und den gewünschten "User" auswählen.

System:

In der SLS-600 Software müssen für jeden Kunden, Projekt oder Gebäude Schliessanlagen angelegt werden, die dann in der Loginmaske für den Start ausgewählt werden können (z.B Schliessanlage "Main" blau markiert).

User:

In der SLS-600 Software können für eine Schliessanlage mehrere User angelegt werden deren jeweilige Berechtigungen in der Schliessanlage verschieden sind.

<u>BSP</u>: Bei einer Schliessanlage für Einkaufszentren kann für jeden Ladenbesitzer ein User angelegt werden der nur für seine Geschäfte berechtigt wäre.

Nach dem Auswahl des Systems und dem User, Passwort eingeben und mit "OK" bestätigen (Standard User = "Administrator", Passwort = "0000").

2.4 Standartleiste, Tastaturbelegung, Kurzwahlmenü

| Datei Funktionen    | Extras Ansicht Sprach   | he Hilfe  |        |            |                      |                          |         | Applikation Typ   | : Standalon |
|---------------------|-------------------------|-----------|--------|------------|----------------------|--------------------------|---------|-------------------|-------------|
| Schloss<br>neu (F3) | Transponder<br>neu (F4) | Zeitzonen | Suchen | Ereignisse | Schloss<br>Info (F5) | Transponder<br>Info (F6) | Ausgabe | Passwort<br>aktiv | 1           |
| (a)                 | (b)                     | (C)       | (d)    | (e)        | (f)                  | (g)                      | (h)     | (i)               |             |

#### (a) Schloss Neu

Man kann in diesem Kurzwahlmenü die gewünschte Anzahl von Schliessungen anlegen. (siehe Menü: 3.2)

Kurzwahltaste (F3)

#### (b) Transponder Neu

Man kann in diesem Kurzwahlmenü in der Anlage die gewünschte Anzahl an neuen Transpondern anlegen. (siehe Menü: 3.3) Kurzwahltaste (F4)

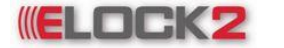

# Bedienungsanleitung SLS600 - 10 -

### (c) Zeitzonen

Man kann in diesem Kurzwahlmenü 4 Untermenüs

- I. Zeitzonen
- II. Zeitpläne für automatisches Daueröffnen
- III. Türoffen-Gültig-Zeitzone
- IV. Feiertage
- I. <u>Zeitzonen</u> Man kann in diesem Kurzwahlmenü 6 verschiedene Zeitzonen einstellen. (siehe Menü: 4.1)
- II. <u>Zeitpläne für Automatisches Daueröffnen</u> Man kann in diesem Kurzwahlmenü AUTOMATISCHES ÖFFNEN einen Schließzylinder so programmieren, dass er auf die Minute genau automatisch öffnet und schließt. (siehe Menü: 4.2)
- III. <u>Türoffen-Gültig-Zeitzonen</u> Man kann in diesem Kurzwahlmenü den "*Türoffen-Alarm"* Zeitraum programmieren. (siehe Menü: 4.3)
- IV. <u>Feiertage</u> Man kann in diesem Kurzwahlmenü Feiertage und Sondertage einstellen. (siehe Menü: 4.4)

#### (d) Suchen

Man kann in diesem Kurzwahlmenü in der Schliessanlage Schließzylinder und Transponder suchen.

(siehe Menü: 3.6)

#### (e) Ereignisse

Man kann in diesem Kurzwahlmenü Ereignisse auslesen, die am Schloss getätigt wurden.

#### (f) Schloss Info

Man kann in diesem Kurzwahlmenü die Bezeichnung des ELOCK((2)) Schließzylinders, seine ID-Nummer sowie Datum und Uhrzeit seiner Programmierung und die Schloss Uhrzeit erfahren.

#### (g) Transponder Info

Man kann in diesem Kurzwahlmenü die Bezeichnung des Transponders, seine ID-Nummer sowie Datum und Uhrzeit seiner Programmierung erfahren.

#### (h) Ausgabe

Man kann in diesem Kurzwahlmenü Ausgaben erstellen von:

- Zeitzonen
- Zeitpläne für automatisches Daueröffnen
- Feiertage
- Raumliste
- Transponderliste
- Ereignisse
- Ereignisse Die letzten 86
- Histrorie Bestätigungskarte
- Schließplan
- Export Raumliste/Eigenschaften

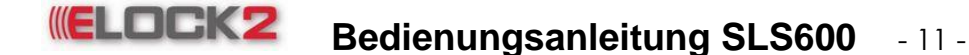

• Zusatztext für Protokoll

#### (i)Passwort aktiv

Man kann in diesem Kurzwahlmenü die Programmsperre aktivieren und deaktivieren.

#### 2.5 Aktuelle Softwareversion updaten

Aufgrund der Möglichkeit, dass die Softwareversion schon etwas veraltet ist, wird empfohlen vor der ersten Inbetriebnahme der Software ein Softwareupdate durchzuführen. Hierfür muss man wie folgt vorgehen: Hilfe → Auf Updates überprüfen anklicken. Falls keine Updates verfügbar sind, erscheint folgende Meldung:

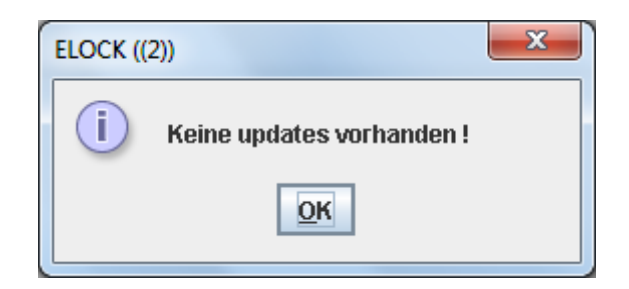

Bei dem Fall, dass Updates verfügbar sind, erscheint folgende Meldung:

| ((2))                                                                           |                                                                                                    |
|---------------------------------------------------------------------------------|----------------------------------------------------------------------------------------------------|
| Neue updates sind verfügbar, möch<br>Programm wird während update ge<br>Ja Nein | nten Sie jetzt updaten?<br>eschlossen                                                                                                    |
| Ja klickt, schließt sich da                                                     | s Programm und das Update wird                                                                                                    |
| (2)) wird aktualisiert                                                          |                                                                                                    |
| Bitte während der Aktualisierun<br>67%<br>120 KB/s - 00:05                      | ng warten<br>Abbruch                                                                                                    |
|                                                                                 | ((2))<br>Neue updates sind verfügbar, möcl<br>Programm wird während update ge<br>Ja Nein<br>Ja klickt, schließt sich da<br>((2)) wird aktualisiert<br>Bitte während der Aktualisieru<br>67%<br>120 KB/s - 00:05 |

Nachdem die Updates heruntergeladen, und erfolgreich installiert wurden, erscheint folgende Meldung:

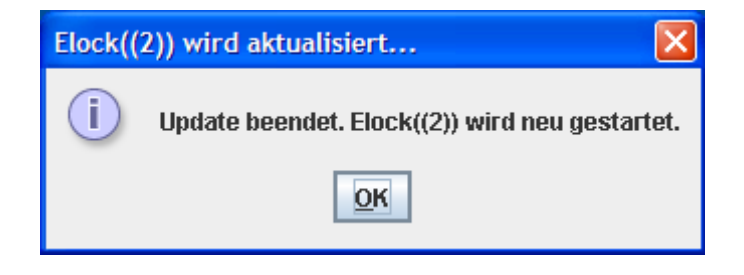

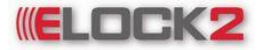

# Bedienungsanleitung SLS600 - 12 -

#### 3. Aufbau eines Systems/Schließplanes

#### 3.1 Neue System/ Schliessanlage anlegen

In der Menüleiste auf "Datei" klicken, anschließend auf "Anlage(System) Manager" klicken. Es erscheint folgendes Fenster:

| 🔁 Einfügen 💿 Aufheben 🚿 Umbenennen 🏓 Anlage(System) öffnen 🦸 Export Fil | le 📝   |
|-------------------------------------------------------------------------|--------|
| Anlage                                                                  | Mifare |
| Adverbis-SHS                                                            |        |
| inkaufszentrumNH                                                        |        |
| ilock-Home-Esslingen                                                    |        |
| ïrmaXYZ                                                                 |        |
| (indergartenBH                                                          |        |
| <i>N</i> ain                                                            |        |
| Austerdatenbank                                                         |        |
| Schulgebaeude01                                                         |        |
| SporthalleTS                                                            |        |
|                                                                         |        |

Neue Anlage anlegen

Um eine neue Anlage (Datenbank) anzulegen auf klicken und im neu geöffneten Eingabeaufforderungsfenster den Namen der neuen Anlage eingeben.

| leue Anlage   |                 |              |
|---------------|-----------------|--------------|
| Name der Anla | ge :            |              |
| Chipart       |                 |              |
| Elock-Con     | nfort 🔾 M       | lifare       |
| Mifare option | en              |              |
| Datensecto    | or : 04-07      | -            |
| Schlossdat    | en in den Secto | oren         |
| 04-07         | 08-0B           | 0C-0F        |
| 10-13         | 14-17           | <b>18-1B</b> |
| 1C-1F         | 20-23           | 24-27        |
| 28-2B         | 2C-2F           | 30-33        |
| 34-37         | 38-3B           | 3C-3F        |
|               |                 | 1            |
|               | OK              | Abbruch      |

Anschließend auf OK klicken. Es wurde nun eine neue Anlage mit dem Namen "test" angelegt.

Um eine Anlage zu löschen, die zu löschende Anlage auswählen und rechts klicken. Aufheben anklicken um die Anlage nun zu löschen. Es kommt eine Bestätigungsfrage in der gefragt wird, ob die Anlage wirklich gelöscht werden soll.

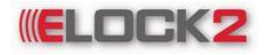

#### Bedienungsanleitung SLS600 - 13 -

| Anlage(System) Manag    | er                    |                         |               | X         |
|-------------------------|-----------------------|-------------------------|---------------|-----------|
| 🔁 Einfügen 🤤 A          | ufheben 🔀 Umbenennen  | 🌛 Anlage(System) öffnen | 🗳 Export File | <b>()</b> |
|                         | Anlage                | 9                       |               | Mifare    |
| Adverbis-SHS            |                       |                         |               |           |
| EinkaufszentrumNH       |                       |                         |               |           |
| Elock-Home-Esslingen    |                       |                         |               |           |
| FirmaXYZ                |                       |                         |               |           |
| KindergartenBH          |                       |                         |               |           |
| Main                    |                       |                         |               |           |
| Musterdatenbank         | Main                  |                         |               |           |
| Schulgebaeude01         | Aufheben              |                         |               |           |
| SporthalleTS            | Umbononnon            |                         |               |           |
|                         | UIIDellelliell        |                         |               |           |
|                         | Anlage(System) öffnen |                         |               |           |
|                         | Export File           |                         |               |           |
|                         | L                     |                         |               |           |
|                         |                       |                         |               |           |
| Anzahl der Elemente : ! | 9                     |                         |               |           |

| Anlage(System) Manager | X |
|------------------------|---|
| Sind Sie sicher ?      |   |
| Ja Nein                |   |

Ja Mit Klick auf wird die Anlage nach Eingabe des Administrator-Kennworts gelöscht.

Nein Wenn man auf klickt, wird die Anlage nicht gelöscht.

Falls in der Anlage Transponder und Schlösser angelegt sind, kommt erneut eine Warnung, in der mitgeteilt wird, dass in der Anlage Schlösser und Transponder existieren, die mit dem Löschvorgang ebenfalls gelöscht werden.

| Anlage | (System) neu/löschen/umbenennen 🛛 🔀                                                                                                    |
|--------|----------------------------------------------------------------------------------------------------|
| ?      | Achtung: Dieser Anlage hat Schlösser/Transponder angelegt.<br>Diese Schlösser/Transponder werden dadurch auch gelöscht.<br>Soll Anlage wirklich gelöscht werden? |
|        | Ja Nein                                                                                                    |

Ja Nein klickt, wird die Anlage gelöscht. Mit Klick auf bleibt die Wenn man nun auf Anlage bestehen.

Um den Namen einer Anlage zu ändern rechts klicken und Umbenennen auswählen. Im erscheinenden Eingabeaufforderungsfenster den neuen Namen der Anlage eingeben und OK auf

klicken.

Anl

| Anlage(System) N  | Manager                 |                             |                      |     |
|-------------------|-------------------------|-----------------------------|----------------------|-----|
| 🔂 Einfügen 🔰      | 🕨 Anlage(System) öffnen |                             |                      |     |
|                   | Anlag                   | 9                           |                      |     |
| Deka Tower        |                         |                             |                      |     |
| DemoAnlage        |                         |                             |                      |     |
| GorraKrause       |                         | <ul> <li>Anlage(</li> </ul> | System) Manager      | -X- |
| Innovent          |                         |                             |                      |     |
| Main              |                         | _                           |                      |     |
| Musteranlage      |                         |                             | Nouor System Name    |     |
| PB-Gefahrenmeldes | anlagen                 |                             | neuer system-name.   |     |
| Schalteinrichtun  | Cabaltainsialdumu       |                             |                      |     |
| Siemens           | Schalteini Ichtung      |                             | Projektschließanlage |     |
| Soester Velbert   | Aufheben                | _                           |                      |     |
| Sparkasse Mainz   | Umbenennen              | -                           |                      |     |
|                   | Anlage(System) öffnen   |                             | OK Abbrechen         |     |
|                   | Export File             | -                           |                      |     |
| Anzahl der Elemen | te:11                   |                             |                      |     |

Der Name der Anlage hat sich nun geändert.

verlässt man das gesamte Menü. Mit Klick auf

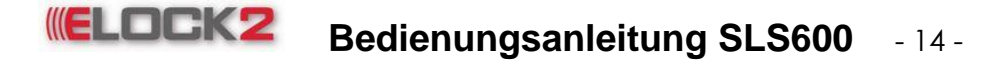

#### 3.2 Schliessung anlegen

Man kann im Kurzwahl-Menü unter "Schloss neu" (F3) in der Anlage die gewünschte Anzahl von Schliessungen anlegen.

| ELOCK ((2)) Innovation in locking technology                                                                                                    | - Version Datum : 19.1                                       | 0.2009 - Anlage: Main - Benutzer: Administrator                                                                          |                                       |
|----------------------------------------------------------------------------------------------------|--------------------------------------------------------------|----------------------------------------------------------------------------------------------------|---------------------------------------|
| Datei Funktionen Extras Ansicht Sprach                                                                                                    | he Hilfe                                                     |                                                                                                    | Applikation Typ : Standalone          |
| Schloss<br>neu (F3) Reu (F4)                                                                                                    | Zeitzonen                                                    | Schloss neu                                                                                                    | ier Ausgabe Passwort aktiv            |
| Schuss     Schuss     Schuss | Vertication         Vertication           sponder / Besitzer | Schloss neu                                                                                                    | Ausgabe                               |
| 9         SLS75 - Panik-Halbzyli.           10         SLS72MA - Komfortz           11         SLS72MA - Komfortz           12         SLSK5 - RFID-Mobielsc           13         SLS83 - RFID-Steuer           14         SLS88 - RFID-Motelbes           16         SLS18 - RFID-Hotelbes           Schnittstelle:                                                                                                    |                                                              | Modeschlag     Beschlag     Steuereinheit     Smart Relais     250 System     Berechtigungterminal     Fahrzeugsteuerung | • • • • • • • • • • • • • • • • • • • |
| Stat                                                                                                    | tus:                                                         | )                                                                                                    |                                       |

Name der Schliessung bzw. Türe eingeben.

Produkt-Typ auswählen und auf "OK" klicken.

| Alle Gruppen 102 |     | 23     |   | Ausgewählte Gruppen |   |            |     |     |        |  |
|------------------|-----|--------|---|---------------------|---|------------|-----|-----|--------|--|
| Ausgewählt       | Nr. | Gruppe |   |                     |   | Ausgewählt | Nr. |     | Gruppe |  |
|                  | 2   | G-2    |   | •                   |   |            | 1   | GHS |        |  |
|                  | 3   | G-3    |   |                     |   |            |     |     |        |  |
|                  | 4   | G-4    |   |                     | > |            |     |     |        |  |
|                  | 5   | G-5    |   |                     |   |            |     |     |        |  |
|                  | 6   | G-6    |   |                     | < |            |     |     |        |  |
|                  | 7   | G-7    |   |                     |   |            |     |     |        |  |
|                  | 8   | G-8    |   |                     |   |            |     |     |        |  |
|                  | 9   | G-9    |   |                     |   |            |     |     |        |  |
|                  | 10  | G-10   |   |                     |   |            |     |     |        |  |
|                  | 11  | G-11   |   |                     |   |            |     |     |        |  |
|                  | 12  | G-12   |   |                     |   |            |     |     |        |  |
|                  | 13  | G-13   |   |                     |   |            |     |     |        |  |
|                  | 14  | G-14   |   |                     |   |            |     |     |        |  |
|                  | 15  | G-15   |   |                     |   |            |     |     |        |  |
|                  | 16  | G-16   |   |                     |   |            |     |     |        |  |
|                  | 17  | G-17   |   |                     |   |            |     |     |        |  |
|                  | 18  | G-18   |   |                     |   |            |     |     |        |  |
|                  | 19  | G-19   |   |                     |   |            |     |     |        |  |
|                  | 20  | G-20   | - | _                   |   |            |     |     |        |  |
|                  | 04  | 0.24   |   | •                   |   |            |     |     |        |  |
|                  |     |        |   |                     |   |            |     |     |        |  |

Über das "Transponder-Gruppen"

Auswahlfenster können direkt die Zutrittsprofile der Personen für das so eben angelegte Schloss hinterlegt werden, ohne das evtl. bereits verteilte und programmierte Transponder wieder eingesammelt und neu programmiert werden müssen. Diese Profile müssen zuvor unter "Datei" ->Transpondergruppen definiert werden.

Falls nichts hinterlegt werden soll, auf "Abbruch" klicken.

Das Eingabefenster erscheint solange erneut, bis die gewünschte Anzahl der Schlösser

angelegt wurde. Wenn keine Schlösser mehr angelegt werden sollen, auf " = Abbruch" klicken.

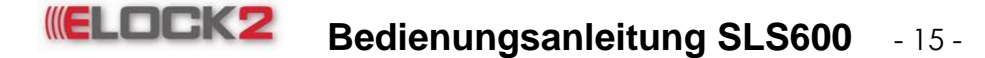

#### 3.3 Transponder anlegen

Man kann im Kurzwahl Menü unter "Transponder neu (F4)" in der Anlage die gewünschte Anzahl an neuen Transpondern anlegen.

| ELOCK ((2)) Innovation in locking technol   | ogy - Version Datum | n : 16.12.2008 | - Anlage: Musterdatent | ank - Benutzer: Adminis | strator                           |                          |         |                     |          | ×  |
|---------------------------------------------|---------------------|----------------|------------------------|-------------------------|-----------------------------------|--------------------------|---------|---------------------|----------|----|
| Datei Funktionen Sprache Hilfe              |                     |                |                        |                         |                                   |                          |         | Applikation Typ : S | Standalo | ne |
| Schloss<br>neu (F3) Transponder<br>neu (F4) | Zeitza              | onen           | Suchen                 | Ereignisse              | Schloss<br>Info (F5)              | Transponder<br>Info (F6) | Ausgabe | Passwort aktiv      | <b>B</b> |    |
| Ter                                         | anonondor / Dooita  | Transponde     | er neu                 |                         |                                   | ×                        |         |                     |          |    |
|                                             |                     | 📊 Speid        | chern 😡 Programi       | nieren 💕                |                                   |                          |         |                     |          |    |
|                                             |                     | Transpo        | nder neu               | T                       | ransponder Typ                    |                          |         |                     |          |    |
|                                             |                     | Schlie         | ssanlage Adm           | inistrator 💌 C          | Organisierte Transponder<br>Keine |                          |         |                     |          |    |
| ELOC( ((2))                                 |                     | Vorna          | me Frans               | <u>z</u>                | Elock-Comfort                     |                          |         |                     |          |    |
| innovation in locking technology            |                     | Nachn          | ame Must               | erfrau                  | SLS91-F - Fischdesign             | ▼ Blau ▼                 |         |                     |          |    |
|                                             |                     | Konfigur       | ation                  |                         |                                   |                          |         |                     |          |    |
| During With and a house of                  |                     |                | Zugehörige             | Zeitzone Immer          | ▼ laufdatum                       |                          |         |                     |          |    |
| Haupteingang                                | 1                   |                | Aktivierun             | nsdatum                 | Nou                               | Druck                    |         |                     | -        |    |
| 2 Nebeneingang                              | 1                   |                | Verfa                  | llsdatum                | Neu                               |                          |         |                     |          |    |
|                                             |                     |                | Ausnahmegene           | hmiquna Nie             | <b>V</b>                          |                          |         |                     |          |    |
|                                             |                     |                | Daueroffe              | en / Flipflop 📃         |                                   |                          |         |                     |          |    |
|                                             |                     |                | Ge                     | neralkarte 📃            |                                   |                          |         |                     |          |    |
|                                             |                     |                |                        | Priorität 📃             |                                   |                          |         |                     |          |    |
|                                             |                     |                |                        |                         |                                   |                          |         |                     |          |    |
|                                             |                     |                |                        |                         |                                   |                          |         |                     |          |    |
|                                             |                     |                |                        |                         |                                   |                          |         |                     |          |    |
|                                             |                     |                |                        |                         |                                   |                          |         |                     |          |    |
|                                             |                     |                |                        |                         |                                   |                          |         |                     |          |    |
|                                             |                     |                |                        |                         |                                   |                          |         |                     |          |    |
|                                             |                     |                |                        |                         |                                   |                          |         |                     |          |    |
|                                             |                     |                |                        |                         |                                   |                          |         |                     |          |    |
| Schnittstelle:                              |                     |                |                        |                         |                                   |                          |         |                     | •        |    |
| 5                                           | Status :            |                |                        |                         |                                   |                          |         |                     |          |    |

Name des Transponders bzw. des Benutzers eingeben, und auf "OK" klicken. Das Eingabefenster bleibt solange erhalten, bis die gewünschte Anzahl der Transponder angelegt wurde. Wenn keine Transponder mehr angelegt werden sollen, auf "Abbruch" klicken.

Das "Transponder neu" Fenster schließt und man kann in der Benutzeroberfläche in der oberen Leiste die angelegten Transponder sehen.

#### 3.4 Programmieren

Die Funktion "Programmieren" ermöglicht es durch Anschließen der Programmierstation SLS – 601 an den Computer das Programmieren der **elock2-Schlösser** und der **Transponder**.

#### 3.4.1 Schließzylinder programmieren

Um einen Schließzylinder zu programmieren, mit der rechten Maustaste auf den zu programmierenden Schließzylinder und anschließend im Kontextmenü auf "Programmieren" klicken.

Bevor man dies jedoch macht einen Schließzylinder z.B. des Typs SLS – 61 an die Programmierstation SLS – 601 an das vorgesehene Kabel anschließen.

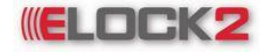

# Bedienungsanleitung SLS600 - 16 -

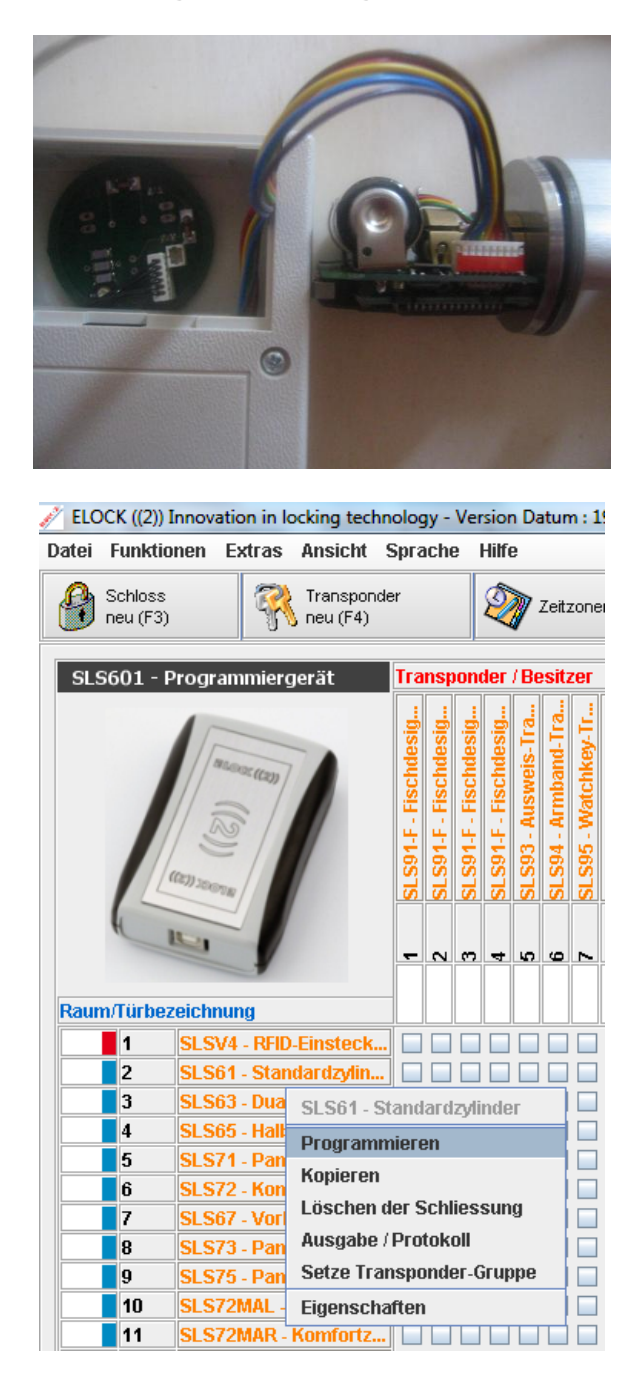

Während der Programmierung sieht man in der unteren Meldungsleiste die Meldung, dass der Schließzylinder mit der jeweiligen Bezeichnung programmiert wird. Gleich daneben ist der Fortschritt der Programmierung zu sehen.

Status : Programmierung Schliessung : Hintereingang

Nach Abschluss der Programmierung öffnet sich ein neues Fenster mit folgender Meldung:

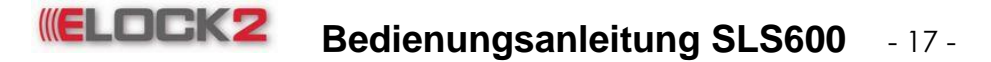

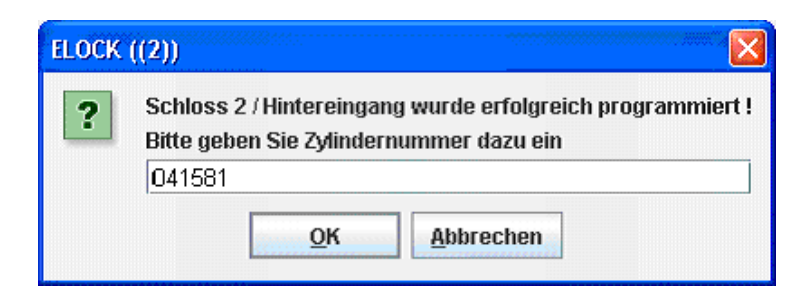

Hier die Nummer des Schließzylinders eingeben. Diese ist auf dem Schließzylinder zu finden.

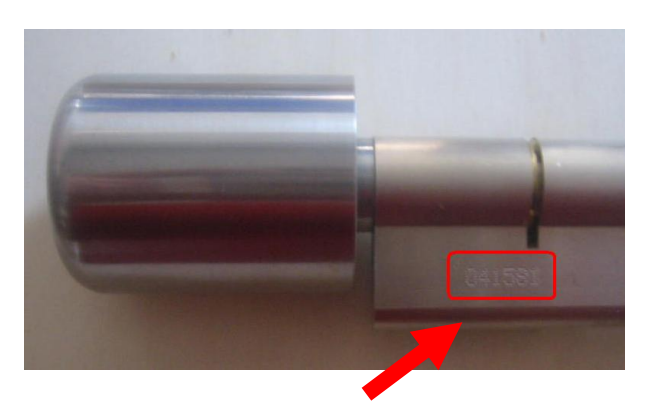

Nach der Eingabe der Nummer und Klick auf "OK" gelangt man wieder zur Benutzeroberfläche.

Der programmierte Zylinder ist nun schwarz gekennzeichnet.

|                                                                        | vation in locking technology                                                                                                    | - Version Datum : 16.12.2 | 008 - Anlage: Musterda | tenbank - Benutzer: Admir | iistrator            |                          |         | -                   |            |
|------------------------------------------------------------------------|----------------------------------------------------------------------------------------------------|---------------------------|------------------------|---------------------------|----------------------|--------------------------|---------|---------------------|------------|
| Datei Funktionen                                                       | Sprache Hilfe                                                                                                    | 1                         | 1 -                    |                           | 1                    | 1 -                      | 1       | Applikation Typ     | : Standalo |
| Schloss<br>neu (F3)                                                    | Transponder<br>neu (F4)                                                                                                    | 2 Zeitzonen               | 🔍 Suchen               | Ereignisse                | Schloss<br>Info (F5) | Transponder<br>Info (F6) | Ausgabe | ✓ Passwort<br>aktiv |            |
| Rau(*)<br>SL561 - Stand<br>Flamm<br>Raum Turbezelek<br>1 Ion<br>2 John | receiving and<br>environment of the second second seco | eng                       | Suctor                 |                           |                      |                          | Augute  | aktiv aktiv         |            |
|                                                                        |                                                                                                    |                           |                        |                           |                      |                          |         |                     |            |

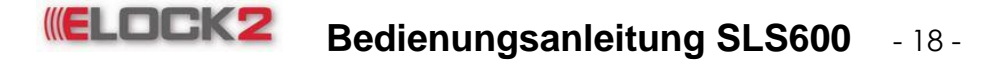

#### 3.4.2 Transponder programmieren

Um einen Transponder zu programmieren, mit der rechten Maustaste auf den zu programmierenden Transponder und anschließend im Kontextmenü auf "Programmieren" klicken.

Bevor man dies jedoch macht, einen Transponder SLS – 91 auf die vorgesehene Fläche in der Programmierstation SLS – 601 legen.

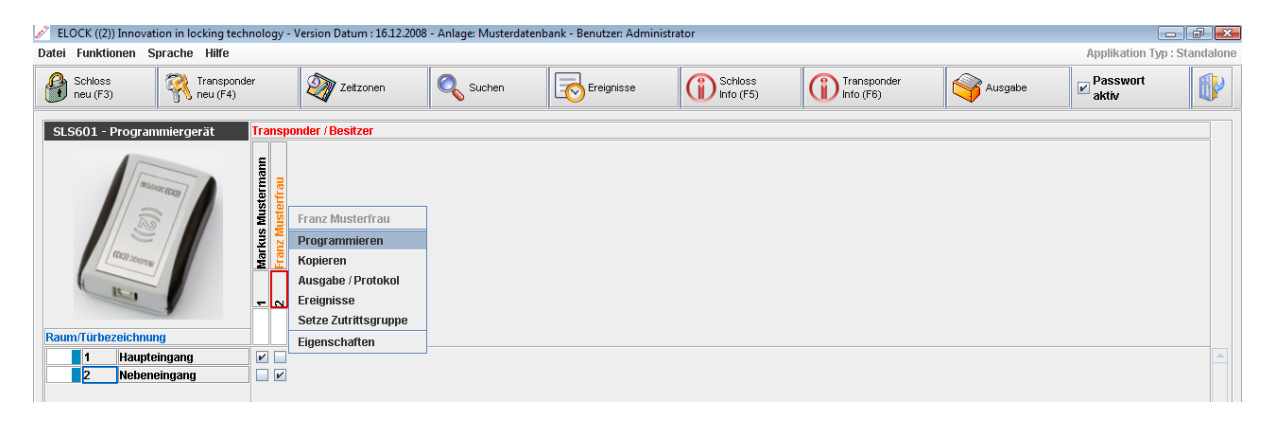

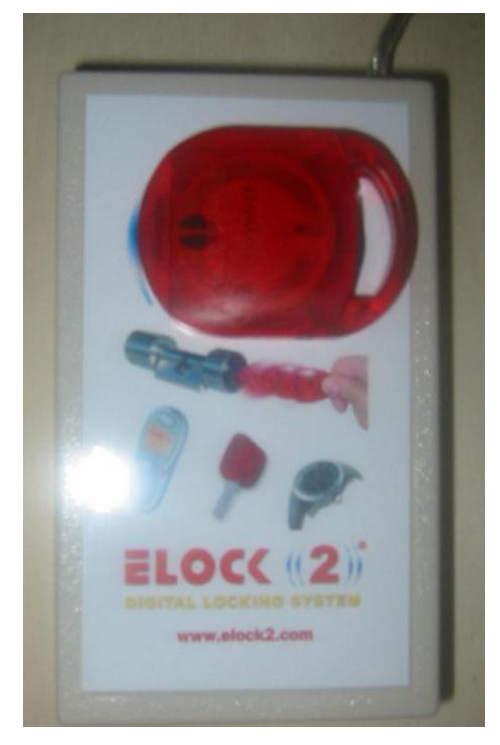

Während der Programmierung sieht man in der unteren Statusleiste die Meldung, dass der Transponder mit der jeweiligen Bezeichnung programmiert wird. Gleich daneben ist der Fortschritt der Programmierung zu sehen.

Status : Programmierung Transponder : Hausmeister

26%

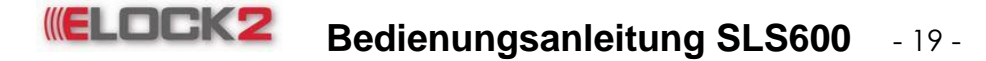

Nach Abschluss der Programmierung öffnet sich ein Fenster mit folgender Meldung:

| ELOCK | ((2))                                                                                                    |
|-------|----------------------------------------------------------------------------------------------------|
| ?     | Transponder 1 / Hausmeister wurde erfolgreich programmiert.<br>Bitte geben Sie Transpondernummer dazu ein |
|       | AU52542<br>OK <u>Abbrechen</u>                                                                            |

Hier die Nummer des Transponders eingeben. Diese findet man auf dem jeweiligen Transponder.

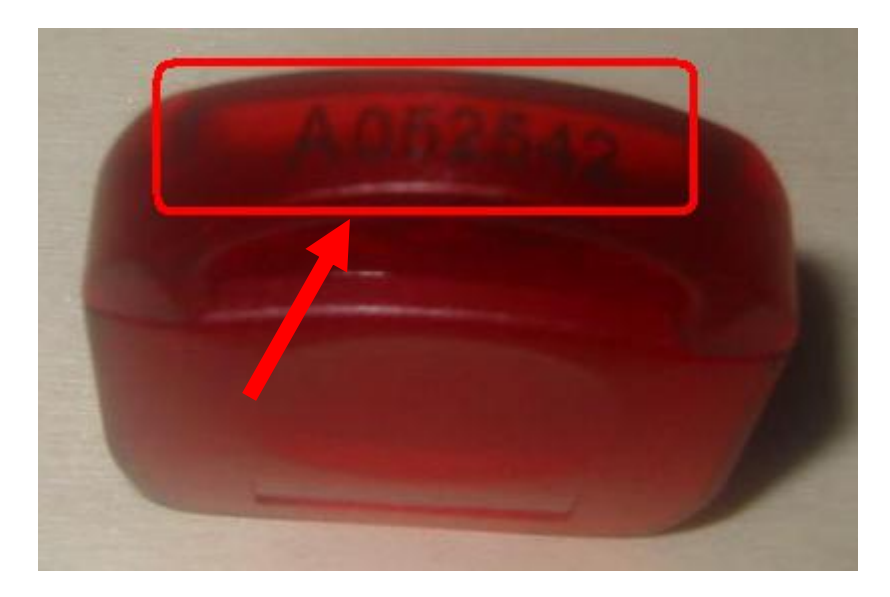

Schließlich erscheint eine Meldung, in der gefragt wird, ob die Transponderdaten gedruckt werden sollen:

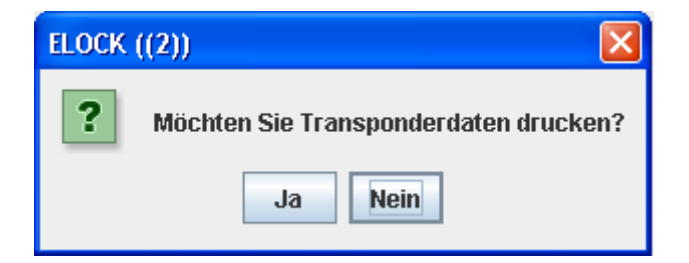

Mit Klick auf "Ja" werden die Transponderdaten im Standard-Internetbrowser als Ausgabeprotokoll ausgegeben. Dieses Protokoll kann man bei Bedarf auf Papier drucken und bei der Transponderübergabe an den Besitzer unterschreiben lassen.

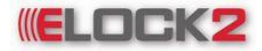

# Bedienungsanleitung SLS600 - 20 -

#### Anlage: Musterdatenbank, Benutzer: Administrator

Sie können mit Ihrem Transponder folgende Räume öffnen und schliessen:

| Pos | Raumbezeichnung | Ort | Zeitzone | Programmiert am | Daueroffen |
|-----|-----------------|-----|----------|-----------------|------------|
| 2   | Nebeneingang    |     | Immer    | 02.02.2009      | -          |

Mit Ihrer Unterschrift bestätigen Sie die ordnungsgemässe Übernahme des Transponders mit der Nr : F16016 Und verpflichten sich die Anlage bestimmungsgemäss zu nutzen und sich nach der Bedienungsanleitung zu richten.

| Unterschrift :    |      |  |
|-------------------|------|--|
| Personalausweis I | Nr : |  |

Falls kein Bedarf besteht, kann man das Protokoll als html-Datei abspeichern unter **Datei** → **Speichern unter...** Im neu öffnenden Fenster Speicherort auswählen und Dateinamen eintragen und anschließend auf **"Speichern"** klicken. Das Ausgabeprotokoll ist nun unter dem eingetragenen Namen an dem ausgewählten Ort als html-Datei gespeichert.

Nach dem Programmieren des Transponders ändert sich die Farbe des programmierten Transponders auf schwarz in der Benutzeroberfläche.

| ł | 🧨 ELOCK ((2)) Innovation in locking technology - Version Datum : 16.12.2008 - Anlage: Musterdatenbank - Benutzer: Administrator |                     |                   |                     |                    |                 |          |            |                      |
|---|----------------------------------------------------------------------------------------------------|---------------------|-------------------|---------------------|--------------------|-----------------|----------|------------|----------------------|
| I | Datei                                                                                                    | Funktionen          | Sprache Hilfe     |                     |                    |                 |          |            |                      |
|   | 8                                                                                                    | Schloss<br>neu (F3) | Transp<br>neu (F4 | onder<br>)          |                    | Zeitzonen       | 🔍 Suchen | Ereignisse | Schloss<br>Info (F5) |
|   | SL                                                                                                    | S91-F - Fische      | design-Transpo    | . Tra               | nspo               | nder / Besitzer |          |            |                      |
|   | Rau                                                                                                    | m/Türbezeicht       |                   | 1 Markus Mustermann | 2 Franz Musterfrau | ranz Musterfrau |          |            |                      |
|   |                                                                                                    | 1 Hauj              | oteingang         |                     |                    |                 |          |            |                      |
|   |                                                                                                    | 2 Nebe              | eneingang         |                     | 2                  |                 |          |            |                      |
|   |                                                                                                    |                     |                   |                     |                    |                 |          |            |                      |

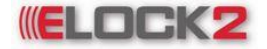

## Bedienungsanleitung SLS600 - 21 -

#### 3.5 Suchfunktion

Die Suchfunktion ermöglicht bei einer großen Anlage mit vielen Schließzylindern und Transpondern die gewünschte Schliessung und den Transponder leichter zu finden.

|  | Suchen |
|--|--------|
|--|--------|

Hierfür auf den Button im Kurzwahl Menü klicken. Es öffnet sich ein Drop-Down Menü, in dem man zwischen Transponder und Raum auswählen kann.

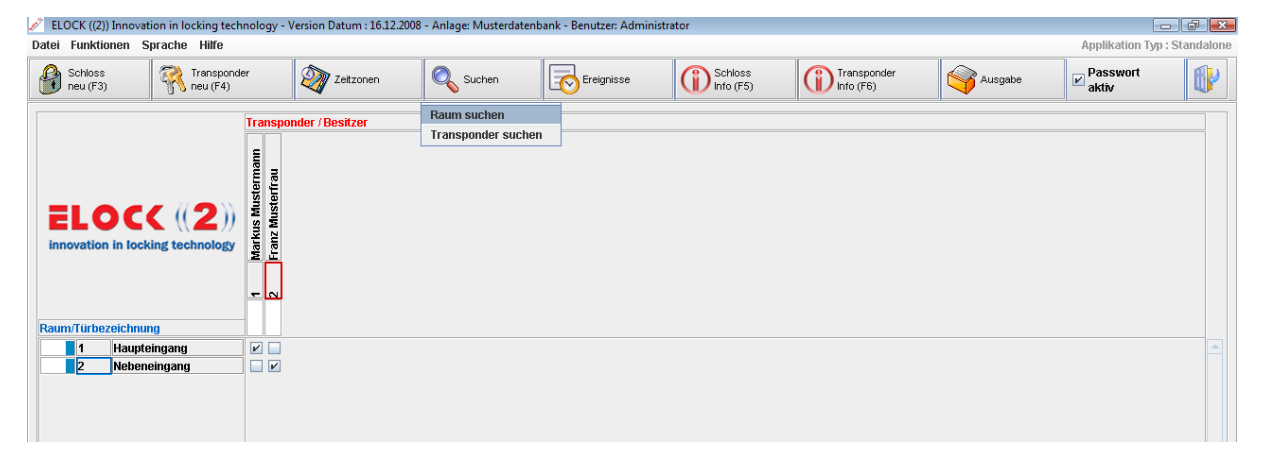

#### 3.5.1 Suchen nach Raum

Um einen Raum zu suchen im Suchen Menü auf "Raum suchen" klicken. Es erscheint ein Fenster in dem alle Schließzylinder der Schliessanlage aufgelistet sind.

| Raum su  | ichen                                |                   | ×        |
|----------|--------------------------------------|-------------------|----------|
| Nr.<br>1 | Raum/Türbezeichnung<br>Haupteingang  | Zylind:<br>071056 | ernummer |
|          |                                      |                   |          |
|          |                                      |                   |          |
|          |                                      |                   |          |
|          |                                      |                   |          |
|          |                                      |                   |          |
|          |                                      |                   |          |
|          |                                      |                   |          |
|          |                                      |                   |          |
|          |                                      |                   |          |
|          | Caban Sia hitta dia Raumbatainhorung | ein               | ОК       |
|          | Haupt                                |                   | Abbruch  |

Im Textfeld kann man den Namen des gesuchten Zylinders eingeben. Wenn man einen Buchstaben eingibt werden alle Zylinder ausgeblendet, deren Bezeichnung mit einem anderen Buchstaben anfängt.

Wurde der gewünschte Zylinder gefunden, auf "OK" klicken.

Es erscheint das Eigenschaftsfenster des gesuchten Zylinders.

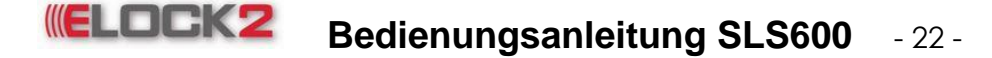

#### 3.5.2 Suchen nach Transponder

Um einen Transponder zu suchen im "Suchen" Menü auf "Transponder suchen" klicken. Es erscheint ein Fenster in dem alle Transponder der Schliessanlage aufgelistet sind.

| N.L. | Toos and an                                               | The second second second second second | To should be shown as a |
|------|-----------------------------------------------------------|----------------------------------------|-------------------------|
| INF. | Transponder                                               | Transpondernummer                      | Zutrittsgruppe          |
| ь    | Markus Muller                                             |                                        |                         |
| 8    | Martin Albrecht                                           |                                        |                         |
| 9    | Christoph Düngemann                                       |                                        |                         |
|      |                                                           |                                        |                         |
|      |                                                           |                                        |                         |
|      |                                                           |                                        |                         |
|      |                                                           |                                        |                         |
|      |                                                           |                                        |                         |
|      |                                                           |                                        |                         |
|      |                                                           |                                        |                         |
|      |                                                           |                                        |                         |
|      |                                                           |                                        |                         |
|      |                                                           |                                        |                         |
|      |                                                           |                                        |                         |
|      |                                                           |                                        |                         |
|      |                                                           |                                        |                         |
|      |                                                           |                                        |                         |
|      |                                                           |                                        |                         |
|      |                                                           |                                        |                         |
|      |                                                           |                                        |                         |
|      |                                                           |                                        |                         |
|      |                                                           |                                        |                         |
|      |                                                           |                                        |                         |
|      |                                                           |                                        |                         |
| Sı   | chen nach Zufrittsgruppe                                  |                                        |                         |
| ] Si | chen nach Zufrittsgruppe<br>Geben Sie hitte Transnonderfu | eyf ein                                | ОК                      |

Im Textfeld kann man den Namen des gesuchten Transponders eingeben.

Wenn man einen Buchstaben eingibt werden alle Transponder ausgeblendet, deren Bezeichnung mit einem anderen Buchstaben anfängt.

Wurde der gewünschte Transponder gefunden, auf "OK" klicken.

Es erscheint das Eigenschaftsfenster des gesuchten Transponders.

| Transponder Eigensch | aften (1 / SLS91-F - Fischdesign-Transponder Blau)              |
|----------------------|-----------------------------------------------------------------|
| Speichern (F5)       | Se Ausgabe 🕼 Programmieren 👔                                    |
| Besitzer Schli       | esskreis Konfiguration Relais-/Zeitsteuerung Hotel-line History |
| ID Nummer            | Typ SLS91-F - Fischdesign-Transponder 💌 Blau 💌                  |
| Nummer               |                                                                 |
| Vorname              | 31-F - Fischdesign-Transponder Nachname Blau                    |
| Adresse              |                                                                 |
| Postleitzahl         | Stadt                                                           |
| Abteilung            |                                                                 |
|                      | Druck                                                           |
| Personalnummer       | Abteilungsnummer                                                |
| Ansprechname         | Briefanrede                                                     |
| Geburtsname          | Mädchenname                                                     |
| Betriebsrat          | Steuernummer                                                    |
| Aussendienst         | Arbeitsart                                                      |
| Geburtsdatum         | Arbeitsanfang datum                                             |
| Telefon              | Telefax                                                         |
| E-Mail               |                                                                 |
| Bemerkung            |                                                                 |
|                      |                                                                 |
|                      |                                                                 |
|                      |                                                                 |

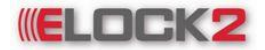

#### 3.6 Kopieren

Die Funktion "Kopieren" ermöglicht einen Transponder oder Schließzylinder 1zu1 mit ihren jeweiligen individuellen Eigenschaften zu kopieren.

#### 3.6.1 Kopieren von Transpondern

Rechtsklick auf einen beliebigen Transponder, im Kontextmenü "Kopieren" wählen. Folgendes Fenster erscheint:

| Kopiere | n des Transponders (Herr     | × |
|---------|------------------------------|---|
| ?       | Anzahl der Kopien eingeben.  |   |
| -       | 1                            |   |
|         | 2                            | = |
|         | 3                            | - |
|         | 4                            |   |
|         | 5                            |   |
|         | 6                            |   |
|         | 7                            |   |
|         | 8                            |   |
|         | 9                            |   |
|         | 10                           | - |
|         | <u>O</u> K <u>A</u> bbrechen |   |

Hier die gewünschte Anzahl (1-50) der Kopien angeben und auf "OK" klicken.

Auf der Benutzeroberfläche kann man nun in der Transponderleiste einen neuen Transponder erkennen, welcher dieselben Berechtigungen wie der kopierte Transponder hat.

| 🖉 EL  | ELOCK ((2)) Digitales Schliesssystem - Version Datum : 11.03.2006 - Anlage: Bedienungsanleitung - Benutzer: Administrator |                             |             |             |                     |            |                      |            |                      |           |                     |            |                      |            |                      |             |                       |           |                     |            |                      |           |                     |                |              |                      |  |  |
|-------|----------------------------------------------------------------------------------------------------|-----------------------------|-------------|-------------|---------------------|------------|----------------------|------------|----------------------|-----------|---------------------|------------|----------------------|------------|----------------------|-------------|-----------------------|-----------|---------------------|------------|----------------------|-----------|---------------------|----------------|--------------|----------------------|--|--|
| Datei | Funkti                                                                                                    | onen Sprache Hilfe          |             |             |                     |            |                      |            |                      |           |                     |            |                      |            |                      |             |                       |           |                     |            |                      |           |                     |                |              |                      |  |  |
| B     | Schloss<br>neu (F3)                                                                                                    | Chip<br>neu (F4)            | Zeitzonen   |             |                     |            | [                    | Suchen [   |                      |           |                     | Ereignisse |                      |            | Schloss<br>Info (F5) |             |                       |           | Chip<br>Info (F6)   |            | Ausgabe              |           |                     |                |              |                      |  |  |
|       |                                                                                                    |                             | Тга         | Transponder |                     |            |                      |            |                      |           |                     |            |                      |            |                      |             |                       |           |                     |            |                      |           |                     |                |              |                      |  |  |
| DI    | GITAL                                                                                                    | DCC ((2))<br>Locking system | Hausmeister | Herr Mann   | Sekretärin Hr. Mann | Frau James | Sekretärin Fr. James | Frau Maier | Sekretärin Fr. Maier | Herr Sieb | Sekretärin Hr. Sieb | Herr Ahmet | Sekretärin Hr. Ahmet | Herr Akman | Sekretärin Hr. Akman | Herr Sancak | Sekretärin Hr. Sancak | Frau Walk | Sekretärin Fr. Walk | Frau Meyer | Sekretärin Fr. Meyer | Herr Kurz | Sekretärin Hr. Kurz | Reinigunsfirma | Notschlüssel | Sekretärin Hr. Sieb1 |  |  |
|       |                                                                                                    |                             | -           | 2           | m                   | 4          | s                    | 9          | ~                    |           | 6                   | <b>e</b>   | 7                    | 12         | 9                    | 14          | 15                    | 9         | 1                   | ₽          | 19                   | 20        | 21                  | 22             | 23           | 24                   |  |  |
| Rau   | n/Türbe                                                                                                    | zeichnung                   |             |             |                     |            |                      |            |                      | _         |                     |            |                      |            |                      |             |                       |           |                     |            |                      |           |                     |                |              |                      |  |  |
|       | 1                                                                                                    | Haupteingang                |             | V           | V                   | V          | V                    | V          | V                    | 2         | 2                   | V          | V                    | V          | V                    | V           | V                     | r         | V                   | r          | r                    | V         | r                   |                | V            | r                    |  |  |
|       | 2                                                                                                    | Hintereingang               | 2           | V           |                     | V          |                      | V          |                      | 2         |                     | r          |                      | V          |                      | V           |                       | r         |                     | V          |                      | V         |                     | V              | 2            |                      |  |  |
|       | 3                                                                                                    | Heizraum                    | 2           |             |                     |            |                      |            |                      |           |                     |            |                      |            |                      |             |                       |           |                     |            |                      |           |                     | V              | 2            |                      |  |  |
|       | 4                                                                                                    | Büro Herr Mann              | 2           | V           | V                   |            |                      |            |                      |           |                     |            |                      |            |                      |             |                       |           |                     |            |                      |           |                     | V              | 2            |                      |  |  |
|       | 5                                                                                                    | Büro Frau James             | 2           |             |                     | V          | V                    |            |                      |           |                     |            |                      |            |                      |             |                       |           |                     |            |                      |           |                     | V              | 2            |                      |  |  |
|       | 6                                                                                                    | Büro Frau Maier             | 2           |             |                     |            |                      | V          | V                    |           |                     |            |                      |            |                      |             |                       |           |                     |            |                      |           |                     | V              | 2            |                      |  |  |
|       | 7                                                                                                    | Büro Herr Sieb              | 2           |             |                     |            |                      |            |                      | 2         | 2                   |            |                      |            |                      |             |                       |           |                     |            |                      |           |                     | r              | r            | r                    |  |  |
|       | 8                                                                                                    | Büro Herr Ahmet             | 2           |             |                     |            |                      |            |                      |           |                     | r          | V                    | V          |                      | V           |                       |           |                     |            |                      |           |                     | V              | V            |                      |  |  |
|       | 9                                                                                                    | Büro Herr Akman             | 2           |             |                     |            |                      |            |                      |           |                     | r          |                      | V          | V                    | V           |                       |           |                     |            |                      |           |                     | r              | r            |                      |  |  |
|       | 10                                                                                                    | Büro Herr Sancak            | 2           |             |                     |            |                      |            |                      |           |                     | r          |                      | V          |                      | V           | r                     |           |                     |            |                      |           |                     | V              | r            |                      |  |  |
|       | 11                                                                                                    | Büro Frau Walk              | 2           |             |                     |            |                      |            |                      |           |                     |            |                      |            |                      |             |                       |           |                     |            |                      |           |                     | r              | R            |                      |  |  |
|       | 12                                                                                                    | Büro Frau Meyer             |             |             |                     |            |                      |            |                      |           |                     |            |                      | 1          |                      |             |                       |           |                     | r          | V                    |           | 3                   | /              | Ŋ            |                      |  |  |
|       | 13                                                                                                    | Rüro Herr Kurz              |             |             |                     |            |                      |            |                      |           |                     | 1          |                      |            |                      |             |                       |           |                     |            |                      | V         | /_                  |                |              |                      |  |  |

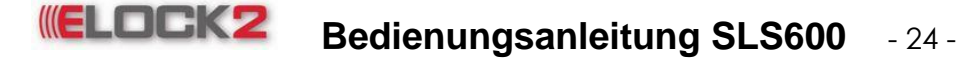

#### 3.6.2 Kopieren von Schließzylindern

Beim Kopieren des Schließzylinders geht man identisch wie beim Kopieren eines Transponders vor (siehe 3.7.1)

#### Programmier- bzw. Programmsperre

Die Software SLS-600 hat eine Sperre, die nach jedem Neustart

automatisch aktiviert wird. Sie verhindert, dass sicherheitsrelevante Einstellungen unbeabsichtigt verändert werden. Will man z.B. einen Transponder umprogrammieren, muss man die Programmiersperre aufheben (was nur unter Benützung des Passwortes möglich ist).

Aufheben der Programmier- bzw. Programmsperre:

Im Kurzwahlmenü in das Feld neben Passwort aktiv klicken.

Wenn ein Haken im Feld ist, ist die Programmiersperre deaktiviert und man kann an dem Projekt arbeiten.

Wenn kein Haken im Feld ist, verschwinden die angelegten Transponder und Schließungen. Arbeiten an dem Projekt ist nicht mehr möglich.

Diese Funktion ist für folgendes gedacht:

### 4. Zeitzonenverwaltung

#### 4.1 Zeitzonen erstellen

| ELOCK ((2)) Innovation in locking technology - <sup>1</sup>            | Version Datum : 16.12.2008 - Anlage: Musterdatenba                                                 | ank - Benutzer: Administra | tor                  |                          |         |                   |              |
|------------------------------------------------------------------------|----------------------------------------------------------------------------------------------------|----------------------------|----------------------|--------------------------|---------|-------------------|--------------|
| Datei Funktionen Sprache Hilfe                                         |                                                                                                    |                            |                      |                          |         | Applikation Typ   | : Standalone |
| Schloss<br>neu (F3) Transponder<br>neu (F4)                            | Zeitzonen 🔍 Suchen                                                                                 | Ereignisse                 | Schloss<br>Info (F5) | Transponder<br>Info (F6) | Ausgabe | Passwort<br>aktiv |              |
| ELOCC ((2))<br>Innovation in locking technology<br>Raum/Turbezeichnung | Zeitzonen<br>Zeitpläne für automatisches Daueröffnen - 1<br>Türoffen-Gütlig-Zeitzonen<br>Feiertage |                            |                      |                          |         |                   |              |
| 1     Haupteingang       2     Nebeneingang                            |                                                                                                    |                            |                      |                          |         |                   | -            |

Man kann im Kurzwahl Menü unter "Zeitzonen" im Drop-Down Menü drei Optionen wählen.

- Zeitzonen
- Zeitpläne für automatisches Daueröffnen-1
- Türöffnen-Gütlig-Zeitzonen
- Feiertage

Durch Klicken auf die Schaltfläche "Zeitzonen" erscheint folgendes Fenster:

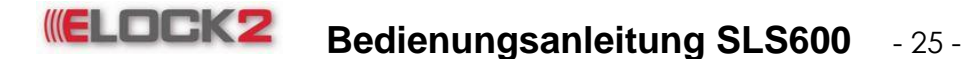

| Zeitzonen    |           |         |  |  |  |  |  |  |  |  |
|--------------|-----------|---------|--|--|--|--|--|--|--|--|
|              |           |         |  |  |  |  |  |  |  |  |
| Nr. Name     | Bemerkung | Benutzt |  |  |  |  |  |  |  |  |
| 1 Timezone 1 |           |         |  |  |  |  |  |  |  |  |
| 2 Timezone 2 |           |         |  |  |  |  |  |  |  |  |
| 3 Timezone 3 |           |         |  |  |  |  |  |  |  |  |
| 4 Timezone 4 |           |         |  |  |  |  |  |  |  |  |
| 5 Timezone 5 |           |         |  |  |  |  |  |  |  |  |
| 6 Timezone 6 |           |         |  |  |  |  |  |  |  |  |
|              |           |         |  |  |  |  |  |  |  |  |
|              |           |         |  |  |  |  |  |  |  |  |
|              |           |         |  |  |  |  |  |  |  |  |
|              |           |         |  |  |  |  |  |  |  |  |

Hier kann man nun 6 verschiedene Zeitzonen einstellen.

Mit Rechtsklick auf ein Feld erscheint ein Menü in dem drei Untermenüs wählbar sind.

| Zeitzonen    |     |                           |     |         |  |  |  |  |  |  |
|--------------|-----|---------------------------|-----|---------|--|--|--|--|--|--|
|              |     |                           |     |         |  |  |  |  |  |  |
| Nr. Name     |     | Bemerk                    | ung | Benutzt |  |  |  |  |  |  |
| 1 Timezone 1 |     |                           |     |         |  |  |  |  |  |  |
| 2 Timezone 2 | Aus | sgewählte Zeitzone öffnen |     |         |  |  |  |  |  |  |
| 3 Timezone 3 | Bez | zeichnung ändern          |     |         |  |  |  |  |  |  |
| 4 Timezone 4 | D   |                           |     |         |  |  |  |  |  |  |
| 5 Timezone 5 | Rei | nerkung andern            |     |         |  |  |  |  |  |  |
| 6 Timezone 6 |     |                           |     |         |  |  |  |  |  |  |
|              |     |                           |     |         |  |  |  |  |  |  |
|              |     |                           |     |         |  |  |  |  |  |  |
|              |     |                           |     |         |  |  |  |  |  |  |

Mit Klick auf "Ausgewählte Zeitzone öffnen" öffnet sich ein neues Fenster, in dem die Zeitzoneneinstellungen gemacht werden können.

| Timezone 1   | -              |    |    |    |    |    |    |    |  |
|--------------|----------------|----|----|----|----|----|----|----|--|
| <b>Speic</b> | Fill Speichern |    |    |    |    |    |    |    |  |
| Von          | Bis            |    |    |    |    |    |    |    |  |
| 00:00 💌      | 00:00 💌        | Mo | Di | Mi | Do | Fr | Sa | So |  |
| 00:00 🔻      | 00:00 💌        | Мо | Di | Mi | Do | Fr | Sa | So |  |
| 00:00 🔻      | 00:00 💌        | Мо | Di | Mi | Do | Fr | Sa | So |  |
| 00:00 💌      | 00:00 💌        | Мо | Di | Mi | Do | Fr | Sa | So |  |
| 00:00 🔻      | 00:00 💌        | Мо | Di | Mi | Do | Fr | Sa | So |  |
| 00:00 🔻      | 00:00 💌        | Мо | Di | Mi | Do | Fr | Sa | So |  |
| 00:00 🔻      | 00:00 💌        | Мо | Di | Mi | Do | Fr | Sa | So |  |
| 00:00 🔻      | 00:00 💌        | Мо | Di | Mi | Do | Fr | Sa | So |  |

Die Buttons für die Wochentage sind noch nicht aktiv, da die Uhrzeiten noch nicht eingestellt sind. Wenn man nun die Uhrzeiten einstellt aktivieren sich die Buttons automatisch und man kann die Tage anklicken, an denen die Zeiteinschränkung gültig sein soll. Die Zeiten sind in den 15 Minutentakten einstellbar.

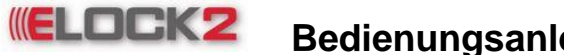

# Bedienungsanleitung SLS600 - 26 -

| Timezone 1 - |             |    |    |    |    |    |    | ×  |  |
|--------------|-------------|----|----|----|----|----|----|----|--|
| Speicher     | Speichern 🔐 |    |    |    |    |    |    |    |  |
| Von          | Bis         |    |    |    |    |    |    |    |  |
| 09:45 💌      | 15:15 💌     | Мо | Di | Mi | Do | Fr | Sa | So |  |
| 05:15 💌      | 20:15 💌     | Мо | Di | Mi | Do | Fr | Sa | So |  |
| 07:30 💌      | 16:30 💌     | Мо | Di | Mi | Do | Fr | Sa | So |  |
| 10:30 💌      | 19:45 💌     | Мо | Di | Mi | Do | Fr | Sa | So |  |
| 09:00 💌      | 14:30 💌     | Мо | Di | Mi | Do | Fr | Sa | So |  |
| 08:00 💌      | 14:00 💌     | Мо | Di | Mi | Do | Fr | Sa | So |  |
| 00:00 💌      | 00:00 💌     | Мо | Di | Mi | Do | Fr | Sa | So |  |
| 00:00 💌      | 00:00 🔻     | Мо | Di | Mi | Do | Fr | Sa | So |  |

In unserem Beispiel kann ein Transponder, der der Zeitzone "Timezone 1" untergeordnet ist, die jeweilige Schliessung montags, donnerstags und freitags von 09:45 Uhr bis 15:15 Uhr öffnen und schließen.

Wenn die Zeiten eingestellt wurden auf den Button **Speichern** klicken. Eine Meldung erscheint, in der gefragt wird, ob die Änderungen gespeichert werden sollen. Falls dies gewünscht wird, auf "Ja" klicken. Andernfalls auf "Nein".\_\_\_\_

Schließlich gelangt man durch Klicken auf den Button wieder zurück zum Fenster mit den sechs verschiedenen Zeitzonen. Es hat sich jedoch im Feld "Benutzt" ein Haken in das Kästchen gesetzt. Dies bedeutet, dass diese Zeitzone konfiguriert wurde.

Durch Rechtsklick auf eine Zeitzone kann man zusätzlich die Bezeichnung der Zeitzone ändern und eine Bemerkung hinzufügen.

| eitz | onen       |                    |                             | *************************************** |
|------|------------|--------------------|-----------------------------|-----------------------------------------|
| 8    |            |                    |                             |                                         |
| Nr.  | Name       |                    | Bemerkung                   | Benutzt                                 |
| 1    | Winter     | Zeitzone für die V | Vinterzeit                  | ~                                       |
| 2 F  | Frühling   | Zeitzone für die F | rühlingszeit                |                                         |
| 3 8  | Sommer     | Zeitzone für die S | lommerzeit                  |                                         |
| 41   | Herbst     |                    |                             |                                         |
| 5    | Timezone 5 |                    | Ausgewählte Zeitzone öffnen |                                         |
| 6    | Timezone 6 |                    | Bozoichnuma ändorn          |                                         |
|      |            |                    | Dezeichnung anuern          |                                         |
|      |            |                    | Bemerkung ändern            |                                         |

#### 4.2 Zeitpläne für automatisches Daueröffnen

Mit der Funktion **AUTOMATISCHES ÖFFNEN** kann ein Schließzylinder so programmiert werden, dass er auf die Minute genau automatisch öffnet und schließt.

Durch Klicken auf die Schaltfläche "Zeitpläne für automatisches Daueröffnen" erscheint folgendes Fenster:

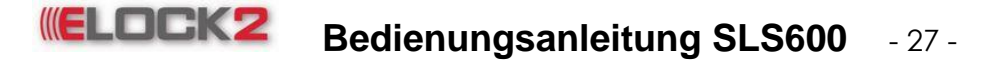

| Zeit | tzonen Historie   |           |         |
|------|-------------------|-----------|---------|
| Nr.  | Bezeichnung       | Bemerkung | Benutzt |
| 1    | Auto. Timezone 1  |           |         |
| 2    | Auto. Timezone 2  |           |         |
| 3    | Auto. Timezone 3  |           |         |
| 4    | Auto. Timezone 4  |           |         |
| 5    | Auto. Timezone 5  |           |         |
| 6    | Auto. Timezone 6  |           |         |
| 7    | Auto, Timezone 7  |           |         |
| 8    | Auto. Timezone 8  |           |         |
| 9    | Auto. Timezone 9  |           |         |
| 10   | Auto. Timezone 10 |           |         |
| 11   | Auto. Timezone 11 |           |         |
| 12   | Auto. Timezone 12 |           |         |
| 13   | Auto. Timezone 13 |           |         |
| 14   | Auto. Timezone 14 |           |         |
| 15   | Auto. Timezone 15 |           |         |
| 16   | Auto. Timezone 16 |           |         |
| 17   | Auto. Timezone 17 |           |         |
| 18   | Auto. Timezone 18 |           |         |
| 19   | Auto Timezone 19  |           |         |

Es gibt 6 verschiedene Zeitzonen Ebenen mit denen man je 8 verschiedene Einstellungsmöglichkeiten vergeben kann.

Durch Doppelklick auf eine Zeitzone öffnet sich folgendes Fenster:

| Auto. Time   | zon  | e 1 -   |    |    |    |    |    |    |    |
|--------------|------|---------|----|----|----|----|----|----|----|
| <b>Speic</b> | hern | 1       |    |    |    |    |    |    |    |
| Von          |      | Bis     |    |    |    |    |    |    |    |
| 00:00        | •    | 00:00 💌 | Mo | Di | Mi | Do | Fr | Sa | So |
| 00:00        | -    | 00:00 💌 | Mo | Di | Mi | Do | Fr | Sa | So |
| 00:00        | -    | 00:00 🔻 | Mo | Di | Mi | Do | Fr | Sa | So |
| 00:00        | •    | 00:00 💌 | Mo | Di | Mi | Do | Fr | Sa | So |
| 00:00        | -    | 00:00 🔻 | Mo | Di | Mi | Do | Fr | Sa | So |
| 00:00        | -    | 00:00 💌 | Mo | Di | Mi | Do | Fr | Sa | So |
| 00:00        | -    | 00:00 💌 | Mo | Di | Mi | Do | Fr | Sa | So |
| 00:00        | -    | 00:00 🔻 | Mo | Di | Mi | Do | Fr | Sa | So |

Die Buttons für die Wochentage sind noch nicht aktiv, da die Uhrzeiten noch nicht eingestellt sind. Wird die Uhrzeit eingestellt, aktivieren sich die Buttons und man kann die Tage anklicken, an denen die Zeiteingrenzung gelten soll.

| Auto. Time   | Auto, Timezone 1 - 🛛 🔀 |       |   |    |    |    |    |    |    |    |
|--------------|------------------------|-------|---|----|----|----|----|----|----|----|
| <b>Speic</b> | Speichern 👔            |       |   |    |    |    |    |    |    |    |
| Von          |                        | Bis   |   |    |    |    |    |    |    |    |
| 10:29        | -                      | 12:12 | - | Мо | Di | Mi | Do | Fr | Sa | So |
| 01:30        | -                      | 03:19 | - | Мо | Di | Mi | Do | Fr | Sa | So |
| 18:29        | -                      | 22:57 | - | Мо | Di | Mi | Do | Fr | Sa | So |
| 13:45        | -                      | 22:04 | - | Мо | Di | Mi | Do | Fr | Sa | So |
| 10:15        | -                      | 21:25 | - | Мо | Di | Mi | Do | Fr | Sa | So |
| 00:00        | -                      | 00:00 | - | Мо | Di | Mi | Do | Fr | Sa | So |
| 00:00        | -                      | 00:00 | - | Мо | Di | Mi | Do | Fr | Sa | So |
| 00:00        | -                      | 00:00 | - | Мо | Di | Mi | Do | Fr | Sa | So |

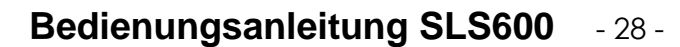

Wenn die Einstellungen durchgeführt wurden, auf den Button **Speichern** oben rechts klicken. Im erscheinenden Fenster auf "Ja" klicken falls die Einstellungen so gespeichert

werden sollen. Anschließend auf den Button wirden klicken um das Fenster zu schließen.

Man kehrt wieder in das Fenster mit den 6 Zeitzonen zurück. Im Feld "Benutzt" hat sich ein Haken in das Kästchen der konfigurierten Zeitzone gesetzt.

Durch Rechtsklick auf eine Zeitzone kann man zusätzlich die Bezeichnung der Zeitzone ändern und eine Bemerkung hinzufügen.

| Zeitpläne für automatisches Daueröffnen 🛛 🔀 |        |               |                             |          |  |  |  |  |  |  |
|---------------------------------------------|--------|---------------|-----------------------------|----------|--|--|--|--|--|--|
| 1                                           |        |               |                             |          |  |  |  |  |  |  |
| Nr. N                                       | ame    |               | Bemerkung                   | Benutzt  |  |  |  |  |  |  |
| 1 Spätschicht                               | Zeitpl | an für die Sp | pätschicht                  | <b>V</b> |  |  |  |  |  |  |
| 2 Frühschicht                               | Zeitpl | an für die Fr | ühschicht                   |          |  |  |  |  |  |  |
| 3 Mittagsschich                             | t 🛛    |               | <b></b>                     |          |  |  |  |  |  |  |
| 4 Auto, Timezon                             | e 4    |               | Ausgewählte Zeitzone öffnen |          |  |  |  |  |  |  |
| 5 Auto, Timezon                             | e 5    |               | Bezeichnung ändern          |          |  |  |  |  |  |  |
| 6 Auto. Timezon                             | e 6    |               | Demoslume ändern            |          |  |  |  |  |  |  |
|                                             |        |               | Bemerkung andern            |          |  |  |  |  |  |  |
|                                             |        |               |                             |          |  |  |  |  |  |  |
|                                             |        |               |                             |          |  |  |  |  |  |  |
|                                             |        |               |                             |          |  |  |  |  |  |  |
|                                             |        |               |                             |          |  |  |  |  |  |  |
|                                             |        |               |                             |          |  |  |  |  |  |  |

Durch Klicken auf den Button gelangt man wieder auf die Benutzeroberfläche.

#### 4.3 Feiertagsplanung

ELOCK2

Wenn Feiertage eingestellt werden, können Transponder die einer Zeitzone zugeordnet sind, die Schliessung nicht öffnen, obwohl sie laut Zeitzonenzugehörigkeit Berechtigung hätten. Mit einem Klick auf "Feiertage" im Zeitzonen-Untermenü erscheint wieder ein Zeitpläne Fenster. Ein "Doppelklick auf "Holidays -1 "öffnet den zugehörigen Kalender.

| Feierta | ge                |           | ×       |  |  |  |  |  |  |  |  |
|---------|-------------------|-----------|---------|--|--|--|--|--|--|--|--|
| 1       |                   |           |         |  |  |  |  |  |  |  |  |
| Feier   | Feiertage History |           |         |  |  |  |  |  |  |  |  |
| Nr.     | Bezeichnung       | Bemerkung | Benutzt |  |  |  |  |  |  |  |  |
| 1 F     | tolidays - 1      |           |         |  |  |  |  |  |  |  |  |
| 2 H     | Holidays - 2      |           |         |  |  |  |  |  |  |  |  |
| з ⊦     | Holidays - 3      |           |         |  |  |  |  |  |  |  |  |
| 4 ⊢     | lolidays - 4      |           |         |  |  |  |  |  |  |  |  |
| 5 F     | lolidays - 5      |           |         |  |  |  |  |  |  |  |  |
| 6 ⊢     | lolidays - 6      |           |         |  |  |  |  |  |  |  |  |
|         |                   |           |         |  |  |  |  |  |  |  |  |

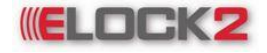

| Holidays - 1 -    | Holidays - 1 -                        |         |    |         |        |        |                         |
|-------------------|---------------------------------------|---------|----|---------|--------|--------|-------------------------|
| 🗳 Edit Feid       | 💗 Edit Feiertage-Pool 🛛 🕎             |         |    |         |        |        |                         |
| -Datum<br>Auswahi | Monat                                 | Februar | -  | Auswahl | Jahr 2 | 2009 * | Name des Tages Datum    |
| Мо                | Di                                    | Mi      | Do | Fr      | Sa     | So     |                         |
| 2                 | 3                                     | 4       | 5  | 6       | 7      | 1 8    |                         |
| 9 V               | 9 Variabler Feiertag                  |         |    | 13      | 14     | 15     |                         |
| 16 F              | 16 Fester Feiertag<br>Betriebs Ferien |         | 19 | 20      | 21     | 22     |                         |
| 23                |                                       |         | 26 | 27      | 28     |        |                         |
|                   |                                       |         |    |         |        |        |                         |
| Fest              | ter Feierta                           | g       |    |         |        |        |                         |
| Vari              | iabler Feier                          | rtag    |    |         |        |        |                         |
| Betr              | iebs-Ferie                            | n       |    |         |        |        | Anzahl der Elemente : 0 |

Hier kann man nun feste, variable Feiertage oder Betriebsferien einstellen. Hierfür im Drop-Down Menü den Monat und das Jahr auswählen und anschließend auf den Tag klicken. Es erscheint ein Menü in dem man zwischen variablem-, festem Feiertag oder Betriebsferien auswählen kann. Wenn z.B. auf festen Feiertag geklickt wird erscheint ein neues Fenster mit einem leeren Feld. In das leere Feld kann man die Bezeichnung des Feiertages eintragen.

| Feiertag | je            |                                     | × |
|----------|---------------|-------------------------------------|---|
| ?        | Name des Tage | s (03.10.2005)<br><u>A</u> bbrechen |   |

Den Namen des Tages eingeben und auf "OK" klicken. Das alte Fenster kommt erneut zum Vorschein mit folgender Änderung:

| Edit F | -<br>eiertage-F | Pool 🔐 |    |         |        |        |                     |            |
|--------|-----------------|--------|----|---------|--------|--------|---------------------|------------|
| Datum  |                 |        |    |         | _      |        | Name des Tages      | Datum      |
| Auswa  | hl Monat        | Januar | -  | Auswahl | Jahr 2 | :009 🚊 | Neujahr             | 01.01.XXXX |
| Mo     | Di              | Mi     | Do | Fr      | Sa     | So     |                     | 02.01.2009 |
| 1410   |                 | 1411   |    |         | 34     |        |                     | 05.01.2009 |
|        |                 |        | 1  | 2       | 3      | 4      |                     | 07.01.2009 |
| 5      |                 |        |    |         | 10     | 11     |                     | 08.01.2009 |
| 12     | 13              | 14     | 15 | 16      | 17     | 18     |                     | 09.01.2009 |
| 19     | 20              | 21     | 22 | 23      | 24     | 25     | 50-jähriges Jubil   | 22.01.2009 |
| 26     | 27              | 28     | 29 | 30      | 31     |        |                     |            |
|        |                 |        |    |         |        |        |                     |            |
| F      | ester Feiert    | ag     |    |         |        |        |                     |            |
| V      | ariabler Fei    | ertag  |    |         |        |        |                     |            |
| E      | etriebs-Feri    | en     |    |         |        |        | Annahl dan Elananda | 0          |

Nun kann man die eingestellten Feiertage im rechten Feld sehen. Feste Feiertage sind gelb und variable Feiertage grün, Betriebsferien orange markiert. Der unterschied zwischen

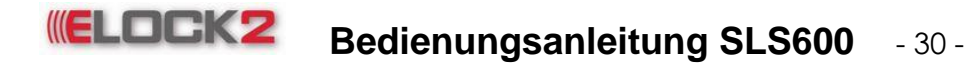

festen und sonstigen Tagen ist der, dass sich feste Feiertage jedes Jahr wiederholen. Die Sonstigen sind jedoch nur für den einzigen Tag eingestellt und wiederholen sich nicht mehr.

| ltum<br>Auswahl | Monat | Januar | -  | Auswahl | Jahr 2 | 2010 | Name des Tage:<br>Neujahr | s Datum<br>01.01.XXX |
|-----------------|-------|--------|----|---------|--------|------|---------------------------|----------------------|
| Мо              | Di    | Mi     | Do | Fr      | Sa     | So   |                           | 02.01.200            |
|                 |       |        |    | 1       | 2      | 3    |                           | 06.01.200            |
| 4               | 5     | 6      | 7  | 8       | 9      | 10   |                           | 08.01.200            |
| 11              | 12    | 13     | 14 | 15      | 16     | 17   |                           | 09.01.200            |
| 18              | 19    | 20     | 21 | 22      | 23     | 24   | 50-jahriges Jubila        | 22.01.200            |
| 25              | 26    | 27     | 28 | 29      | 30     | 31   |                           |                      |
|                 |       | 11     |    |         | 1      |      |                           |                      |

Falls man nun die Bezeichnung des Feiertages ändern oder den Feiertag löschen will, einfach im rechten Feld auf den jeweiligen Tag mit der rechten Maustaste klicken, und die gewünschte Operation ausführen.

| Mo         Di         Mi         Do         Fr         Sa         So         02           Mo         Di         Mi         Do         Fr         Sa         So         05           4         5         6         7         8         9         10         08           11         12         13         14         15         16         17         09                                                                                                    | 0.01.000               |                                      | Neujahr    | 2010 🕂 | Jahr 2 | Auswahl | -  | Januar | Monat | Auswahl |
|----------------------------------------------------------------------------------------------------|------------------------|--------------------------------------|------------|--------|--------|---------|----|--------|-------|---------|
| Image: Constraint of the state of the state of | )5.01.200              | 02.<br>05.                           |            | So     | Sa     | Fr      | Do | Mi     | Di    | Мо      |
| 4         5         6         7         8         9         10         08           11         12         13         14         15         16         17         09                                                                                                    | )6.01.200<br>)7.01.200 | 06.<br>07.                           |            | 3      | 2      | 1       |    |        |       |         |
|                                                                                                    | 8.01.200               | 08.                                  |            | 10     | 9      | 8       | 7  | 6      | 5     | 4       |
| 18 19 20 21 22 23 24 50-jähriges Jubilation 20 Umbe                                                                                                    | enennen                | riges Jub <sup>ere</sup> Do<br>Umber | 50-jährige | 24     | 23     | 22      | 21 | 20     | 12    | 11      |
| 25 26 27 28 29 30 31 Aufhe                                                                                                    | ieben                  | Aufhet                               |            | 31     | 30     | 29      | 28 | 27     | 26    | 25      |
|                                                                                                    |                        |                                      |            |        |        |         |    |        |       |         |

Mit "Umbenennen" kann man den Namen ändern, mit "Aufheben" den Feiertag löschen.

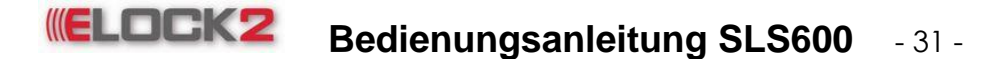

Über den Punkt "Edit Feiertage-Pool" können feste Feiertage komfortabeler in eine andere Zeitzonenbelegung übernommen werden.

| Edi | t Feiertage-Poo                                                                                                    | I                 |            |   |                 |                   |            | x |
|-----|----------------------------------------------------------------------------------------------------|-------------------|------------|---|-----------------|-------------------|------------|---|
| ľ   | 1997 - 1997 - 19 |                   |            |   |                 |                   |            |   |
|     | Feiertage im P                                                                                                    | ool               |            |   | Feiertage für d | lieses System     |            |   |
|     | Ausgewählt                                                                                                    | Name des Tages    | Datum      |   | Ausgewählt      | Name des Tages    | Datum      | 1 |
|     |                                                                                                    | Neujahr           | 01.01.XXXX |   |                 | Neujahr           | 01.01.XXXX | 1 |
|     |                                                                                                    | 1. Mai            | 01.05.XXXX |   |                 | 1. Mai            | 01.05.XXXX |   |
|     |                                                                                                    | Mariä Himmelfahrt | 15.08.XXXX |   |                 | Mariä Himmelfahrt | 15.08.XXXX |   |
|     |                                                                                                    | Allerheiligen     | 01.11.XXXX |   |                 | Allerheiligen     | 01.11.XXXX |   |
|     |                                                                                                    | Weihnachten       | 25.12.XXXX | > |                 | Weihnachten       | 25.12.XXXX |   |
|     |                                                                                                    | Weihnachten       | 26.12.XXXX |   |                 | Weihnachten       | 26.12.XXXX |   |
|     |                                                                                                    |                   |            |   |                 |                   | 02.01.2009 |   |
|     |                                                                                                    |                   |            |   |                 |                   | 05.01.2009 |   |
|     |                                                                                                    |                   |            |   |                 |                   | 06.01.2009 |   |
|     |                                                                                                    |                   |            |   |                 |                   | 07.01.2009 |   |
|     |                                                                                                    |                   |            |   |                 |                   | 08.01.2009 |   |
|     |                                                                                                    |                   |            |   |                 |                   | 09.01.2009 |   |
|     |                                                                                                    |                   |            |   |                 | 50-jähriges Jubil | 22.01.2009 |   |
|     |                                                                                                    |                   |            |   |                 |                   |            | 1 |
|     |                                                                                                    |                   |            |   |                 |                   |            |   |
|     |                                                                                                    |                   |            |   |                 |                   |            |   |
|     | Anzahl der Elei                                                                                                    | mente : 6         |            |   | Anzahl der Elei | mente : 13        |            |   |

Wenn die Einstellungen fertig sind auf den Button klicken. Somit gelangt man wieder zurück in das Fenster mit den Zeitzonenbelegungen.

| Nr.      | Name   | Bemerkung                      | Benutzt |
|----------|--------|--------------------------------|---------|
| 1 Winte  | r      | Zeitzone für die Winterzeit    | ~       |
| 2 Frühli | ing    | Zeitzone für die Frühlingszeit |         |
| 3 Somr   | ner    | Zeitzone für die Sommerzeit    |         |
| 4 Herbs  | st     | Zeitzone für den Herbst        |         |
| 5 Time:  | zone 5 |                                |         |
| 6 Time:  | zone 6 |                                |         |

Öffnet man nun eine neue Zeitzonenbelegungen, hier im BSP "Holidays -2" Findet man unter "Edit Feiertage-Pool" die vorher ausgewählten Tage und kann diese übernehmen.

Wenn alle Einstellungen vorgenommen wurden, auf den Button wird klicken. Die Einstellungen werden gespeichert, das Fenster wird geschlossen und die Benutzeroberfläche kommt wieder zum Vorschein.

# **ELOCK2** Bedienungsanleitung SLS600 - 32 -

## 5. Eigenschaften der Transponder

Durch Doppelklick auf den jeweiligen Transponder öffnet sich ein Fenster in dem die individuellen Eigenschaften des jeweiligen Transponders einstellbar sind.

| Schloss 70 Transpon            | ier 🖚 -                                                                            |                 | 0.1               |                            | Con Schloss         | ( Transponder   |         | - Passwort | 6 |
|--------------------------------|------------------------------------------------------------------------------------|-----------------|-------------------|----------------------------|---------------------|-----------------|---------|------------|---|
| neu (F3) 🙌 neu (F4)            | × 20                                                                               | stzonen         | Suchen            | Ereignisse                 | Info (F5)           | 1 Info (F6)     | Ausgabe | aktiv      | ļ |
|                                | Transponder / Bes                                                                  | itzer           |                   |                            |                     |                 |         |            |   |
|                                |                                                                                    | Transponder Eig | enschaften (2 / S | LS91-F - Fischdesign-Trans | ponder Grün)        | <b>EX</b>       |         |            |   |
|                                | desiç<br>desiç<br>s-Tr                                                             | Speicher        | n (F5)  😒 Au      | sgabe 🛛 🔞 Programmie       | ren 👔               |                 |         |            |   |
|                                | sch<br>sch<br>sch<br>swei                                                          |                 |                   | Villa II Vali              |                     |                 |         |            |   |
| ii occ ((2))                   | LE E E E A                                                                         | Besitzer        | Schliesskreis     | Konfiguration Relais       | -)Zeitsteuerung Hot | el-line History |         |            |   |
|                                | 91-10<br>10<br>10<br>10<br>10<br>10<br>10<br>10<br>10<br>10<br>10<br>10<br>10<br>1 | ID Nur          | imer              | Typ SLS91-F - Fischd       | esign-Transponder 💌 | Grün 💌          |         |            |   |
| novation in locking technology | 2 2 2 2 2 2                                                                        | Nur             | mer               |                            |                     |                 |         |            |   |
|                                |                                                                                    | Vorr            | ame 31-F-Fiso     | hdesign-Transponder        | Nachname Grün       |                 |         |            |   |
|                                |                                                                                    | e Adr           | esse              |                            |                     |                 |         |            |   |
| m/Türbezeichnung               |                                                                                    | Postlei         | zahi              | s                          | tadt                |                 |         |            |   |
| SLSV4 - RFID-Einsteck.         |                                                                                    | Abte            | iung              |                            |                     |                 |         |            |   |
| 2 SLS61 - Standardzylin        |                                                                                    |                 | Druck             | D                          | uck                 |                 |         |            |   |
| 3 SLS63 - Dualzylinder         |                                                                                    | Personalnur     | mer               | Abteilungsnum              | mer                 |                 |         |            |   |
| 4 SLS65 - Halbzylinder         |                                                                                    | Ansprechr       | ane               | Briefann                   | ede                 |                 |         |            |   |
| 6 SI S72 - Komfortzylinder     |                                                                                    | Geburtsr        | ame               | Mädchenn                   | ame                 |                 |         |            |   |
| 7 SLS67 - Vorhangschlo.        |                                                                                    | Betriet         | srat              | Steuernum                  | mer                 |                 |         |            |   |
| 8 SLS73 - Panik-Dualzyli.      |                                                                                    | Aussend         | enst              | Arbeit                     | sart                |                 |         |            |   |
| 9 SLS75 - Panik-Halbzyli.      |                                                                                    | Geburtsd        |                   |                            | dum                 |                 |         |            |   |
| 10 SLS/2MAL - Komfortz.        |                                                                                    | Tel             | ofon              | Tok                        |                     |                 |         |            |   |
| 12 SLSK5 - RFID-Möbelsc        |                                                                                    |                 | Meil .            | 100                        |                     |                 |         |            |   |
| 13 SLS83 - RS485-Steuer.       |                                                                                    |                 | -mail             |                            |                     |                 |         |            |   |
| 14 SLS85 - TCP/IP-Steuer.      |                                                                                    | Berner          | kung              |                            |                     |                 |         |            |   |
| 15 SLSB8 - RFID-Türbesc        |                                                                                    |                 |                   |                            |                     |                 |         |            |   |
| D SLOTIO - KHID-HOTEIDES.      |                                                                                    | -               |                   |                            |                     |                 |         |            |   |
|                                |                                                                                    | L               |                   |                            |                     |                 |         |            |   |
|                                |                                                                                    |                 |                   |                            |                     |                 |         |            |   |

5.1 Eigenschaften der Transponder: Register "Besitzer"

| Transponder Eigensch | aften (2 / SLS91-F - Fischdesign-Transponder Grün)              |
|----------------------|-----------------------------------------------------------------|
| Speichern (F5)       | Se Ausgabe 🕢 Programmieren 👔                                    |
| Besitzer Schli       | esskreis Konfiguration Relais-/Zeitsteuerung Hotel-line History |
| ID Nummer            | Typ SLS91-F - Fischdesign-Transponder 💌 Grün 💌                  |
| Nummer               |                                                                 |
| Vorname              | 31-F - Fischdesign-Transponder Nachname Grün                    |
| Adresse              |                                                                 |
|                      |                                                                 |
| Postleitzahl         | Stadt                                                           |
| Abteilung            |                                                                 |
| Darconalnummar       | Druck Druck                                                     |
| A serve also and     |                                                                 |
| Ansprechname         |                                                                 |
| Geburtsname          | Madchenname                                                     |
| Betriebsrat          | Steuernummer                                                    |
| Aussendienst         | Arbeitsart                                                      |
| Geburtsdatum         | Arbeitsanfang datum                                             |
| Telefon              | Telefax                                                         |
| E-Mail               |                                                                 |
| Bemerkung            |                                                                 |
|                      |                                                                 |
|                      | <u></u>                                                         |
|                      |                                                                 |

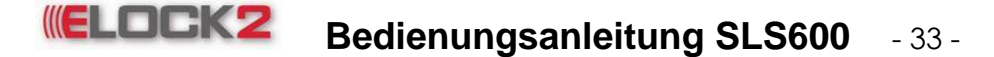

Auf der Registerkarte "Besitzer" ist es möglich, um eine bessere Verwaltung der Transponder durchführen zu können, Daten des Besitzers zu vermerken. Dabei wird im ersten Feld eine Nummer vergeben, die nicht veränderbar ist. Sie wird nach der Programmierung des Transponders vom Programm verlangt, die dann hier festgehalten wird. Jeder Transponder besitzt eine einmalige ID-Nr. Somit ist es möglich als Systemverwalter herauszufinden, wem dieser Transponder gehört. Die weiteren Felder sind für persönliche Daten des Besitzers bestimmt.

5.2 Eigenschaften der Transponder: Register "Schliesskreis"

| Besitzer                                     | Schliesskreis                                                                                                   | Konfiguration                                       | Rela         | is-/Zeit                                                  | tsteuerung                                                                                                    | Hotel-line                                                                                                    | History                                          |
|----------------------------------------------|----------------------------------------------------------------------------------------------------|-----------------------------------------------------|--------------|-----------------------------------------------------------|----------------------------------------------------------------------------------------------------|----------------------------------------------------------------------------------------------------|--------------------------------------------------|
| ugewies                                      | ene Schliessunge                                                                                                | n                                                   |              | Gespe                                                     | rrte Schliess                                                                                                    | sungen                                                                                                    |                                                  |
| Nr. 92 81<br>3 81<br>11 81<br>12 81<br>13 81 | Schliess<br>861 - Standardzyli<br>863 - Dualzylinder<br>872MAR - Komfor<br>8K5 - RFID-Möbel<br>883 - RS485-Steu | sung<br>nder<br>zylinder rechts<br>schloss<br>erung | ><br>>><br>< | Nr.<br>1<br>5<br>6<br>7<br>8<br>9<br>10<br>14<br>15<br>16 | SLSV4 - RF<br>SLS65 - Ha<br>SLS71 - Pa<br>SLS72 - Ko<br>SLS73 - Pa<br>SLS75 - Pa<br>SLS75 - Pa<br>SLS75 - Pa<br>SLS75 - Pa<br>SLS75 - RF<br>SLS88 - RF<br>SLS88 - RF | Schliessung<br>ID-Einstecksc<br>Ibzylinder<br>nikzylinder<br>mfortzylinder<br>rhangschloss<br>nik-Dualzylind<br>nik-Halbzylind<br>- Komfortzylind<br>P/IP-Steuerun<br>ID-Türbeschla<br>ID-Hotelbesch | hloss<br>er<br>er<br>ler links<br>g<br>g<br>nlag |
| Anzahl dei                                   | Elemente : 5 / 16                                                                                               |                                                     |              | Anzah                                                     | l der Elemen                                                                                                    | te : 11 / 16                                                                                                    |                                                  |

In dem Register "Schliesskreis" ist es möglich außerhalb der Benutzeroberfläche alle "Zugewiesenen Schliessungen" und alle "Gesperrten Schliessungen" zu sehen.

Man hat die Möglichkeit mit den Pfeil Buttons Schliessungen von der einen auf die andere Liste zu versetzen.

Button ≥ ermöglicht einzeln zugewiesene Schliessungen in die gesperrten Schliessungen zu versetzen.

Button ≥ ermöglicht alle zugewiesenen Schliessungen in die gesperrten Schliessungen zu versetzen.

Button sermöglicht einzeln gesperrte Schliessungen in die zugewiesenen Schliessungen zu versetzen.

Button <a><br/>ermöglicht alle gesperrten Schliessungen in die zugewiesenen Schliessungen zu versetzen.</a>

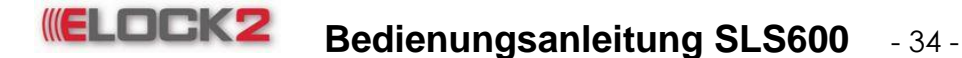

5.3 Eigenschaften der Transponder: Register "Konfiguration"

| Transponder Eigenschaften (2 / SLS91-F - Fischdesig | gn-Transponder Grün)                    |  |  |  |  |  |
|-----------------------------------------------------|-----------------------------------------|--|--|--|--|--|
| 📊 Speichern (F5) 📎 Ausgabe 🔞 Prog                   | grammieren 🔯                            |  |  |  |  |  |
| Besitzer Schliesskreis Konfiguration                | Relais-Zeitsteuerung Hotel-line History |  |  |  |  |  |
|                                                     |                                         |  |  |  |  |  |
| Benutzer                                            | Administrator                           |  |  |  |  |  |
| Zugenorige Zeitzone                                 | Immer  Koin Ablaufdatum                 |  |  |  |  |  |
| Aktivierungsdatum                                   |                                         |  |  |  |  |  |
| Verfallsdatum                                       | Neu Pruck                               |  |  |  |  |  |
|                                                     |                                         |  |  |  |  |  |
| Zutrittsgruppen                                     | Keine                                   |  |  |  |  |  |
|                                                     | Chipart Elock-Comfort 💌                 |  |  |  |  |  |
| Daueroffen / Flipflop                               |                                         |  |  |  |  |  |
| Generalkarte                                        |                                         |  |  |  |  |  |
| Pi                                                  | riorität 📃                              |  |  |  |  |  |
|                                                     |                                         |  |  |  |  |  |
|                                                     |                                         |  |  |  |  |  |
|                                                     |                                         |  |  |  |  |  |
|                                                     |                                         |  |  |  |  |  |
|                                                     |                                         |  |  |  |  |  |
|                                                     |                                         |  |  |  |  |  |
|                                                     |                                         |  |  |  |  |  |
|                                                     |                                         |  |  |  |  |  |
|                                                     |                                         |  |  |  |  |  |

Der Register "Konfiguration" ist für die Zuweisung einer Zeitzone auf den Transponder. Das heißt, dass ein Transponder, dem eine Zeitzone zugewiesen wurde, alle Schliessungen nur zu den bestimmten Zeiten der zugewiesenen Zeitzone öffnen kann. Wenn man im Untermenü "Zugehörige Zeitzone" eine Zeitzone auswählt, gilt dies für diesen Transponder in allen berechtigten Schliessungen.

Um die allgemeine zugehörige Zeitzone zu vergeben, geht man wie folgt vor. Durch Klicken auf den Button rescheint ein Drop-Down Menü, in dem man eine Zeitzone auswählen kann.

| Fransponder Eigenschaften (1 / SLS91-F - Fischdesign-Transponder Blau) |                                                                           |  |  |  |  |  |  |
|------------------------------------------------------------------------|---------------------------------------------------------------------------|--|--|--|--|--|--|
| 📊 Speichern (F5) 📎 Ausgabe 🔞 Prog                                      | grammieren 👔                                                              |  |  |  |  |  |  |
| Besitzer Schliesskreis Konfiguration                                   | Relais-/Zeitsteuerung Hotel-line History                                  |  |  |  |  |  |  |
| Benutzer                                                               | Administrator                                                             |  |  |  |  |  |  |
| Zugehörige Zeitzone                                                    | Immer 💌                                                                   |  |  |  |  |  |  |
| Aktivierungsdatum<br>Verfallsdatum<br>Zutrittsgruppen                  | Immer       Timezone 1       Timezone 2       Timezone 3       Timezone 4 |  |  |  |  |  |  |
|                                                                        | Timezone 5 twesenheit                                                     |  |  |  |  |  |  |
| C                                                                      |                                                                           |  |  |  |  |  |  |
| Daueroffen / F                                                         | ilipflop 📃                                                                |  |  |  |  |  |  |
| Genera                                                                 | ilkarte 🔤                                                                 |  |  |  |  |  |  |
| Pi                                                                     | riorität 📃                                                                |  |  |  |  |  |  |
|                                                                        |                                                                           |  |  |  |  |  |  |

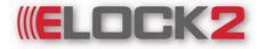

## Bedienungsanleitung SLS600 - 35 -

Gewünschte Zeitzone aussuchen und anklicken.

Ein Pop-Up erscheint in dem gefragt wird, ob alle Zeitzonen der aktiven Schliessungen des Transponders mit der ausgewählten Zeitzone überschrieben werden sollen.

| Transponder Eigenschaften (Herr Sancak) |                                                                                                    |  |  |  |  |  |
|-----------------------------------------|----------------------------------------------------------------------------------------------------|--|--|--|--|--|
| ?                                       | Alle Zeitzonen der aktiven Schliessungen des Transponders mit der selektierten Zeitzone überschreiben ? |  |  |  |  |  |
|                                         | Ja                                                                                                    |  |  |  |  |  |

Mit "Ja" wird dies bestätigt. Der Transponder besitzt nun die ausgewählte Zeitzone. Wenn auf "Nein" geklickt wird, bleibt die zugehörige Zeitzone unverändert.

#### 5.3.1 Aktivierungs- und Verfallsdatum

Wenn einem Transponder eine Zeitzone zugewiesen wurde, kann man ihm zusätzlich ein Aktivierungs- bzw. Verfallsdatum zuordnen. Das heißt, der Transponder kann die zugeordneten Schliessungen frühestens ab dem eingestellten Aktivierungsdatum, bis spätestens dem eingestellten Verfallsdatum öffnen und schließen. Die Daten sind bis auf die Minute genau einstellbar.

Falls man keine Daten einstellt, werden Aktivierungs- und Verfallsdatum automatisch vom System vergeben.

Um einem Transponder ein Aktivierungs- bzw. ein Verfallsdatum zu geben, geht man wie folgt vor:

Man klickt auf den Button **Neu** neben dem Aktivierungsdatumsfeld. Es wird sich ein neues Fenster öffnen in dem Sie einen Kalender sehen.

| Datu | m & Uhi                  | zeit   |         |        |            |      |       |  |
|------|--------------------------|--------|---------|--------|------------|------|-------|--|
| Da   | <b>atum</b><br>Auswahl N | Monat  | Dezembe | er 💌 A | uswahi Jai | hr 2 | 006 * |  |
| [    | Мо                       | Di     | Mi      | Do     | Fr         | Sa   | So    |  |
|      |                          |        |         |        | 1          | 2    | 3     |  |
|      | 4                        | 5      | 6       | 7      | 8          | 9    | 10    |  |
|      | 11                       | 12     | 13      | 14     | 15         | 16   | 17    |  |
|      | 18                       | 19     | 20      | 21     | 22         | 23   | 24    |  |
|      | 25                       | 26     | 27      | 28     | 29         | 30   | 31    |  |
|      |                          |        |         |        |            |      |       |  |
|      | _11                      | vrzoit |         |        |            |      |       |  |
|      |                          | 19:15  | -       | ]      |            | μ    | OK    |  |

Hier kann man nun das Datum einstellen, ab wann der Transponder aktiv sein soll. Wenn Sie nun auf "OK" klicken, wird im Aktivierungsdatumsfeld das eingestellte Datum stehen.

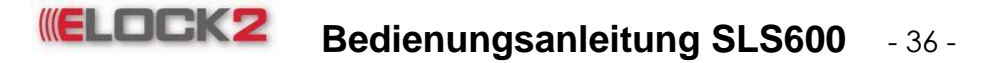

| Transponder Eigenschaften (2 / SLS91-F - Fischdesign-Transponder Grün) |                                          |  |  |  |  |  |  |  |  |  |
|------------------------------------------------------------------------|------------------------------------------|--|--|--|--|--|--|--|--|--|
| Speichern (F5) 🔆 Ausgabe 🕼 Programmieren 🔐                             |                                          |  |  |  |  |  |  |  |  |  |
|                                                                        |                                          |  |  |  |  |  |  |  |  |  |
| Besitzer Schliesskreis Konfiguration                                   | Relais-/Zeitsteuerung Hotel-line History |  |  |  |  |  |  |  |  |  |
| Benutzer                                                               | Administrator                            |  |  |  |  |  |  |  |  |  |
|                                                                        |                                          |  |  |  |  |  |  |  |  |  |
|                                                                        |                                          |  |  |  |  |  |  |  |  |  |
| Aktiviorungsdatum                                                      | O4 02 2000 42:00 Nou                     |  |  |  |  |  |  |  |  |  |
| Mathematica                                                            |                                          |  |  |  |  |  |  |  |  |  |
| venaisuatum                                                            | 29.02.2084 12:00 Neu Pruck               |  |  |  |  |  |  |  |  |  |
|                                                                        |                                          |  |  |  |  |  |  |  |  |  |
| Zutrittsgruppen                                                        | Keine                                    |  |  |  |  |  |  |  |  |  |
|                                                                        | Chipart Elock-Comfort 💌                  |  |  |  |  |  |  |  |  |  |
| Daueroffen / Flipflop 📃                                                |                                          |  |  |  |  |  |  |  |  |  |
| Generalkarte                                                           |                                          |  |  |  |  |  |  |  |  |  |
| Priorität                                                              |                                          |  |  |  |  |  |  |  |  |  |
|                                                                        |                                          |  |  |  |  |  |  |  |  |  |
|                                                                        |                                          |  |  |  |  |  |  |  |  |  |
|                                                                        |                                          |  |  |  |  |  |  |  |  |  |
|                                                                        |                                          |  |  |  |  |  |  |  |  |  |
|                                                                        |                                          |  |  |  |  |  |  |  |  |  |
|                                                                        |                                          |  |  |  |  |  |  |  |  |  |
|                                                                        |                                          |  |  |  |  |  |  |  |  |  |
|                                                                        |                                          |  |  |  |  |  |  |  |  |  |
|                                                                        |                                          |  |  |  |  |  |  |  |  |  |
|                                                                        |                                          |  |  |  |  |  |  |  |  |  |

Für das Verfallsdatum geht man identisch vor.

#### Zutrittsgruppen

Das Drop-Down Menü "Zutrittsgruppen" dient lediglich als Übersicht der zugeteilten Zutrittsgruppe.

#### Chipart

Elock-Comfort – Standard Auswahl nicht ändern!

#### Daueroffen

Wenn in den Eigenschaften des Transponders im Register "Konfiguration" bei "Daueroffen" ein Haken gesetzt ist, kann der Transponder den berechtigten Schließzylinder in den "Daueroffen"-Modus versetzen.

Um einen Schließzylinder in den "Daueroffen"-Modus zu versetzen, muss zusätzlich der Schließzylinder, den "Daueroffen"-Modus unterstützen.

#### Generalkarte

Öffnet eine Zylinder immer unabhängig der eingestellten Zeitzonen. Notöffnungstransponder.

#### Priorität

Priorität 01-ohne Funktion Priorität 02-Alarm dient zur Scharf- / Unscharfschaltung der Einbruchmeldeanlage Priorität 03-keine Bürofunktion (dieser Transponder kann die Bürofunktion nicht auslösen)
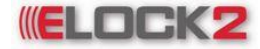

Bedienungsanleitung SLS600 - 37 -

5.4 Eigenschaften der Transponder: Register "Relais-/Zeitsteuerung"

| ansponder Eigenschaf                                                       | ten (2 / SLS91-F                                                                                     | - Fischdesig                                                                                                    | ın-Transponder Grün)                                                                    | <b>E</b>                                                                     |
|----------------------------------------------------------------------------|----------------------------------------------------------------------------------------------------|----------------------------------------------------------------------------------------------------|-----------------------------------------------------------------------------------------|------------------------------------------------------------------------------|
| Speichern (F5)                                                             | 📎 Ausgabe                                                                                            | 💿 Prog                                                                                                    | rammieren 👔                                                                             |                                                                              |
| Besitzer Schlies                                                           | skreis Konf                                                                                          | iguration                                                                                                    | Relais-/Zeitsteuerung                                                                   | Hotel-line History                                                           |
| Anlage<br>Administrator<br>Administrator<br>Administrator<br>Administrator | Nr.<br>1 SLSV4<br>2 SLS61<br>3 SLS63<br>4 SLS65<br>5 SLS71<br>ELOCK ((2))<br>Bit<br>Im<br>Tin<br>Tin | Si<br>- RFID-Eins<br>- Standardzy<br>- Dualzylind<br>- Halbzylind<br>- Panikzylind<br>te eine ne<br>mer<br>mer<br>mer<br>mezone 1<br>mezone 2 | chliessung<br>teckschloss<br>ylinder<br>er<br>der<br>der<br><b>ue Zeitzone auswähle</b> | Relais-/Zeitzonen<br>Immer<br>I Zeitzone zuweisen<br>Immer<br>Immer<br>Immer |
| Suche :                                                                    |                                                                                                    | gefu                                                                                                    | nden : 0 / 5                                                                            |                                                                              |

In dem Register "Zeitsteuerung" ist es möglich alle Schliessungen zu sehen, für die der Transponder die Berechtigung hat mit welcher Zeitzone er die Schliessung öffnen oder schließen darf.

Hier kann einem Transponder individuell für jede Schliessung eine bestimmte Zeitzone (7 verschiedene Zeitzonen wählbar) vergeben werden.

Man wählt eine im Drop-Down Menü aufgelistete Auswahlmöglichkeit und klickt auf "OK" Die Zeitzone für diese Schliessung wird auf die ausgewählte Zeitzone umgestellt.

### Speichern der Einstellungen

Um nun alle veränderten Einstellungen der Transpondereigenschaften zu speichern, auf den

Button ben links klicken. Um das Fenster zu schließen auf den Button klicken.

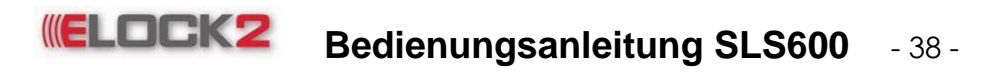

### 6. Allgemeine Eigenschaften der Schliesskomponenten

Durch Doppelklick auf die jeweilige Schliessung öffnet sich ein Fenster, in dem die individuellen Eigenschaften des jeweiligen Zylinders einstellbar sind.

| 0          | -                      | _          | _          |             | ~          |             | _           | -          | -   |           |          |        |          |       | _     |         |        | _    |         |         |       |       |          |    |       |      |   |   |
|------------|------------------------|------------|------------|-------------|------------|-------------|-------------|------------|-----|-----------|----------|--------|----------|-------|-------|---------|--------|------|---------|---------|-------|-------|----------|----|-------|------|---|---|
| Schloss    | Transponde             | er         |            |             | Ð          | M .         | Zeitz       | oner       | n   | Schloss E | igen     | schaft | ten (2 / | SLS   | 61 -  | Standa  | rdzyl  | ind  | er)     |         |       |       |          |    |       |      | x |   |
|            |                        |            |            |             | 7          | *           |             |            |     |           | a i a la |        | res X    | den . | ۸     | un lun  | 0      | D-   |         |         |       |       | ы        | _  | _     | -    | _ | ٦ |
|            | 1                      | Тга        | inst       | on          | der        | /Be         | sitz        | ег         | 1   | III S     | eicr     | iern ( | F5)      | 8     | Ausį  | Jane    | U      | Ы    | ogran   | rirrile | er en | U     | <u>y</u> |    |       |      |   |   |
| B VERSION  | N                      | <b></b>    |            |             | :          |             |             | :          |     | Nam       | e        | Тгал   | snond    | er    | Kn    | nfigura | ntion  | r    | Gene    | ral     | A     | ussta | attur    | na | Hist  | orie |   |   |
|            |                        | sig.       | sig.       | sig.        | sig.       | Ira         | -Tra        | 튓          | Tra |           | Ľ        | man    | opone    |       |       |         |        | _    | cono    |         |       |       |          | .9 | 11101 | ono  |   |   |
|            |                        | hde        | - He       | hde         | hde        | eis.        | and         | ž          | Ğ.  |           |          |        |          |       | Ro    | nutzor  | Ad     | mir  | nietrat | or      |       |       |          |    |       |      |   |   |
|            |                        | Fisc       | Fisc       | Fisc        | Fisc       | MST         | 뤝           | atc        | 3   |           |          |        | _        |       | De    | 114(26) | Au     |      | nsuar   | 01      |       |       |          |    |       |      | - |   |
| ELC        | )C( ((2))              | ų,         | ЦЩ.        | ų,          | Ę.         | Ϋ́,         | A,          | ş          | 4   |           |          |        | Zy       | linde | er Nu | Immer   |        |      |         |         |       |       |          |    |       |      | - |   |
| innovation | in locking technology  | <b>S91</b> | <b>S91</b> | <b>S</b> 91 | <b>S91</b> | <b>S</b> 93 | <b>S</b> 94 | <b>S95</b> | 207 |           |          |        | Т        | ürbe  | ezeic | hnung   | 3L     | S61  | - Sta   | ndar    | rdzyl | inder | d        |    |       |      |   |   |
| infovation | in tocking technology  | 5          | 5          | 5           | 5          | 5           | 5           | 5          | Ū   |           |          |        |          |       |       | Ort     |        |      |         |         |       |       |          |    |       |      |   |   |
|            |                        |            |            |             |            |             |             |            |     |           |          |        |          |       | Ge    | bäude   |        |      |         |         |       |       | 1        |    |       |      |   |   |
|            |                        | -          | N          | m           | 4          | s           | 9           | ~          | 8   |           |          |        |          | 2060  | nder  | hoiten  |        |      |         |         |       |       | 1        |    |       |      |   |   |
|            |                        |            |            |             |            |             |             |            |     |           |          |        |          | 1030  | nuel  | Eter    |        |      | -       |         |       |       |          |    |       |      |   |   |
| laum/Türbe | zeichnung              |            |            |             |            |             |             |            |     |           |          |        |          |       |       | Etage   | _      | 0    | ×       |         |       |       |          |    |       |      |   |   |
| 1          | SLSV4 - RFID-Einsteck  |            |            |             |            |             |             |            |     |           |          |        | S        | chlo  | ss V  | ersion  |        |      |         |         |       |       |          |    |       |      |   |   |
| 2          | SLS01 - Standardzylin  |            |            |             |            |             |             |            |     |           |          |        | So       | ftwa  | are V | 'ersion |        |      |         |         |       |       |          |    |       |      |   |   |
| J<br>A     | SLS05 - Dudizylinder   |            |            |             |            |             |             |            |     |           |          |        |          | -Sc   | chlos | es Tvn  |        |      |         |         |       |       |          |    |       |      |   |   |
| 5          | SLS71 - Panikzvlinder  |            |            |             |            |             |             |            |     |           |          |        |          | 00    | ()    | ) Schli | 9557   | win  | der     |         |       |       |          |    |       |      |   |   |
| 6          | SLS72 - Komfortzylind  | ~          |            |             |            |             |             |            |     |           |          |        |          |       |       | John    | 0.995  | ym   |         |         |       |       |          |    |       |      |   |   |
| 7          | SLS67 - Vorhangschlo   | ~          |            |             |            |             |             |            |     |           |          |        |          |       | C     | Einst   | ecks   | chl  | 055     |         |       |       |          |    |       |      |   |   |
| 8          | SLS73 - Panik-Dualzyli | 2          |            |             |            |             |             |            |     |           |          |        |          |       | C     | Möbe    | Isch   | los  | s       |         |       |       |          |    |       |      |   |   |
| 9          | SLS75 - Panik-Halbzyli | 2          |            |             |            |             |             |            |     |           |          |        |          |       |       |         |        |      |         |         |       |       |          |    |       |      |   |   |
| 10         | SLS72MAL - Komfortz    | Ľ          |            |             |            |             |             |            |     |           |          |        |          |       | C     | Besc    | hlag   |      |         |         |       |       |          |    |       |      |   |   |
| 11         | SLS72MAR - Komfortz    | 2          |            |             |            |             |             |            |     |           |          |        |          |       | C     | Steu    | erein  | hei  | t       |         |       |       |          |    |       |      |   |   |
| 12         | SLSK5 - RFID-Möbelsc   |            |            |             |            |             |             |            |     |           |          |        |          |       | ~     | Curr    | 4 D.c. | laic |         |         |       |       |          |    |       |      |   |   |
| 13         | SLS83 - KS485-Steuer   |            |            |             |            |             |             |            |     |           |          |        |          |       | 0     | / smai  | тке    | ais  |         |         |       |       |          |    |       |      |   |   |
| 14         | SI SB8 - REID. Türbese |            |            |             |            |             |             |            |     |           |          |        |          |       | C     | 250 5   | iyste  | m    |         |         |       |       |          |    |       |      |   |   |
| 16         | SLSH8 - RFID-Hotelbes  |            |            |             |            |             |             |            |     |           |          |        |          |       | 0     | Boro    | chtie  | une  | torm    | inal    |       |       |          |    |       |      |   |   |
| 17         | Test                   | V          |            |             |            |             |             |            |     |           |          |        |          |       | 0     | Dere    | ug     | unt  | Jerm    |         |       |       |          |    |       |      |   |   |
|            |                        |            |            |             |            |             | _           | _          |     |           |          |        |          |       | C     | Fahrz   | eug    | stei | uerun   | g       |       |       |          |    |       |      |   |   |
|            |                        |            |            |             |            |             |             |            |     |           |          |        |          |       |       |         |        |      |         |         |       |       |          |    |       |      |   |   |

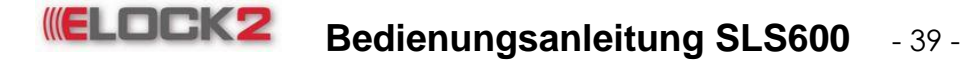

6.1 Eigenschaften der Schliessung: Register "Transponder"

| Schloss Eigenschaften (2 / SLS61 - Standard | dzylind | ler)    | Date              | ×          |
|---------------------------------------------|---------|---------|-------------------|------------|
| 📊 Speichern (F5) 📎 Ausgabe 🕴                | 💿 Pi    | rogramm | ieren 👔           |            |
| Name Transnender Konfigurat                 | ion     | Gonoral | Aucetattung       | Historia   |
| Name Transponder Ronnyarad                  |         | General | Ausstattung       | nistone    |
| Zugewiesene Transponder                     |         | Gesper  | rte Transponder   |            |
| Nr. Transponder                             | 1       | Nr.     | Transpor          | nder       |
| 1 SLS91-F - Fischdesign-Tran                | 1       | 2       | SLS91-F - Fischd  | esign-Tran |
|                                             | >       | 3       | SLS91-F - Fischd  | esign-Tran |
|                                             |         | 4       | SLS91-F - Fischd  | esign-Tran |
|                                             | >>      | 5       | SLS93 - Ausweis-  | Transpon   |
|                                             | <       | 6       | SLS94 - Armband   | -Transpon  |
|                                             |         | 7       | SLS95 - Watchkey  | /-Transpo  |
|                                             | <<      | 8       | SLS97 - DUALKE    | Y Transpo  |
|                                             |         | 9       | SLS97 - DUALKE    | Y Transpo  |
|                                             |         | 10      | SLS97 - DUALKE    | Y Transpo  |
|                                             |         | 11      | SLS97 - DUALKE    | Y Transpo  |
|                                             |         |         |                   |            |
|                                             |         |         |                   |            |
|                                             |         |         |                   |            |
|                                             |         |         |                   |            |
|                                             |         |         |                   |            |
|                                             |         |         |                   |            |
|                                             |         |         |                   |            |
|                                             |         |         |                   |            |
|                                             |         |         |                   |            |
|                                             |         |         |                   |            |
|                                             |         |         |                   |            |
|                                             |         |         |                   |            |
|                                             |         |         |                   |            |
|                                             |         |         |                   |            |
|                                             |         |         |                   |            |
|                                             |         |         |                   |            |
|                                             |         |         |                   |            |
| Anzahl der Elemente : 1 / 11                |         | Anzahl  | der Elemente : 10 | /11        |
| Zugewiesene Transponder     Suche           | :       |         |                   | 0/1        |
| Gesperite Trapsponder                       |         |         |                   | Suche      |
|                                             |         |         |                   |            |
|                                             |         |         |                   |            |

In dem Register "Transponder" ist es möglich außerhalb der Benutzeroberfläche alle "Zugewiesenen Transponder" und alle "Gesperrten Transponder" zu sehen.

Man hat die Möglichkeit mit den Pfeil Buttons Transponder von der einen auf die andere Liste zu versetzen.

Button remöglicht einzeln zugewiesene Transponder in gesperrte Transponder für die Schliessung zu versetzen.

Button ≥ ermöglicht alle zugewiesenen Transponder in die gesperrte Transponder für die Schliessung zu versetzen.

Button sermöglicht einzeln gesperrten Transponder in die zugewiesenen Transponder für die Schliessung zu versetzen.

Button <a><br/>ermöglicht alle gesperrten Transponder in die zugewiesenen Transponder für die Schliessung zu versetzen.</a>

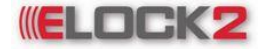

### Bedienungsanleitung SLS600 - 40 -

6.2 Eigenschaften der Schliessung: Register "Konfiguration"

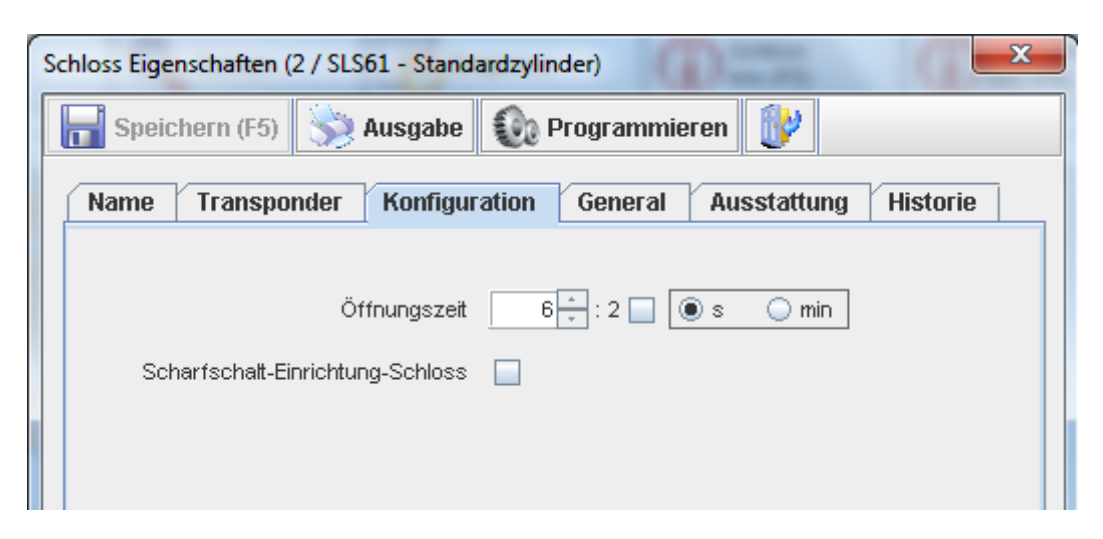

• "Öffnungszeit" ist die Zeitspanne, in der man den Schließzylinder nach dem Öffnen und Schließen mit dem Transponder noch von Außen auf- und zudrehen kann. Diese Zeitspanne ist von Werk aus auf 6 Sekunden eingestellt. Sie lässt sich für jeden Zylinder individuell von 6 Sekunden bis 28 Sekunden einstellen. Wenn ein Haken in das Kästchen gesetzt wird, wird die eingestellte Zeit halbiert. Durch Auswahl von "s" oder "min" wird die eingestellte Zeit in Sekunden oder Minuten programmiert.

### Hinweis:

"automatische 10s Verzögerung wenn die Batterie leer ist"

| Schloss Eigenschaften (2 / SLS61 - Stand | ardzylinder)                       |
|------------------------------------------|------------------------------------|
| 📊 Speichern (F5) 📎 Ausgabe               | 🚱 Programmieren 👔                  |
| Name Transponder Konfigu                 | ation General Ausstattung Historie |
| Öffnungszeit                             |                                    |
| Scharfschalt-Einrichtung-Schloss         |                                    |
| Scharfschaltzeit                         | 6 s                                |
| Zwangsläufig-Slave                       |                                    |
| Scharfschalte-Bereich                    |                                    |
|                                          |                                    |
|                                          |                                    |

Die Funktion "Scharfschalt-Einrichtung-Schloss" wird in einer gesonderten Anleitung genauer beschrieben. Die Funktion dient zur Koppelung mit der Einbruchmeldezentrale.

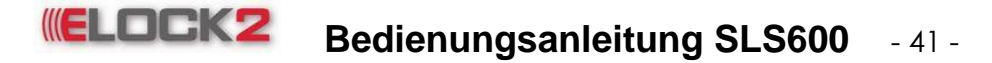

6.3 Eigenschaften der Schliessung: Register "General"

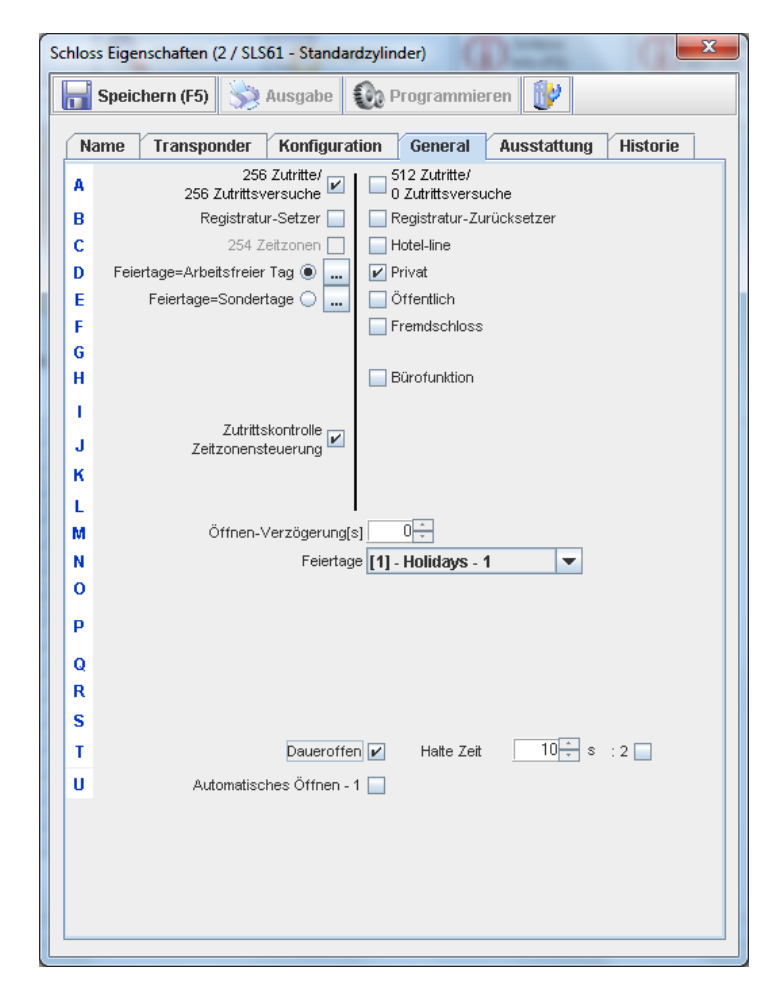

In dem Register "General" sind die individuellen Eigenschaften des Schließzylinders, die den Schließzylinder flexibler und komfortabler machen.

• "256 Zutritte / 256 Zutrittsversuche" oder "512 Zutritte / 0 Versuche"

Es werden entweder Zutritte und Zutrittsversuche aufgezeichnet oder nur Zutritte.

"Registratur-Setzer" oder "Registratur-Rücksetzer"

Standardmäßig ohne Haken (Antipassback – Funktion)f.

• "Hotel-line" ermöglicht das Integrieren des Schließzylinders in die Hotel Software SLS 602.

- Feiertage=Arbeitsfreier Tag oder Feiertage=Sondertage
- "Private" oder "Öffentlich"

Private - Nur der Ersteller einer Schliessung kann diese sehen

Öffentlich - Auch andere Benutzer können die erstellte Schliessung sehen

- Fremdschloss
- Zutrittskontrolle/Zeitzonensteuerung

Dem Zylinder können Zeitzonen zugewiesen werden.

Bürofunktion

Bei Betätigung eines Transponders vor der Schließung, koppelt diese dauerhaft bis zur nächsten Transponder-Betätigung ein.

- Öffnungen-Verzögerung(s)
- Feiertage

• "Daueroffen" ermöglicht die Voreinstellung des Schließzylinders auf den DAUEROFFEN Modus. Wenn hier dieser Menüpunkt markiert ist, ist es möglich mit einem

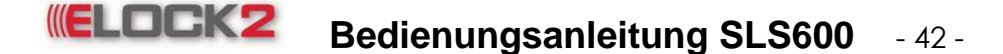

Transponder den Schließzylinder auf Daueroffen zu versetzen. Jedoch muss diese Einstellung dem Transponder bei seinen Einstellungen vergeben sein.

Die Daueroffen Zeit ist mit der Haltezeit optimierbar. Die Haltezeit bedeutet wie viele Sekunden man den Transponder gedrückt halten muss, um den Schließzylinder in den Daueroffen Modus versetzen zu können. Man hat ein Zeitintervall von 10 – 25 Sekunden.

| M | Öffnen-Verzögerung[s]                |
|---|--------------------------------------|
| N | Feiertage [1] - Holidays - 1         |
| 0 |                                      |
| Р |                                      |
| Q |                                      |
| R |                                      |
| s |                                      |
| т | Daueroffen 🖌 Halte Zeit 10 🗧 s : 2 🔤 |
| U | Automatisches Öffnen - 1 📃           |
|   |                                      |

In dem Menü "Daueroffen" ist mit dem Menüpunkt "Automatisches Öffnen - 1" komplexer und gezielter einzustellen.

| к |                                                      |
|---|------------------------------------------------------|
| S |                                                      |
| Т | Daueroffen 🖌 🛛 Halte Zeit 🔤 10 😓 s : 2 🔤             |
| U | Automatisches Öffnen - 1 🗹 Auto. Timezone 1 💌        |
|   | Konfiguration                                        |
|   | Aktiv nach Zeitplan                                  |
|   | <ul> <li>Aktiv mit Daueroffen-Transponder</li> </ul> |
|   | Aktiv mit Standard-Transponder                       |

• Nach der Markierung des Menüpunktes "Automatisches öffnen" öffnen sich unterhalb folgende Auswahlmöglichkeiten

- Aktiv nach Zeitplan
- Aktiv mit Daueroffen- Transponder
- Aktiv mit Standard- Transponder

### 6.3.1 Aktiv nach Zeitplan

Im Menüpunkt "Aktiv nach Zeitplan" aktiviert und deaktiviert der E-LOCK2 Schließzylinder automatisch den Daueroffen Modus. Das heißt, dass der Schließzylinder automatisch zu einer bestimmten Zeit öffnet und schließt.

Um dem Zylinder eine Zeitzone zuzuordnen, im Drop-Down-Menü die gewünschte Zeitzone auswählen (für die Zeitzonen-Einstellungen siehe Menüpunkt 3.6.1 "Zeitzonen einstellen").

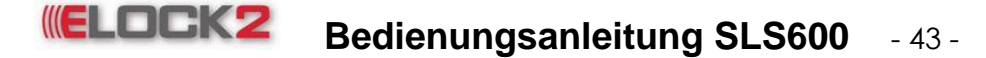

### 6.3.2 Aktiv mit Daueroffen- Transponder

Im Menüpunkt "Aktiv mit Daueroffen- Transponder" aktiviert und deaktiviert der Schließzylinder den Daueroffen Modus in den gewünschten Zeitintervall nur dann, wenn sie es mit einem Daueroffen berechtigten Transponder aktivieren oder deaktivieren. Dies ist der manuelle Vorgang mit der Eigenschaft, dass nur Daueroffen berechtigte Transponder den Schließzylinder in den "Automatisches Öffnen" Modus versetzen können.

#### 6.3.3 Aktiv mit Standard- Transponder

Im Menüpunkt "Aktiv mit Standard- Transponder" aktiviert und deaktiviert der Schließzylinder den Daueroffen Modus in den gewünschten Zeitintervall mit nur einem berechtigten Transponder.

Dies ist der manuelle Vorgang mit der Eigenschaft, dass alle berechtigte Transponder den Schließzylinder in den "Automatisches Öffnen" Modus versetzen können.

### 6.4 Eigenschaften der Schliessung: Register "Austattung"

| Schloss Eigenschaften (2 / SLS61 - Standardzylinder)        | x |
|-------------------------------------------------------------|---|
| Speichern (F5) 😒 Ausgabe ญ Programmieren 🔐                  |   |
| Name Transponder Konfiguration General Ausstattung Historie |   |
| Aussenmass 30 👻                                             |   |
| Innenmass 30 💌                                              |   |
| Тур                                                         |   |
| SLS61 - Standardzylinder                                    |   |
| SLS63 - Dualzylinder                                        |   |
| SLS65 - Halbzylinder                                        |   |
| SLS67 - Vorhangschloss                                      |   |
| SLS71 - Panikzylinder                                       |   |
| SLS72 - Komfortzylinder                                     |   |
| SLS72MAL - Komfortzylinder links                            |   |
| SLS72MAR - Komfortzylinder rechts                           |   |
| SLS73 - Panik-Dualzylinder                                  |   |
| SLS75 - Panik-Halbzylinder                                  |   |
| Knäufe                                                      |   |
| Material Edelstahl 💌                                        |   |
| RAL-Farbe                                                   |   |
|                                                             |   |
|                                                             |   |

Im Menü "Ausstattung" können die individuellen Eigenschaften des Schließzylinders festgelegt werden. Nach Einbau des Zylinders lassen sich dann alle seine Eigenschaften in diesem Fenster ablesen, z. B. Außen- und Innenmaße. Bei einer Neubestellung (oder Anfrage) erspart das viel Zeit und Aufwand.

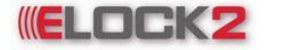

### Bedienungsanleitung SLS600 - 44 -

### 7. Konfiguration der Komponenten

### 7.1 Schließzylinder SLS-61

In diesem Register kann man die Öffnungszeit eines SLS-61 Schließzylinders einstellen. Hierfür die gewünschte Zeit (6s-28s) im Feld einstellen.

### 7.2 Steuereinheit SLS-83

| chloss Eigenschaften (13 / SLS83 - RS485-Steuerung) |                     |         |          |                 |              |
|-----------------------------------------------------|---------------------|---------|----------|-----------------|--------------|
| <b>Speichern (F5)</b>                               | 📎 Ausgabe           | 🔞 Pr    | ogrammie | ren 🔮           |              |
| Name Transp                                         | onder Konfigur      | ation   | General  | Ausstattung     | Historie     |
| Scharfschalt                                        | nrichtung           |         | 🖌 Netzw  | erk             |              |
|                                                     |                     |         | Т        | СРЛР            |              |
|                                                     |                     |         |          |                 |              |
|                                                     |                     |         |          |                 |              |
|                                                     |                     |         |          | Schnittstelle 1 | <b>—</b>     |
|                                                     |                     |         |          | Adresse 1       | -            |
|                                                     |                     |         |          |                 | ]            |
| 1.Ausgang                                           |                     |         | 2.Ausga  | ing             |              |
| Relais                                              | pulslänge 0.6 🔻     | s       | Ausga    | ang Alarm 📃     |              |
| Relaispulslän                                       | ge x 10             |         |          |                 |              |
| Türoffen-Rüc                                        | kmeldung berücksich | ntigen  |          |                 |              |
| Eingänge                                            |                     |         |          |                 |              |
| Fernöffnung                                         | 🖲 S. 📿              | Ö.      |          |                 |              |
| Tür offen                                           | 🖲 S. 🔾              | 0.<br>ö |          |                 |              |
| Sabotage                                            | • s. 🔾              | 0.<br>Ä |          |                 |              |
| Kiinger                                             | . U                 | 0.      |          |                 |              |
| Ausgange                                            |                     |         |          |                 |              |
| Out-1                                               | 98. 00.<br>88. 00   |         |          |                 |              |
| Out-2                                               | ys. 00.             |         |          |                 |              |
| Türoffen-Gültig-Z                                   | eitzonen            |         |          |                 |              |
| Zeitzone                                            | Vie                 | -       | Türoffen | zeit            | 0 <u>*</u> s |
|                                                     |                     |         |          | I               |              |
|                                                     |                     |         |          |                 |              |
|                                                     |                     |         |          |                 |              |

Die Konfiguration einer SLS-83 Steuereinheit umfasst die Netzwerkeinstellungen, den 1. und 2. Ausgang, und die Eingänge.

Netzwerk: Wenn die Steuereinheit in einem Netzwerk integriert ist, kann man die Steuereinheit bequem vom Rechner aus Programmieren und Daten auslesen. Hierfür einen Haken in das Feld setzen und die Netzwerkeinstellungen vornehmen.

| Name    | Transponder                           | Konfiguration | General | Ausstattun               | g Historie |
|---------|---------------------------------------|---------------|---------|--------------------------|------------|
| Scharfs | <b>chalt</b><br>arfschalt-Einrichtung | 9             | Netzw   | verk<br>СРЛР             |            |
|         |                                       |               |         | Schnittstelle<br>Adresse | 1 🔻        |

Falls das Netzwerk über RS485 aufgebaut wurde, muss man die Kanal Nummer und die Adresse einstellen.

In dem Fall, dass das Netzwerk über TCP/IP aufgebaut wurde, einen Haken in das Feld neben TCP/IP setzen und IP, Netmask und Gateway Adresse eingeben.

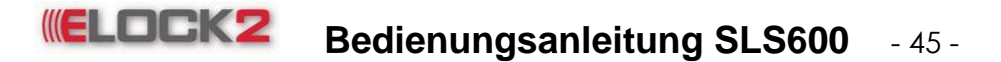

| Name Transponder Konfiguration | General Ausstattung Historie |
|--------------------------------|------------------------------|
| Scharfschalt                   | ✓ Netzwerk                   |
|                                | ГСР/IР                       |
|                                | NetMask                      |
|                                | Gateway                      |
|                                | UDP Auswählen                |
|                                | Schnittstelle                |
|                                | Adresse 1                    |

1. Ausgang: Hier kann man Einstellungen bzgl. der Relaisspullänge und Rückmeldung

| 1 Aucaana — |              |                |            |  |
|-------------|--------------|----------------|------------|--|
| innusgang   |              |                |            |  |
| R           | elaispulsläi | nge <b>0.6</b> | 💌 S        |  |
| 🔄 Relaispu  | ilslänge x 1 | 0              |            |  |
| 🔤 Türoffen  | -Rückmeldi   | ung berüc      | ksichtigen |  |
| Eingänge    |              |                |            |  |
| Fernöffnung |              | 🖲 S.           | ⊖ö.        |  |
| Tür offen   |              | 🖲 S.           | ⊖ö.        |  |
| Sabotage    |              | 🖲 S.           | ⊖ö.        |  |
| Klingel     |              | 🖲 S.           | ⊖ö.        |  |
| Ausgänge    |              |                |            |  |
| Out-1       | 🖲 S.         | ⊖ö.            |            |  |
| Out-2       | <b>●</b> S.  | ⊖ö.            |            |  |
|             |              |                |            |  |

S. Schliesser Eingang/Ausgang oder Ö. Öffner Eingang/Ausgang

| Fernöffnung: | Kontakt E1 schaltet mit Ausgang/Out-1 |
|--------------|---------------------------------------|
| Tür öffnen:  | Kontakt E2 schaltet mit Ausgang/Out-2 |
| Sabotage:    | Kontakt E3 schaltet mit Ausgang/Out-2 |
| Klingel:     | Kontakt E4 schaltet mit Ausgang/Out-2 |

2. Ausgang:

| 2.Ausgang       |
|-----------------|
| Ausgang Alarm 📃 |
|                 |

Standardmäßig schaltet Ausgang 2 für 1. Sekunde. Wenn bei Ausgang Alarm ein Haken gesetzt ist sind folgende Einstellungen möglich.

| 2.Ausgang                |
|--------------------------|
| Ausgang Alarm 🖌 🚺 📩 s    |
| Reset nach zeit          |
| 🔾 Reset nach Fern-öffnen |
| 🔾 Reset nach Tür zu      |

### Ausgang Alarm 15. Sekunden

Der Ausgang bleibt für 15. Sekunden geschaltet.

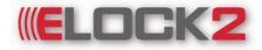

### Bedienungsanleitung SLS600 - 46 -

### Reset nach zeit

Der Ausgang wird nach x Sekunden zurückgesetzt.

### Reset nach Fern-öffnen

Der Ausgang wird erst zurückgesetzt wenn auf E1 ein Signal anliegt.

### Reset nach Tür zu

Der Ausgang wird erst zurückgesetzt wenn E2 ein Signal anliegt.

### 8. Auslesen der Komponenten

### 8.1 Schliessung auslesen

Um die Ereignisse, die an einem Schloss getätigt wurden (berechtigte Eintritte, unberechtigte Eintrittsversuche) auszulesen gibt es zwei Möglichkeiten. <u>Möglichkeit A</u> über das Programmiergerät das an den vorhergesehene Steckfeld angeschlossen ist. Oder <u>Möglichkeit B</u> mit einem Auslese-Transponder.

### 8.2 Schliessung auslesen über das Programmiergerät

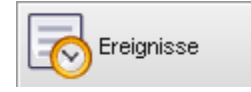

klicken. Im

Komponente anschließen im Kurzwahlmenü auf den Button sich öffnenden Drop-Down-Menü "Direkt übers Schloss lesen" auswählen.

Im sich öffnenden Fenster auswählen, ob nur die Zutritte, oder nur die Zutrittsversuche gelesen werden sollen.

Durch klick auf "Direkt" startet der lese Vorgang. Wenn ZK-Steuerungen in einem Netzwerk sind, können diese komfortabeler über "über Netzwerk" ausgelesen werden.

| Ereigniss | e Manag    | er       |                    |                |            |      |       |      |            |      |         |              | ×                   |
|-----------|------------|----------|--------------------|----------------|------------|------|-------|------|------------|------|---------|--------------|---------------------|
| 👩 Dir     | ekt (F4)   | 5        | iber Netzwerk (F5) | Alle auswählen | Alle abwäl | hlen | 🥞 Aus | gabe | 1          |      |         |              |                     |
| Bitte S   | Schloss    | aus der  | Liste auswählen    |                |            |      |       |      |            |      |         |              | Ausgewählt:0/0      |
| Auso      | ewählt     | Nr.      | Name               | Ort            | Тур        | IP N | ummer | 5    | Schnittste | elle | Adresse | Programmiert | Erfolgreich         |
|           |            |          |                    |                |            |      |       |      |            |      |         |              |                     |
| Geber     | n Sie bitt | e die Ra | umbezeichnung eir  | 1              |            | _    |       |      | _          |      |         | N            | ur Zutritte lesen 🗹 |
| Suche     | :          |          |                    | 0/0            |            |      | Such  | 10   |            |      |         | Nur Zutritts | versuche lesen 🗹    |
| ) St      | atus       |          |                    |                | 0%         |      | 0%    |      |            |      |         |              | Abbruch             |
|           |            |          |                    |                |            |      | 076   |      |            |      |         |              |                     |

Nach dem lese Vorgang auf "Ausgabe" klicken und das Schloss auswählen.

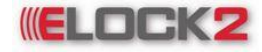

### Bedienungsanleitung SLS600 - 47 -

| Bitte Schloss aus de | r Liste auswählen | ×  |
|----------------------|-------------------|----|
| Ausgewählt N         | r. Schliessung    |    |
|                      | 2))               |    |
| <u> </u>             | OK Abbru          | ch |

In der Ausgabeliste werden je nach Auswahl, entweder nur Zutritte, Zutrittsversuche oder "Alle ereignisse" abgebildet.

Alle ereignisse / 02.03.2009 12:23 / Schliessung:Haupteingang Anlage: Musterdatenbank / Benutzer: Administrator

| Nı | r. Serien-Nr. | Datum - Uhrzeit  | Tr.n | r Besitzer        | Unerlaubter | Daueroffen | Automatisches Öffnen |
|----|---------------|------------------|------|-------------------|-------------|------------|----------------------|
| 1  | 25835647      | 02.03.2009 12:13 | 1    | Markus Mustermann | -           | -          | -                    |
| 2  | 25835061      | 02.03.2009 12:13 | 2    | Franz Musterfrau  | -           | -          | -                    |
| 3  | 25835642      | 02.03.2009 12:13 | 3    | Schmidt Testreich | Х           | -          | -                    |

Legende: X=Aktiviert, 0=Deaktiviert

8.3 Schliessung auslesen über Auslese-Transponder

Jeder beliebige Transponder kann zu einem Auslese-Transponder deklariert werden. Um eine Auslesekarte zu erstellen geht man wie folgt vor:

Funktionen → Ereignisse-Transponder anwählen. Es öffnet sich ein Auswahlfenster.

| Ereignisse-Transponder programmieren                         | ×       |
|--------------------------------------------------------------|---------|
| Die letzten 86 ereignisse Alle ereignis                      | se      |
| <ul> <li>Zutritte 1-256</li> <li>Zutrittsversuche</li> </ul> |         |
| Programmieren                                                | Abbruch |

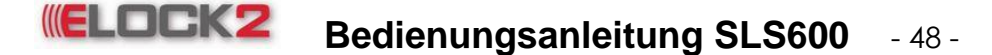

Ein Transponder kann bis zu 86 Ereignisse speichern. Wenn mehr Ereignisse aus einer Schliessung ausgelesen werden sollen, müssen mehrere Auslese-Transponder angelegt werden. Diese mehreren Auslese-Transponder werden unter Alle "ereignisse erstellt".

Es gibt 3 verschiedene Auswahlmöglichkeiten eine Auslesekarte zu erstellen:

Zutritte 1-256:<br/>Zutritts versuche:Der Transponder liest die letzten 86 Zutritts EreignisseZutritte 1-512:Der Transponder liest die letzten 86 Zutrittsversuche<br/>Der Transponder liest die letzten 86 Zutritte. Es können bis zu 6weitere Auslese-Transponder erstellt werden

Um einen weiteren Auslese-Transponder für die drei Ereignis-Varianten zu erstellen, wird ein 2, 3 oder 6 Transponder programmiert.

| Dio lotat | top 06 oro | imiooo   |          | minon    |         |   |
|-----------|------------|----------|----------|----------|---------|---|
| Die letzt | en oo ere  | ignisse  | Alle ere | ignisse  |         | _ |
| E Zutr    | itte 1-256 |          |          |          |         |   |
| 01        | 02         | 03       |          |          |         |   |
| 🔾 Zutr    | ittsversuc | :he      |          |          |         |   |
| 1         | <u> </u>   | <u> </u> |          |          |         |   |
| 🔾 Zutr    | itte 1-512 |          |          |          |         |   |
| • 1       | 0 2        | <u> </u> | O 4      | <u> </u> | 6       |   |
|           |            |          |          |          |         |   |
|           |            | Programm | nieren   |          | Abbruch |   |

Die erstellten Auslese-Transponder werden vor die Schliessung gedrückt, bis diese ein piep Signal wieder gibt. Danach den Transponder auf das Programmiergerät legen und auf Ereignisse "Über die Auslese-Transponder lesen" klicken.

| ELOCK ((2)) Innovation in locking technology | ology - Version Datum : 19.10.2009                                                                                                    | - Anlage: Main - Benut | tzer: Administrator     |                      |                          |         |                      | X         |
|----------------------------------------------|----------------------------------------------------------------------------------------------------|------------------------|-------------------------|----------------------|--------------------------|---------|----------------------|-----------|
| Datei Funktionen Extras Ansicht S            | Sprache Hilfe                                                                                                    |                        |                         |                      |                          |         | Applikation Typ : St | tandalone |
| Schloss<br>neu (F3) Transponde<br>neu (F4)   | r Zeitzonen                                                                                                    | Suchen                 | Ereignisse              | Schloss<br>Info (F5) | Transponder<br>Info (F6) | Ausgabe | Passwort<br>aktiv    | P         |
| P VEDSTON                                    | Transponder / Besitzer                                                                                                    |                        | Direkt übers Schloss le | sen                  |                          |         |                      |           |
| D VERSION                                    |                                                                                                    |                        | Über den Transponder I  | esen                 |                          |         |                      |           |
|                                              | i i se gi se gi se gi se gi se gi se gi se gi se gi se gi se gi se gi se gi se gi se gi se gi se gi se gi se gi                                                                                                    | lË                     | Ereignisse-Transponde   | r                    |                          |         |                      |           |
|                                              | the state of the state of the s | 9                      | Feiertage-Bestätigunge  | n                    |                          |         |                      |           |
|                                              | Fisc<br>Fisc<br>Fisc<br>UAL<br>UAL<br>UAL                                                                                                    | R I                    | Zeitzonen-Bestätigunge  | n                    |                          |         |                      |           |
| ELOC( ((2))                                  |                                                                                                    | 2                      | Autoopen-Bestätigunge   | n                    |                          |         |                      |           |
| innovation in locking technology             | S91 S91 S91 S91 S91 S91 S91 S91 S91 S91                                                                                                    | 281<br>281             | Sperr-Bestätigungen fü  | r neue Transponder   |                          |         |                      |           |
|                                              | <u></u>                                                                                                    | <u></u>                | Datum+Uhrzeit-Bestätig  | jungen               |                          |         |                      |           |
|                                              |                                                                                                    |                        | Batteriewechsel-Bestät  | igungen              |                          |         |                      |           |
|                                              | <u>- ~ ~ ~ ~ ~ ~ ~ ~ ~ ~ ~ ~ ~ ~ ~ ~ ~ ~ ~</u>                                                                                                    | -                      |                         |                      |                          |         |                      |           |
| Raum/Türbezeichnung                          | :<br>                                                                                                    |                        |                         |                      |                          |         |                      |           |
| 1 SLSV4 - RFID-Einsteck                      |                                                                                                    |                        |                         |                      |                          |         |                      | -         |
| 2 SLS61 - Standardzylin                      |                                                                                                    |                        |                         |                      |                          |         |                      |           |

Zutrittsversuche / Daten über die Auslese-Transponder gelesen(Die letzten 86) / Schliessung: Haupteingang Anlage: Musterdatenbank / Benutzer: Administrator / 02.03.2009 12:40

| Nr. | Serien-Nr. | Datum - Uhrzeit  | Tr.nr | Besitzer          | Daueroffen | Automatisches Öffnen |
|-----|------------|------------------|-------|-------------------|------------|----------------------|
| 1   | 25835642   | 02.03.2009 12:13 | 3     | Schmidt Testreich | -          | -                    |

Legende: X=Aktiviert, 0=Deaktiviert

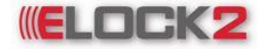

### 9. Ausgaben/Drucken

In dem Kurzwahlmenü "Ausgabe" kann man Protokolle für folgende Auflistung erstellen und ausdrucken:

- Zeitzonen
- Zeitpläne für automatisches Daueröffnen
- Feiertage
- Raumliste
- Transponderliste
- Ereignisse
- Ereignisse Die letzten 86
- Historie Bestätigungskarte
- Schließplan
- Export Raumliste/Eigenschaften
- Zusatztext für Protokoll

Das gewünschte Protokoll wird im Installationsordner unter den jeweiligen Namen als html-Datei abgespeichert.

Der Browser wird standardmäßig im Installationsordner der SLS600 Software automatisch gespeichert. Man kann diese Datei jedoch auch an einem beliebigen Ort abspeichern. Hierfür auf "Datei → Speichern unter" klicken und Speicherort und Dateinamen eingeben und auf "Speichern" klicken. Eine Kopie dieser Datei ist immer noch im Installationsordner aufzufinden.

#### Elock((2)) - Microsoft Internet Explorer Datei Bearbeiten Ansicht Eavoriten Extras ? 🕝 Zurück 👻 🕗 🔹 🛃 🏠 🔎 Suchen 🤺 Favoriten 🚱 🔗 - چ w -🔀 🌇 🔞 Adresse 🖉 C:\Elock2\Timezones.html Vechseln zu Links Google -🔽 🔀 Suche 🔻 🚿 🚰 8 blockiert 🛛 🖓 Rechtschreibprüfung 🔹 🛃 Optionen 🌛 🔽 Suche 🔻 🖉 🕞 🛛 🏘 🗸 🛱 Mein Web 👻 💭 Seite übersetzen 💌 **>>** 🗛 Adobe - 🍸 - 🖉-Zeitzonen der Anlage : Main Nr. Name Bemerkung Gr. Von Bis Mo Di Mi Do Fr Sa So 13:30 00:00 00:00 00:00 х 1 Timezone 1 19:00 х х х х 1 00:00 00:00 00:00 3 4 5 00:00 00:00 6 00:00 00:00 00:00 00:00 8 00:00 00:00 2 Timezone 2 12 00:00 00:00 00:00 00:00 00:00 00:00 00:00 00:00 00:00 00:00 00:00 00:00 00:00 00:00 00:00 6 00:00 8 00:00 00:00 00:00 00:00 00:00 00:00 3 Timezone 3 1 ---Eertia Arbeitsplatz

### 9.1 Zeitzonen

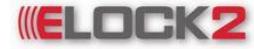

## **ELOCK2** Bedienungsanleitung SLS600 - 50 -

9.2 Zeitpläne für automatisches Daueröffnen

| -             |                    |                         |              |              |            |                  |          |         |          |            |       | -       |         |
|---------------|--------------------|-------------------------|--------------|--------------|------------|------------------|----------|---------|----------|------------|-------|---------|---------|
| Ë Elo         | ock((2)) - Mic     | rosoft Internet Explore | er           |              |            |                  |          |         |          |            |       |         |         |
| <u>D</u> atei | <u>B</u> earbeiten | Ansicht Eavoriten Extra | as <u>?</u>  |              |            |                  |          |         |          |            |       |         |         |
| G             | Zurück 👻 🥑         | ) - 🖹 🛢 🏠 /             | 🔎 Suchen   🔶 | Favoriten    | <b>6</b>   | 3- 🍦             | B        | 7 -     |          | The second | Ö     |         |         |
| Adress        | e 🙋 C: \Elock2     | 2\AutoTimezones.html    |              |              |            |                  |          |         | ~        | ÷          | Wech  | seln zu | Links » |
| Goo           | gle -              | V G                     | Suche 🝷 🚮 🖁  | 3 8 blockier | t ABC R    | lechtschre       | iborüfi  | una 🔻   | R 0      | otione     | n 🖉   |         |         |
| LAd           | aha <b>y 57</b> 1  | • / •                   | Suche        |              | - <u>-</u> | Main             | Web      | - 10 s  | oito iik | orcot      | 700 * |         | >>      |
| MANAU         | one T:             | · 2- ·                  | Judic        | <u> </u>     | · •        | - and the second | WED      | · ~ · · | ene ui   | Jerser     | zen   |         |         |
| 7.4           | taläna för         | automoticahos Da        |              | Main         |            |                  |          |         |          |            |       |         | ^       |
| Lei           | tplane fur         | automatiscnes Da        | ueronnen : 1 | Mam          |            |                  |          |         |          |            |       |         |         |
| Nr.           | Name               | Bemerkung               | Gr.          | Von          | Bis        | Mo               | Di I     | Mi Da   | - Fr     | Sa         | So    |         |         |
|               | T amo              | Demenning               |              |              | Dis        |                  | <i>D</i> |         |          |            | 50    |         |         |
| 1             | Auto. Timezo       | ne 1                    | 1            | 00:00        | 00:00      | -                |          | -       | -        | -          | -     |         |         |
|               |                    |                         | 2            | 00:00        | 00:00      | -                |          | -       | -        | -          | -     |         |         |
|               |                    |                         | 3            | 00:00        | 00:00      | -                |          | -       | -        | -          | -     |         |         |
|               |                    |                         | 4            | 00:00        | 00:00      | -                |          | -       | -        | -          | -     |         |         |
|               |                    |                         | 5            | 00:00        | 00:00      | -                |          | -       | -        | -          | -     |         |         |
|               |                    |                         | 6            | 00:00        | 00:00      | -                |          | -       | -        | -          | -     |         |         |
|               |                    |                         | 7            | 00:00        | 00:00      | -                |          | -       | -        | -          | -     |         |         |
|               |                    |                         | 8            | 00:00        | 00:00      | -                |          | -       | -        | -          | -     |         |         |
| -             | Auto Timore        |                         | 1            | 00-00        | 00,00      |                  |          |         |          |            |       |         |         |
| 4             | Auto. 1 imezo      | ne 2                    | 1            | 00:00        | 00:00      | -                |          | -       | -        | -          | - C   |         |         |
|               |                    |                         | 2            | 00:00        | 00:00      |                  | 2.1      | -       |          | ÷.,        | - C   |         |         |
|               |                    |                         | 3            | 00:00        | 00:00      | -                |          | -       | -        | -          | -     |         |         |
|               |                    |                         | 4            | 00:00        | 00:00      | -                |          | -       | -        | -          | -     |         |         |
|               |                    |                         | 2            | 00:00        | 00:00      |                  |          | -       |          | 7          | - C   |         |         |
|               |                    |                         | 2            | 00:00        | 00:00      | -                |          | -       | -        | -          | -     |         |         |
|               |                    |                         | 7            | 00:00        | 00:00      | -                |          | -       | -        | -          | -     |         |         |
|               |                    |                         | 8            | 00:00        | 00:00      | -                |          | -       | -        | -          | -     |         |         |
| 3             | Auto. Timezo       | ne 3                    | 1            | 00:00        | 00:00      | -                |          | -       | -        | -          | -     |         |         |
|               |                    |                         | 2            | 00:00        | 00:00      | -                |          | -       | -        | -          | -     |         | ~       |
| 🗿 Fer         | tia                |                         |              |              |            |                  |          |         | heits    | nlatz      |       |         |         |

### 9.3 Feiertage

| 🐔 Elock((2)) - Microsoft Intern                               | et Explorer                    |                            |                            |          |
|---------------------------------------------------------------|--------------------------------|----------------------------|----------------------------|----------|
| <u>D</u> atei <u>B</u> earbeiten <u>A</u> nsicht <u>F</u> avo | riten E <u>x</u> tras <u>?</u> |                            |                            | <b>1</b> |
| 🔇 Zurück 👻 💽 👻 😰                                              | Suchen                         | 🛧 Favoriten 🕢 🔗 -          | 🎍 🖬 🛛 🔣 🎆                  | 0        |
| Adresse 🖉 C:\Elock2\FreeDays.html                             |                                |                            | 👻 芛 Wechseln zu            | Links »  |
| Google -                                                      | 🗸 🖸 Suche 🔻 🖇                  | 🖇 🕺 8 blockiert 🛛 🍄 Rechts | chreibprüfung 👻 🔩 Optionen | _        |
| 🗛 Adobe - 🍸 - 🖉 -                                             | 💙 Si                           | uche 🔹 🖉 📑 🏾 🔂 🖓           | Mein Web 🔻                 | **       |
|                                                               |                                |                            |                            | ~        |
| Anlage : Main, Feiertag                                       | e                              |                            |                            | _        |
| Name des Tages                                                | Datum                          | Name des Tages             | Datum                      |          |
| Tag der deutschen Einheit                                     | 03.10.2006                     |                            |                            |          |
| Weihnachten 1                                                 | 25.12.2006                     |                            |                            |          |
| Weihnachten 2                                                 | 26.12.2006                     |                            |                            |          |
| Tag der deutschen Einheit                                     | 03.10.2007                     |                            |                            |          |
| Weihnachten 1                                                 | 25.12.2007                     |                            |                            |          |
| Weihnachten 2                                                 | 26.12.2007                     |                            |                            |          |
| Tag der deutschen Einheit                                     | 03.10.2008                     |                            |                            |          |
| Weihnachten 1                                                 | 25.12.2008                     |                            |                            |          |
| Weihnachten 2                                                 | 26.12.2008                     |                            |                            |          |
| Tag der deutschen Einheit                                     | 03.10.2009                     |                            |                            |          |
| Weinnachten 1                                                 | 25.12.2009                     |                            |                            |          |
| Tag der deutschen Finheit                                     | 20.12.2009                     |                            |                            |          |
| Weihnachten 1                                                 | 25 12 2010                     |                            |                            |          |
| Weihnachten 2                                                 | 26 12 2010                     |                            |                            |          |
|                                                               | 20.12.2010                     |                            |                            | ~        |
| 🙆 Fertig                                                      |                                |                            | 😼 Arbeitsplatz             |          |

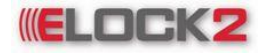

### Bedienungsanleitung SLS600 - 51 -

### 9.4 Raumliste

| Elo                   | ock((2)) - Microsoft Interr                                                                                                   | net Explore             | er           |                                                                                                    |                                                                                             |                                                             |                              |                                                                                      |                                     |       |
|-----------------------|----------------------------------------------------------------------------------------------------|-------------------------|--------------|----------------------------------------------------------------------------------------------------|---------------------------------------------------------------------------------------------|-------------------------------------------------------------|------------------------------|--------------------------------------------------------------------------------------|-------------------------------------|-------|
| <u>)</u> atei         | <u>B</u> earbeiten <u>A</u> nsicht <u>F</u> avo                                                                               | oriten E <u>x</u> tra   | as <u>?</u>  |                                                                                                    |                                                                                             |                                                             |                              |                                                                                      |                                     |       |
| 3                     | Zurück 👻 🕑 👻 📔                                                                                                    | 1 🏠 🍃                   | 🔎 Su         | ichen 🤺 Fa                                                                                                | voriten                                                                                     | 3                                                           | - }                          | è 🗑 🔹                                                                                | <b>E</b>                            | Ø     |
| dre <u>s</u> s        | e 🛃 C:\Elock2\LockList.html                                                                                                   |                         |              |                                                                                                    |                                                                                             |                                                             |                              | × E                                                                                  | Wechseln zu                         | Links |
| 002                   | gle -                                                                                                    | 🖌 🖸 🕯                   | Suche        | - 💰 👰                                                                                                    | 8 blockiert                                                                                 | ABC Red                                                     | htschr                       | reibprüfung                                                                          | 🔹 🔁 Optionen                        | D     |
| Ado                   | obe - 🍸 - 🖉 -                                                                                                    |                         |              | V Suche V                                                                                                 | Ø 📑-                                                                                        | <b>⊕</b> - (                                                | Me                           | in Web 🝷                                                                             |                                     | ;     |
|                       |                                                                                                    |                         |              |                                                                                                    |                                                                                             |                                                             |                              |                                                                                      |                                     |       |
| Anl                   | age : Main, Benutze                                                                                                    | er: Admi                | nistı        | rator, Rau                                                                                                | ımliste                                                                                     |                                                             |                              |                                                                                      |                                     |       |
| Anl<br>'os            | age : Main, Benutze<br>Tür-/Raumbezeichnung                                                                                   | er: Admi<br>Zyl.nr      | nistı<br>Ort | rator, Rau<br>Artikel                                                                                     | ımliste<br>L-mass                                                                           | Amass                                                       | Kzs                          | KFarbe                                                                               | Daueroffen                          |       |
| Anl<br>'os            | age : Main, Benutze<br>Tür-/Raumbezeichnung<br>test                                                                           | er: Admi<br>Zylnr       | nistı<br>Ort | rator, Rau<br>Artikel<br>Schliesszy                                                                       | Imliste<br>L-mass<br>30                                                                     | <b>Amass</b><br>30                                          | Kzs                          | KFarbe<br>Edelstahl                                                                  | Daueroffen<br>-                     |       |
| Anl<br><sup>Yos</sup> | age : Main, Benutze<br>Tür-/Raumbezeichnung<br>test<br>haustür                                                                | er: Admi<br>ZyLnr       | nistı<br>Ort | rator, Rau<br>Artikel<br>Schliesszy<br>Schliesszy                                                         | Imliste<br>L-mass<br>30<br>30                                                               | <b>Amass</b><br>30<br>30                                    | Kzs<br>-                     | <b>KFarbe</b><br>Edelstahl<br>Edelstahl                                              | Daueroffen<br>-<br>-                |       |
| Anl<br><sup>Pos</sup> | age : Main, Benutze<br>Tür-/Raumbezeichnung<br>test<br>haustür<br>wohnungstür                                                 | er: Admi<br>Zyl.nr<br>1 | nistı<br>Ort | rator, Rau<br>Artikel<br>Schliesszy<br>Schliesszy<br>Schliesszy                                           | Imliste<br>L-mass<br>30<br>30<br>30                                                         | Amass<br>30<br>30<br>30                                     | Kzs<br>-<br>-                | KFarbe<br>Edelstahl<br>Edelstahl<br>Edelstahl                                        | Daueroffen<br>-<br>-                |       |
| Anl<br><sup>Pos</sup> | age : Main, Benutze<br>Tür-/Raumbezeichnung<br>test<br>haustür<br>wohnungstür<br>gartentür                                    | er: Admi<br>Zyl.nr<br>1 | nistı<br>Ort | rator, Rau<br>Artikel<br>Schliesszy<br>Schliesszy<br>Schliesszy<br>Schliesszy                             | <b>Imliste</b><br><b>L-mass</b><br>30<br>30<br>30<br>30<br>30<br>30                         | Amass<br>30<br>30<br>30<br>30                               | Kzs<br>-<br>-<br>-           | KFarbe<br>Edelstahl<br>Edelstahl<br>Edelstahl<br>Edelstahl                           | Daueroffen<br>-<br>-<br>-<br>-      |       |
| Anl<br>Pos            | age : Main, Benutze<br>Tür-/Raumbezeichnung<br>test<br>haustür<br>wohnungstür<br>gartentür<br>garagentür                      | er: Admi<br>Zyl.nr<br>1 | nistı<br>Ort | rator, Rau<br>Artikel<br>Schliesszy<br>Schliesszy<br>Schliesszy<br>Schliesszy                             | <b>Imliste</b><br><b>L-mass</b><br>30<br>30<br>30<br>30<br>30<br>30<br>30<br>30             | Amass<br>30<br>30<br>30<br>30<br>30<br>30                   | Kzs<br>-<br>-<br>-           | KFarbe<br>Edelstahl<br>Edelstahl<br>Edelstahl<br>Edelstahl<br>Edelstahl              | Daueroffen<br>-<br>-<br>-<br>-<br>- |       |
| Anl                   | age : Main, Benutze<br>Tür-/Raumbezeichnung<br>test<br>haustür<br>wohnungstür<br>gartentür<br>garagentür<br>bürotür           | er: Admi<br>Zyl.nr<br>1 | nistı<br>Ort | rator, Rau<br>Artikel<br>Schliesszy<br>Schliesszy<br>Schliesszy<br>Schliesszy<br>Schliesszy               | <b>Imliste</b><br><b>L-mass</b><br>30<br>30<br>30<br>30<br>30<br>30<br>30<br>30<br>30<br>30 | Amass<br>30<br>30<br>30<br>30<br>30<br>30<br>30             | Kzs<br>-<br>-<br>-<br>-      | KFarbe<br>Edelstahl<br>Edelstahl<br>Edelstahl<br>Edelstahl<br>Edelstahl              | Daueroffen                          |       |
| Anl<br>Pos            | age : Main, Benutze<br>Tür-/Raumbezeichnung<br>test<br>haustür<br>wohnungstür<br>gartentür<br>garagentür<br>bürotür<br>aufzug | er: Admi<br>Zyl.nr<br>1 | nistı<br>Ort | rator, Rau<br>Artikel<br>Schliesszy<br>Schliesszy<br>Schliesszy<br>Schliesszy<br>Schliesszy<br>Schliesszy | <b>Imliste</b><br><b>L-mass</b><br>30<br>30<br>30<br>30<br>30<br>30<br>30<br>30<br>30<br>30 | Amass<br>30<br>30<br>30<br>30<br>30<br>30<br>30<br>30<br>30 | Kzs<br>-<br>-<br>-<br>-<br>- | KFarbe<br>Edelstahl<br>Edelstahl<br>Edelstahl<br>Edelstahl<br>Edelstahl<br>Edelstahl | Daueroffen                          |       |

### 9.5 Transponderliste

| 📳 Elo         | ck((2)) - Mi       | icrosoft Ir | nternet Explorer                 |                |           |                        |                    |         |
|---------------|--------------------|-------------|----------------------------------|----------------|-----------|------------------------|--------------------|---------|
| <u>D</u> atei | <u>B</u> earbeiten | Ansicht     | <u>Eavoriten</u> E <u>×</u> tras | 2              |           |                        |                    |         |
| G             | Zurück - 🧲         | > 💌         | 1 🖻 🏠 🔎                          | Suchen 🛛 🔶 Fav | voriten 😒 | Medien 🧭 🔗             | - 🏹 🖸 - 🚺          |         |
| Adress        | e 🦉 C:\Eloci       | k2\Transpon | derList.html                     |                |           | •                      | 🗸 🔁 Wechseln zu    | Links 🌺 |
|               |                    |             |                                  |                |           |                        |                    | ~       |
| Pro           | tokolliste         | der Trai    | isponder der A                   | nlage:Testan   | lage, Ben | utzer: Administ        | trator             |         |
|               |                    |             | •                                | 0              | 0 /       |                        |                    |         |
| Pos           | Name               | Тглг        | Progr. am                        | Daueroffen     | Datum     | Empfän<br>Unterschrift | ger<br>Rückgabe am |         |
|               |                    |             |                                  |                |           |                        |                    |         |
| 1             | Test Test          | 000         | X - 08.10.2006                   | x              |           |                        |                    |         |
| 2             | Test1              | 5641        | X - 27.09.2006                   | x              |           |                        |                    |         |
| 3             | Test11             |             | X - 28.09.2006                   | x              |           |                        |                    |         |
| 4             | Test12             |             | X - 28.09.2006                   | x              |           |                        |                    |         |
| 5             | Test13             |             | X - 28.09.2006                   | x              |           |                        |                    |         |
| 6             | Test14             |             | X - 28.09.2006                   | x              |           |                        |                    |         |
| 7             | Test15             |             | X - 28.09.2006                   | x              |           |                        |                    |         |
| 8             | Test16             |             | X - 28.09.2006                   | x              |           |                        |                    |         |
| 9             | Test17             | 7           | X - 28.09.2006                   | x              |           |                        |                    |         |
| 10            | Test18             |             | X - 28.09.2006                   | x              |           |                        |                    |         |
| 11            | Test19             |             | X - 28.09.2006                   | x              |           |                        |                    |         |
| 12            | Test110            |             | X - 28.09.2006                   | x              |           |                        |                    |         |
| 13            | Test111            |             | X - 28.09.2006                   | x              |           |                        |                    |         |
| 14            | Test112            |             | X - 28.09.2006                   | x              |           |                        |                    |         |
| 15            | Test113            |             | X - 28.09.2006                   | x              |           |                        |                    |         |
| 16            | Test114            |             | X - 28.09.2006                   | x              |           |                        |                    |         |
| 17            | Test115            |             | X - 28.09.2006                   | x              |           |                        |                    | ~       |
| 🕘 Fer         | tig                |             |                                  |                |           | 😼 Arbeit               | splatz             |         |

### 9.6 Ereignisse

Es werden die letzten gespeicherten Ereignisse angezeigt. Um aktuellere Daten zu bekommen siehe Punkt 8. Auslesen der Komponenten.

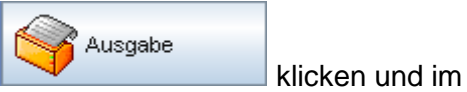

Im Kurzwahlmenü auf den Button Drop-Down-Menü "Ereignisse" auswählen.

Es öffnet sich ein Auswahl-PopUp, in dem die gewünschte Schliessung ausgewählt werden kann, von der man die Ereignisse erfahren will.

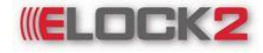

## Bedienungsanleitung SLS600 - 52 -

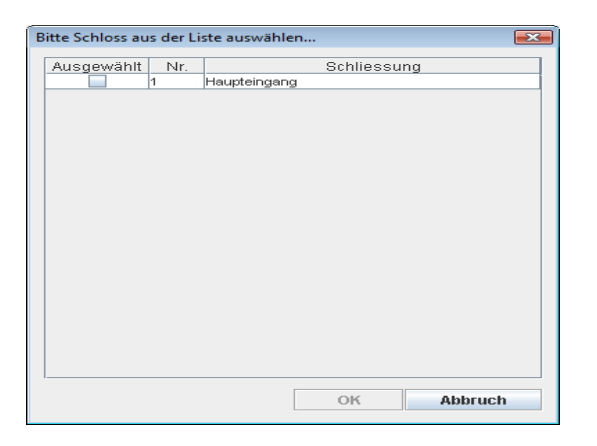

Nachdem man auf "OK" geklickt hat, öffnet sich erneut ein Auswahl-PopUp, in dem man nun die Zutritte oder die Zutrittsversuche auswählen kann.

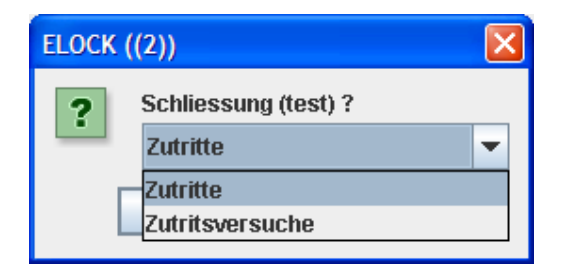

Hier das gewünschte Ereignis auswählen und auf "OK" klicken.

Es öffnet sich der Standard-Internetbrowser, in dem die angelegten Ereignisse der ausgewählten Schliessung dargestellt werden.

| 🕘 Elo           | ock((2)) - Micro                       | osoft Internet Explorer                  |                 |                                |                                 |        |  |  |  |  |  |
|-----------------|----------------------------------------|------------------------------------------|-----------------|--------------------------------|---------------------------------|--------|--|--|--|--|--|
| <u>D</u> atei   | <u>B</u> earbeiten <u>A</u>            | nsicht <u>F</u> avoriten E <u>x</u> tras | 2               |                                |                                 |        |  |  |  |  |  |
| 0               | Zurück - 🕥                             | - 🖹 🗟 🏠 🔎                                | Suchen   tavo   | riten 🚱 🔗 🍹                    | w - 🔣 🎇                         | 0      |  |  |  |  |  |
| Adre <u>s</u> s | Adresse 🖉 C:\Elock2\PreviewEvents.html |                                          |                 |                                |                                 |        |  |  |  |  |  |
|                 |                                        |                                          |                 |                                |                                 | ~      |  |  |  |  |  |
| Zutr            | itsversuche /                          | 02.10.2006 12:29                         |                 |                                |                                 |        |  |  |  |  |  |
| Schl            | liessung:test /                        | Anlage:Main / Benut                      | zer:Administrat | tor                            |                                 |        |  |  |  |  |  |
|                 |                                        |                                          |                 |                                |                                 | _      |  |  |  |  |  |
| Nr.             | Serien-Nr.                             | Datum - Uhrzeit                          | Besitzer        | <u>Dauerotten</u><br>Aktiviert | <u>Daueroffen</u><br>Aufgehoben |        |  |  |  |  |  |
| 1               | 6308453                                | 02.10.2006 12:27                         | test3           | -                              | -                               | _      |  |  |  |  |  |
| 2               | 6308453                                | 02.10.2006 12:27                         | test3           | -                              | -                               |        |  |  |  |  |  |
| 3               | 6308453                                | 02.10.2006 12:27                         | test3           | -                              | -                               |        |  |  |  |  |  |
| 4               | 6308453                                | 02.10.2006 12:27                         | test3           | -                              | -                               |        |  |  |  |  |  |
| 5               | 6300956                                | 02.10.2006 12:27                         | test2           | -                              | -                               |        |  |  |  |  |  |
| 6               | 6300956                                | 02.10.2006 12:27                         | test2           | -                              | -                               |        |  |  |  |  |  |
| 7               | 6300956                                | 02.10.2006 12:27                         | test2           | -                              | -                               |        |  |  |  |  |  |
|                 |                                        |                                          |                 |                                |                                 | $\sim$ |  |  |  |  |  |
| 🙆 Fert          | tig                                    |                                          |                 |                                | Arbeitsplatz                    |        |  |  |  |  |  |

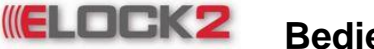

# **ELOCK2** Bedienungsanleitung SLS600 - 53 -

### 9.7 Historie Bestätigungskarte

Man kann unter folgenden Punkten auswählen und das dazugehörige Protokoll ausdrucken.

| ſ | ELOCK ((2 | 2))                                      | x    |  |
|---|-----------|------------------------------------------|------|--|
|   | ?         | Historie Bestätigungskarte               |      |  |
|   | -         | Feiertage-Bestätigungen                  | •    |  |
|   |           | Feiertage-Bestätigungen                  |      |  |
|   |           | Zeitzonen-Bestätigungen                  |      |  |
|   |           | Autoopen-Bestätigungen                   |      |  |
| 1 |           | Sperr-Bestätigungen für neue Transponder | - 12 |  |
|   |           | Datum+Uhrzeit-Bestätigungen              |      |  |
|   |           | Batteriewechsel-Bestätigungen            |      |  |

### 9.8 Schliessplan

Ausgabe des Schließplans in Excel

|              | <b>L)</b> ~   | (ч → ) =               |                                    |                  |                                |                                               |                      |                                             |                     |                     | -                   | Main_               | system       | plan [    | Komp   | atibilit | tätsmodi           | us] - Micro | osoft Exce | l mar     |          |       |                         |                    |                      |                           |    | X     |
|--------------|---------------|------------------------|------------------------------------|------------------|--------------------------------|-----------------------------------------------|----------------------|---------------------------------------------|---------------------|---------------------|---------------------|---------------------|--------------|-----------|--------|----------|--------------------|-------------|------------|-----------|----------|-------|-------------------------|--------------------|----------------------|---------------------------|----|-------|
| Sta          | art           | Einfügen               | Seitenlayout                       | Forr             | meln                           | ſ                                             | Daten                |                                             | Übe                 | rprü                | fen                 | A                   | nsicht       |           |        |          |                    |             |            |           |          |       |                         |                    |                      |                           | ۲  | - = x |
| Einfügen     | ∦<br>⊫⊒<br>∢∕ | Arial                  | • 10 •                             | A A              |                                | f =                                           |                      | ≫<br>#                                      |                     |                     |                     | P                   | <b>→</b> % 0 | 00<br>,00 |        | Be       | dingte<br>atierung | Als Tab     | elle Zell  | enformaty | rorlagen | Einfü | igen •<br>nen •<br>at • | Σ·<br>So<br>2· und | rtieren<br>Filtern • | Suchen und<br>Auswählen * |    |       |
| Zwischenabla | age 🗟         |                        | Schriftart                         |                  |                                |                                               | Ausri                | chtur                                       | ng                  |                     |                     |                     | Zahl         |           | 5      |          |                    | Forma       | tvorlagen  |           |          | Zelle | en                      |                    | Bearbeit             | ten                       |    |       |
| А            | 1             | - (                    | f <sub>x</sub>                     |                  |                                |                                               |                      |                                             |                     |                     |                     |                     |              |           |        |          |                    |             |            |           |          |       |                         |                    |                      |                           |    | ×     |
| A            | В             |                        | С                                  | DE               | EF                             | GH                                            | 1                    | JK                                          | L                   | MI                  | 0                   | P                   | Q            | R         |        | S        | т                  | U           | V          | W         | Х        | Y     | Z                       | AA                 | AB                   | AC                        | AD | AE    |
| 1            |               |                        |                                    |                  |                                |                                               |                      |                                             |                     |                     |                     |                     |              |           |        |          |                    |             |            |           |          |       |                         |                    |                      |                           |    | -     |
| 2            | Beme          | rkung<br>K ((2)) Inner | untion in Looking                  | technol          | lagu                           | Ver                                           | cion                 | Date                                        |                     | 9 10                | 2009                |                     | Jago: M      | lain - B  | locuto |          | Iministra          | tar         |            |           |          |       |                         |                    |                      |                           |    |       |
| 4            | 19.10         | 2009 19:14:            | 24                                 | techilo          | logy -                         | ve                                            | SIGHT                | Datu                                        |                     | 5. 10               | .200.               | , - m               | nage. P      |           | enac   | cer. no  | ministra           | koi         |            |           |          |       |                         |                    |                      |                           |    |       |
| 5            |               |                        |                                    |                  |                                |                                               |                      |                                             |                     |                     |                     |                     |              |           |        |          |                    |             |            |           |          |       |                         |                    |                      |                           |    |       |
| 6            |               |                        |                                    |                  | Tra                            | inspe                                         | onder                | / Be                                        | sitze               | er – (              | 11)                 |                     |              |           |        |          |                    |             |            |           |          |       |                         |                    |                      |                           |    |       |
| 7            | innov         | ration in loc          | King technolog                     | ))<br>87 seumass | nmass<br>SLS91-F - Fischdesigi | SLS91-F - Fischdesig<br>st S91-F - Fischdesig | SLS91-F - Fischdesig | SLS93 - Ausweis-Trar<br>SI S94 - Amhand-Tra | SLS95 - Watchkey-Tr | SLS97 - DUALKEY Tra | SLS97 - DUALKEY Tra | SLS97 - DUALKEY Tra |              |           |        |          |                    |             |            |           |          |       |                         |                    |                      |                           |    |       |
| 8            | Raum          | Türbezeich             | nung - ( 17 )                      | Auss             | Ě,                             | ~ ~                                           |                      |                                             | ~                   |                     | , ₽                 | ŧ                   |              |           |        |          |                    |             |            |           |          |       |                         |                    |                      |                           |    |       |
| 9            | 1             | SLSV4 - RF             | ID-Einstecksch                     | los              | x                              |                                               |                      |                                             |                     |                     |                     | -                   |              |           |        |          |                    |             |            |           |          |       |                         |                    |                      |                           |    |       |
| 10           | 2             | SLS61 - Sta            | andardzylinder                     | 30 3             | X 01                           |                                               |                      |                                             | · -                 |                     |                     | -                   |              |           |        |          |                    |             |            |           |          |       |                         |                    |                      |                           |    |       |
| 11           | 3             | SLS63 - Du             | ıalzylinder                        | 30 3             | 10 X                           |                                               | · -                  |                                             | -                   |                     |                     | -                   |              |           |        |          |                    |             |            |           |          |       |                         |                    |                      |                           |    |       |
| 12           | 4             | SLS65 - Ha             | lbzylinder                         | 30 3             | 10 X                           |                                               | · -                  |                                             | -                   |                     |                     | -                   |              |           |        |          |                    |             |            |           |          |       |                         |                    |                      |                           |    |       |
| 13           | 5             | SLS71 - Pa             | nikzylinder                        | 30 3             | X 04                           |                                               | • •                  |                                             | · -                 |                     |                     | -                   |              |           |        |          |                    |             |            |           |          |       |                         |                    |                      |                           |    |       |
| 14           | 6             | SLS72 - Ke             | mfortzylinder                      | 30 3             | X Di                           |                                               |                      |                                             | -                   |                     |                     | -                   |              |           |        |          |                    |             |            |           |          |       |                         |                    |                      |                           |    |       |
| 15           |               | SL367 - VC             | rhangschloss                       | - 20 3           | JU X                           |                                               |                      |                                             | -                   |                     |                     | -                   |              |           |        |          |                    |             |            |           |          |       |                         |                    |                      |                           |    |       |
| 10           | 9             | SL 575 - Pa            | nik-Duaizylinde<br>nik-Həlbəylinde | 7 30 3           | 10 A                           |                                               |                      |                                             | -                   |                     |                     | -                   |              |           |        |          |                    |             |            |           |          |       |                         |                    |                      |                           |    |       |
| 18           | 10            | SLSTS 1 a              | - Komfortzulind                    | or I 30 3        | in X                           |                                               |                      |                                             | -                   |                     |                     | -                   |              |           |        |          |                    |             |            |           |          |       |                         |                    |                      |                           |    |       |
| 19           | 11            | SI S72MAR              | - Komfortzylind                    | er 30.3          | in x                           |                                               |                      |                                             |                     |                     |                     | -                   |              |           |        |          |                    |             |            |           |          |       |                         |                    |                      |                           |    |       |
| 20           | 12            | SLSK5 - BE             | ID-Möbelschlos                     | is               | x                              |                                               |                      |                                             |                     |                     |                     | -                   |              |           |        |          |                    |             |            |           |          |       |                         |                    |                      |                           |    |       |
| 21           | 13            | SLS83 - RS             | 6485-Steuerung                     |                  | X                              |                                               |                      |                                             |                     |                     |                     | -                   |              |           |        |          |                    |             |            |           |          |       |                         |                    |                      |                           |    |       |
| 22           | 14            | SLS85 - TC             | P/IP-Steuerund                     |                  | x                              |                                               |                      |                                             |                     |                     |                     | -                   |              |           |        |          |                    |             |            |           |          |       |                         |                    |                      |                           |    |       |
| 23           | 15            | SLSB8 - RF             | ID-Türbeschlag                     |                  | ×                              |                                               |                      |                                             | -                   |                     |                     | -                   |              |           |        |          |                    |             |            |           |          |       |                         |                    |                      |                           |    |       |
| 24           | 16            | SLSH8 - RF             | ID-Hotelbeschl                     | ag               | X                              |                                               |                      |                                             | · -                 |                     |                     | -                   |              |           |        |          |                    |             |            |           |          |       |                         |                    |                      |                           |    |       |
| 25           | 17            | Test                   |                                    | 30 3             | K 01                           |                                               |                      |                                             | · -                 |                     |                     | -                   |              |           |        |          |                    |             |            |           |          |       |                         |                    |                      |                           |    |       |
| 26           |               |                        |                                    |                  |                                |                                               |                      |                                             |                     |                     |                     |                     |              |           |        |          |                    |             |            |           |          |       |                         |                    |                      |                           |    |       |
| 27           |               |                        |                                    |                  |                                |                                               |                      |                                             |                     |                     |                     |                     |              |           |        |          |                    |             |            |           |          |       |                         |                    |                      |                           |    |       |
| 28           |               |                        |                                    |                  |                                |                                               |                      |                                             |                     |                     |                     |                     |              |           |        |          |                    |             |            |           |          |       |                         |                    |                      |                           |    | -     |
|              |               | ((2)) - 1              | <b>\$</b> 7                        |                  | -                              | -                                             | 1.1                  |                                             |                     |                     |                     |                     |              |           |        |          |                    |             | 1.4        | 1         |          |       |                         |                    | 1                    |                           |    |       |
|              | LLUCI         | • ((Z)) - 1 /          |                                    |                  | _                              | _                                             | _                    |                                             |                     |                     |                     |                     |              |           |        |          |                    |             |            |           |          |       |                         |                    |                      |                           |    |       |
| Bereit       |               |                        |                                    |                  |                                |                                               |                      |                                             |                     |                     |                     |                     |              |           |        |          |                    |             |            |           |          |       |                         |                    |                      | 80 % 😑 —                  |    |       |

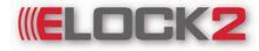

**ELOCK2** Bedienungsanleitung SLS600 - 54 -

### 9.9 Export Raumliste/Eigenschaften

Ausgabe der Raumeigenschaften in Excel

| 0      |            | <b>L) · (</b> 2 · <b>)</b> ÷                                                                                                    |                                             | ylinder_properties [Komp | atibilitātsmodus] - Micros | oft Excel    |              |            |                             |            | - 0 | ×            |
|--------|------------|----------------------------------------------------------------------------------------------------|---------------------------------------------|--------------------------|----------------------------|--------------|--------------|------------|-----------------------------|------------|-----|--------------|
|        | y si       | art Einfügen Seitenlayout Formeln                                                                                                    | Daten Überprüfen                            | Ansicht                  |                            |              |              |            |                             |            | 🥝 – | . <b>∞</b> X |
|        | Einfügen   | $ \begin{array}{c c} & & \\ & & \\ & $ | = = ≫• 3 <sup>2</sup><br>= = # # <b>2</b> • |                          | Bedingte Als Tabel         | lle Zellenfo | rmatvorlagen | Einfügen * | Σ · A<br>· Z<br>· Sortieren | Suchen und |     |              |
| Zw     | schenab    | lage 🕼 Schriftart 🕼                                                                                                    | Ausrichtung 🕞                               | Zahl 🕞                   | Formate                    | orlagen      |              | Zellen     | Bearb                       | eiten      |     |              |
|        | 4          | 1 <del>-</del> ( <i>f</i> <sub>x</sub>                                                                                                    | · · · · · · · · · · · · · · · · · · ·       | ^                        |                            |              |              |            |                             |            |     | ×            |
|        | Α          | В                                                                                                    | С                                           | D                        | E                          | F            | G            | H I        | J                           | K          | L   | M            |
| 1      |            |                                                                                                    |                                             |                          |                            |              |              |            |                             |            |     |              |
| 2      |            | Bemerkung                                                                                                    | Maurice Debum - 10                          | 10 2000 4-1 М            | Demokran Administ          |              |              |            |                             |            |     |              |
| 2<br>/ |            | 10 10 2000 10:15:31                                                                                                    | - version Datum : 19.                       | 10.2009 - Aniage: Mai    | 1 - Benutzer: Administ     | rator        |              |            |                             |            |     |              |
| 5      |            | 19.10.2009 19.19.51                                                                                                    |                                             |                          |                            |              |              |            |                             |            |     |              |
| 6      |            |                                                                                                    |                                             |                          |                            |              |              |            |                             |            |     |              |
| 7      | Pos        | Tür-/Raumbezeichnung                                                                                                    | Zyl.nr                                      | Ort                      | Gebäude                    | Imass        | Amass        | Artikel    |                             |            |     |              |
| 8      |            |                                                                                                    |                                             |                          |                            | 20           | 20           | CI C C 1   |                             |            |     |              |
| 9      | 2          | SLS61 - StandardZylinder                                                                                                    |                                             |                          |                            | 30           | 30           | SLS01      |                             |            |     |              |
| 11     | 4          | SI S65 - Halbzvlinder                                                                                                    |                                             |                          |                            | 30           | 30           | SL303      |                             |            |     |              |
| 12     | 5          | SLS71 - Panikzvlinder                                                                                                    |                                             |                          |                            | 30           | 30           | SLS71      |                             |            |     |              |
| 13     | 6          | SLS72 - Komfortzvlinder                                                                                                    |                                             |                          |                            | 30           | 30           | SLS75      |                             |            |     |              |
| 14     | 7          | SLS67 - Vorhangschloss                                                                                                    |                                             |                          |                            | 30           | 30           |            |                             |            |     |              |
| 15     | 8          | SLS73 - Panik-Dualzylinder                                                                                                    |                                             |                          |                            | 30           | 30           |            |                             |            |     | =            |
| 16     | 9          | SLS75 - Panik-Halbzylinder                                                                                                    |                                             |                          |                            | 30           | 30           |            |                             |            |     |              |
| 17     | 10         | SLS72MAL - Komfortzylinder links                                                                                                    |                                             |                          |                            | 30           | 30           |            |                             |            |     |              |
| 18     | 11         | SLS72MAR - Komfortzylinder rechts                                                                                                    |                                             |                          |                            | 30           | 30           |            |                             |            |     |              |
| 19     | 17         | Test                                                                                                    |                                             |                          |                            | 30           | 30           | SLS61      |                             |            |     |              |
| 20     |            |                                                                                                    |                                             |                          |                            |              |              |            |                             |            |     |              |
| 21     |            |                                                                                                    |                                             |                          |                            |              |              |            |                             |            |     |              |
| 23     |            |                                                                                                    |                                             |                          |                            |              |              |            |                             |            |     |              |
| 24     |            |                                                                                                    |                                             |                          |                            |              |              |            |                             |            |     |              |
| 25     |            |                                                                                                    |                                             |                          |                            |              |              |            |                             |            |     |              |
| 26     |            |                                                                                                    |                                             |                          |                            |              |              |            |                             |            |     |              |
| 27     |            |                                                                                                    |                                             |                          |                            |              |              |            |                             |            |     |              |
| 28     |            |                                                                                                    |                                             |                          |                            |              |              |            |                             |            |     |              |
| 29     |            |                                                                                                    |                                             |                          |                            |              |              |            |                             |            |     |              |
| 30     |            |                                                                                                    |                                             |                          |                            |              |              |            |                             |            |     |              |
| 31     |            |                                                                                                    |                                             |                          |                            |              |              |            |                             |            |     |              |
| H      | ( <b>)</b> | ELOCK ((2))                                                                                                    |                                             | ·                        |                            | 14           |              |            |                             |            |     |              |
| Bei    | eit        |                                                                                                    |                                             |                          |                            |              |              |            |                             | 100 % 😑 🗕  |     |              |

### 9.10 Zusatztext für Protokoll

| Zusatztext für Protokol | x |
|-------------------------|---|
| Speichern (F5)          |   |
| Texteingabe :           |   |
| Text                    |   |
|                         |   |
|                         |   |

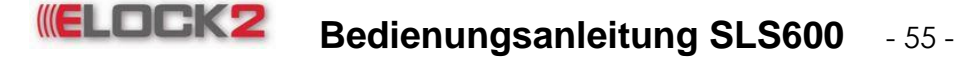

### 10. weitere Spezialtransponder

#### 10.1 Feiertage - Transponder erstellen

Falls in einer bestehenden Schließanlage Veränderungen bezüglich den Feiertagen vorgenommen wurde, muss man dies den schon programmierten Komponenten (Schliessungen) mitteilen. Da es aber sehr umständlich wäre alle Komponenten einer größeren Schließanlage neu zu programmieren, gibt es die Möglichkeit einen "Feiertage-Transponder" zu erstellen.

X

Ŧ

1

Abbrechen

Hierfür geht man wie folgt vor: Funktionen  $\rightarrow$  Feiertage-Transponder anwählen. Es erscheint folgendes Fenster:

| Programmierkarte erstellen    | ELOCK ((2))                                          |
|-------------------------------|------------------------------------------------------|
| Feiertage-Programmieren-Karte | <b>?</b> Feiertage ?<br>[1] - Holiday:<br><u>O</u> K |

Mit Klick auf "Ja" wird die Karte (Transponder) programmiert (ein Transponder muss sich auf der Programmierfläche des Programmiergeräts befinden). Nach erfolgreicher Programmierung erscheint folgende Meldung:

| Programmier/Bestätigungskarte er 🔀     |  |  |  |  |  |  |  |  |
|----------------------------------------|--|--|--|--|--|--|--|--|
| (i) Karte wurde erfolgreich erstellt ! |  |  |  |  |  |  |  |  |
| <u>O</u> K                             |  |  |  |  |  |  |  |  |

Nun kann man mit dem Transponder alle Schliessungen durchlaufen und die neuen Feiertage den Komponenten mitteilen.

Diese Karte ist automatisch auch die Bestätigungskarte.

### 10.2 Zeitzonen - Transponder erstellen

Falls in einer bestehenden Schließanlage Veränderungen bezüglich den Zeitzonen

vorgenommen wurde, muss man dies den schon programmierten Komponenten (Schliessungen) mitteilen. Da es aber sehr umständlich wäre alle Komponenten einer größeren Schließanlage neu zu programmieren, gibt es die Möglichkeit einen "Zeitzonen-Transponder" zu erstellen.

Hierfür geht man wie folgt vor: **Funktionen → Zeitzonen -Transponder** anwählen. Es erscheint folgendes Fenster:

| Progra | mmierkarte erstellen 🛛 🛛 🛛    |
|--------|-------------------------------|
| ?      | Zeitzonen-Programmieren-Karte |
|        | Ja Nein                       |

Nachdem man auf "Ja" geklickt hat erscheint folgende Meldung:

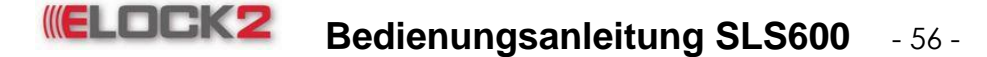

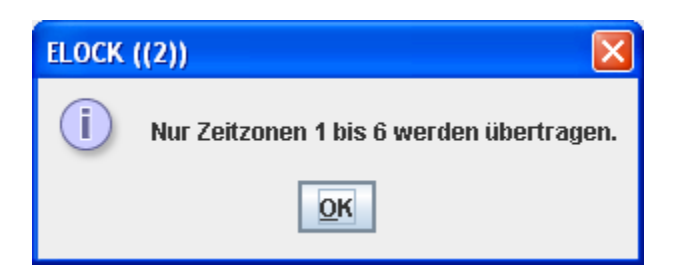

Das bedeutet, dass nur die Zeitzonen 1-6 auf die Zeitzonen-Programmieren-Transponder übertragen werden.

Auf "OK" klicken (ein Transponder muss sich auf der Programmierfläche des Programmiergeräts befinden). Nach erfolgreicher Programmierung erscheint folgende Meldung:

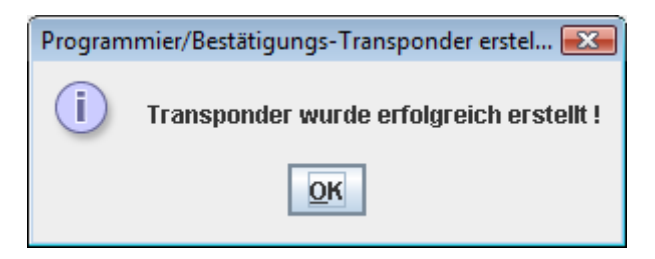

Nun kann man mit dem Transponder alle Schliessungen durchlaufen und die neuen Zeitzonen den Komponenten mitteilen.

Diese Karte ist automatisch auch die Bestätigungskarte.

### 10.3 Autoopen -Transponder erstellen

Falls in einer bestehenden Schließanlage Veränderungen bezüglich den automatischen Daueroffen-Zeiten vorgenommen wurden, muss man dies den schon programmierten Komponenten (Schliessungen) mitteilen. Da es aber sehr umständlich wäre alle Komponenten einer größeren Schließanlage neu zu programmieren, gibt es die Möglichkeit eine "Autoopen-Transponder" zu erstellen.

Hierfür geht man wie folgt vor: **Funktionen**  $\rightarrow$  **Autoopen-Transponder** anwählen. Es erscheint folgendes Fenster:

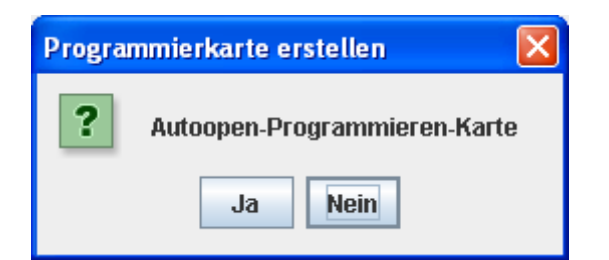

Mit Klick auf "Ja" wird die Karte (Transponder) Programmiert (ein Transponder muss sich auf der Programmierfläche des Programmiergeräts befinden).

Nach erfolgreicher Programmierung erscheint folgende Meldung:

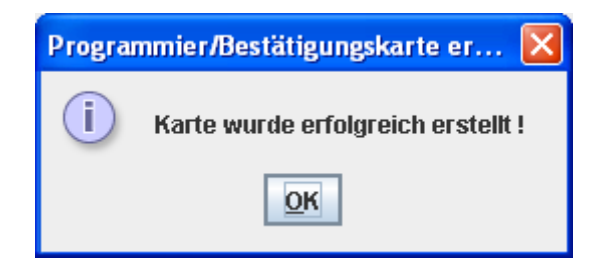

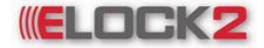

Nun kann man mit dem Transponder alle Schliessungen durchlaufen und die neuen Feiertage den Komponenten mitteilen.

Diese Karte ist automatisch auch die Bestätigungskarte.

### 10.4 Datum/Uhrzeit- Tranponder erstellen

Falls in einer bestehenden Schließanlage Veränderungen bezüglich des Datums und der Uhrzeit vorgenommen wurden, muss man dies den schon programmierten Komponenten (Schliessungen) mitteilen. Da es aber sehr umständlich wäre alle Komponenten einer größeren Schließanlage neu zu programmieren, gibt es die Möglichkeit einen "Datum/Uhrzeit -Transponder" zu erstellen.

Hierfür geht man wie folgt vor: **Funktionen → Datum/Uhrzeit- Transponder** anwählen. Es erscheint folgendes Fenster:

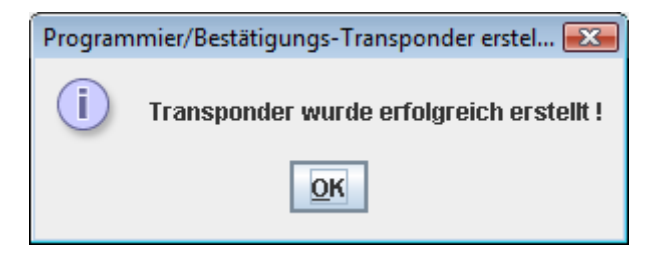

Mit Klick auf "Ja" wird die Karte (Transponder) Programmiert (ein Transponder muss sich auf der Programmierfläche des Programmiergeräts befinden).

Nach erfolgreicher Programmierung erscheint folgende Meldung:

| Programmier/Bestätigungskarte er 🚺     |  |
|----------------------------------------|--|
| (i) Karte wurde erfolgreich erstellt ! |  |
| OK                                     |  |

Nun kann man mit dem Transponder alle Schliessungen durchlaufen und die neuen Feiertage den Komponenten mitteilen.

Diese Karte ist automatisch auch die Bestätigungskarte.

### 10.5 Bestätigungskarte für Spezialtransponder auslesen

Die Spezialtransponder werden auch automatisch zur Bestätigungskarte. Das heißt, dass man anhand dieser Karte erfahren kann, welche Schließungen der Schließanlage programmiert wurden und welche nicht.

Um dies zu erfahren, legt man die Transponder auf die Programmierfläche des Programmiergeräts. Anschließend wie folgt vorgehen:

BSP: Bestätigungskarte für Feiertage auslesen

Auf den Button "Ereignisse" im Kurzwahlmenü und anschließend auf "Feiertage Bestätigungen" klicken.

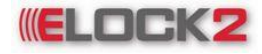

### Bedienungsanleitung SLS600 - 58 -

|   | Ereignisse              | Schloss<br>Info (F5) |          |
|---|-------------------------|----------------------|----------|
|   | Direkt übers Schloss le | sen                  |          |
| _ | Über den Transponder    | lesen                | <u> </u> |
|   | Ereignisse-Transponde   | ſ                    |          |
|   | Feiertage-Bestätigunge  | n                    |          |
|   | Zeitzonen-Bestätigunge  | en                   |          |
|   | Autoopen-Bestätigunge   | n                    |          |
|   | Sperr-Bestätigungen fü  | r neue Transponder   |          |
|   | Datum+Uhrzeit-Bestätig  | gungen               |          |
|   | Batteriewechsel-Bestä   | tigungen             |          |
|   |                         |                      |          |

Es erscheint folgendes Fenster:

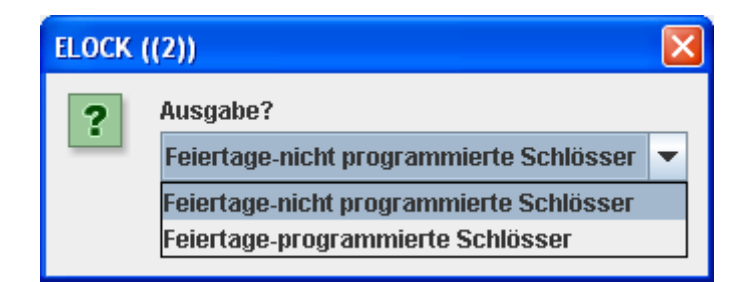

Hier kann man nun auswählen, ob man die programmierten oder nicht programmierten Schlösser aufgelistet haben will. Nachdem man die gewünschte Auswahl getroffen hat, auf "OK" klicken. Nachdem die Karte ausgelesen wurde, öffnet sich der Standart-Internetbrowser in dem die Schliessungen aufgelistet sind, die programmiert bzw. nicht programmiert wurden.

| 🕘 Eloc                                                                           | :k((2)) - Microsoft Internet Explorer                                |        |             |          |                 |          |          |  |  |  |  |
|----------------------------------------------------------------------------------|----------------------------------------------------------------------|--------|-------------|----------|-----------------|----------|----------|--|--|--|--|
| <u>D</u> atei                                                                    | <u>B</u> earbeiten <u>A</u> nsicht <u>F</u> avoriten E <u>x</u> tras | 2      |             |          |                 |          | <b>1</b> |  |  |  |  |
| <b>e</b> z                                                                       | urück 🔹 🕑 👻 🖹 🛃 🌽                                                    | Suchen | 쑷 Favoriten | 😢 Medien | <b>⊗</b> ⊘•     | - 🛯 🍯    | <b>,</b> |  |  |  |  |
| Adresse 🖉 C:\Elock2\ConfirmationList.html 🛛 💽 Wechseln zu 🛛 Norton AntiVirus 😵 🤜 |                                                                      |        |             |          |                 |          |          |  |  |  |  |
| Fei                                                                              | Feiertage-programmierte Schlösser                                    |        |             |          |                 |          |          |  |  |  |  |
| Pos                                                                              | Tür-/Raumbezeichnung                                                 | Zyl.nr | Ort Dau     | eroffen  | Datum           |          |          |  |  |  |  |
| 1                                                                                | test                                                                 | 1      | -           |          | 14.10.20        | 06 13:39 | ~        |  |  |  |  |
| 🙆 Eerti                                                                          | σ                                                                    |        |             |          | 🔍 🧟 Arbeitsolai | 17       |          |  |  |  |  |

Der Browser wird standardmäßig im Installationsordner der SLS600 Software automatisch gespeichert. Man kann diese Datei jedoch auch an einem beliebigen Ort abspeichern. Hierfür auf "Datei → Speichern unter" klicken und Speicherort und Dateinamen eingeben und auf "Speichern" klicken. Eine Kopie dieser Datei ist immer noch im Installationsordner aufzufinden.

Falls noch keine bzw. alle Schließungen programmiert/nicht programmiert erhält man die Meldung:

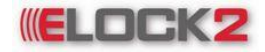

## Bedienungsanleitung SLS600 - 59 -

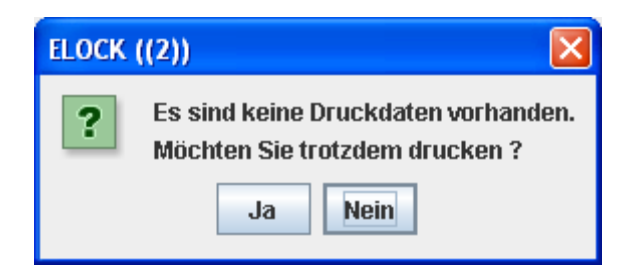

Wenn man nun auf "Ja" klickt, öffnet sich erneut der Standard-Internetbrowser mit einem leeren Protokoll.

| 🚳 Elock((2)) - Micros                        | soft Internet Explorer                           |             |        |                 |                    | ×      |
|----------------------------------------------|--------------------------------------------------|-------------|--------|-----------------|--------------------|--------|
| <u>D</u> atei <u>B</u> earbeiten <u>A</u> ns | sicht <u>F</u> avoriten E <u>x</u> tras <u>?</u> |             |        |                 | 4                  | 7      |
| 🕞 Zurück 🔹 🌍 👻                               | 🔹 👔 🏠 🔎 Suchen                                   | 쑷 Favoriten | 😢 Medi | en 🧭 🔗-         | 🎍 🖬 🛛 💭            | »      |
| Adresse 🛃 C:\Elock2\Co                       | nfirmationList.html                              |             | ~      | 🕑 🕑 Wechseln zu | Norton AntiVirus 😣 | -      |
| Faiartana niak                               | at u va avanancia sta Cal                        |             |        |                 |                    | ^      |
| Felertage-nich                               | it programmierte Scr                             | niosser     |        |                 |                    |        |
| Pos Tür-/Raumbo                              | ezeichnung                                       | Zyl.nr      | Ort Da | ueroffen        | Datum              |        |
| -                                            |                                                  |             |        |                 |                    |        |
|                                              |                                                  |             |        |                 |                    |        |
|                                              |                                                  |             |        |                 |                    |        |
|                                              |                                                  |             |        |                 |                    |        |
|                                              |                                                  |             |        |                 |                    |        |
|                                              |                                                  |             |        |                 |                    |        |
|                                              |                                                  |             |        |                 |                    | $\sim$ |
| 🕘 Fertig                                     |                                                  |             |        | 🚽 🕄 Arbeitspla  | tz                 |        |

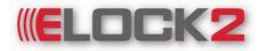

### Bedienungsanleitung SLS600 - 60 -

### 11. Anlagen und Benutzerkonten verwalten

### 11.1 System/Anlage neu anlegen

Um eine neue Anlage anzulegen wie folgt vorgehen: **Datei → Anlage(System) Manager** klicken. Es öffnet sich ein Fenster mit den schon angelegten Anlagen.

| Anlage(System) Manager  |            |                         |             | <b>—</b> ——————————————————————————————————— |
|-------------------------|------------|-------------------------|-------------|----------------------------------------------|
| Einfügen Aufheben       | Umbenennen | 👂 Anlage(System) öffnen | Second File | 1                                            |
|                         | Anlage     | 9                       |             | Mifare                                       |
| Adverbis-SHS            |            |                         |             |                                              |
| EinkaufszentrumNH       |            |                         |             |                                              |
| Elock-Home-Esslingen    |            |                         |             |                                              |
| KindergartenBH          |            |                         |             |                                              |
| Main                    |            |                         |             |                                              |
| Musterdatenbank         |            |                         |             |                                              |
| Schulgebaeude01         |            |                         |             |                                              |
| SporthalleTS            |            |                         |             |                                              |
|                         |            |                         |             |                                              |
| Anzahl der Elemente : 8 |            |                         |             |                                              |

Um eine neue Anlage anzulegen, auf den Button klicken. Es öffnet sich ein Eingabeaufforderungs-Fenster:

| Anlage( | System) neu/löschen/umbenennen 🔀 |
|---------|----------------------------------|
| ?       | Geben Sie bitte die anlage ein   |
| _       |                                  |
|         | <u>O</u> K <u>A</u> bbrechen     |

Hier den Namen der Anlage eingeben und auf "OK" klicken. Es wurde nun eine neue Anlage mit dem Namen "Test" angelegt.

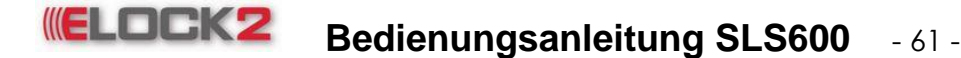

11.2 System/Anlage löschen

Um eine bestehende Anlage zu löschen wie folgt vorgehen: Datei → Anlage(System) Manager klicken. Es öffnet sich ein Fenster mit den schon angelegten Anlagen.

| Anlage(System) Manager                                              | ×      |
|---------------------------------------------------------------------|--------|
| Einfügen Aufheben Vimbenennen 🏓 Anlage(System) öffnen 🦸 Export File | 1      |
| Anlage                                                              | Mifare |
| Adverbis-SHS                                                        |        |
| EinkaufszentrumNH                                                   |        |
| Elock-Home-Esslingen                                                |        |
| KindergartenBH                                                      |        |
| Main                                                                |        |
| Musterdatenbank                                                     |        |
| Schulgebaeude01                                                     |        |
| SporthalleTS                                                        |        |
|                                                                     |        |
|                                                                     |        |
|                                                                     |        |
| Anzahl der Elemente : 8                                             |        |

Um eine Anlage zu löschen die zu löschende Anlage auswählen und auf 🗌 klicken. Es kommt eine Bestätigungsfrage in der gefragt wird, ob die Anlage wirklich gelöscht werden soll.

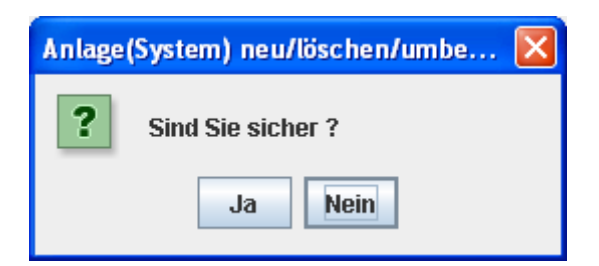

Mit Klick auf "Ja" wird die Anlage nach Eingabe des Administrator-Kennworts gelöscht. Wenn man auf "Nein" klickt, wird die Anlage nicht gelöscht.

Falls in der Anlage Transponder und Schlösser angelegt sind, kommt erneut eine Warnung, in der mitgeteilt wird, dass in der Anlage Schlösser und Transponder existieren, die mit dem Löschvorgang ebenfalls gelöscht werden.

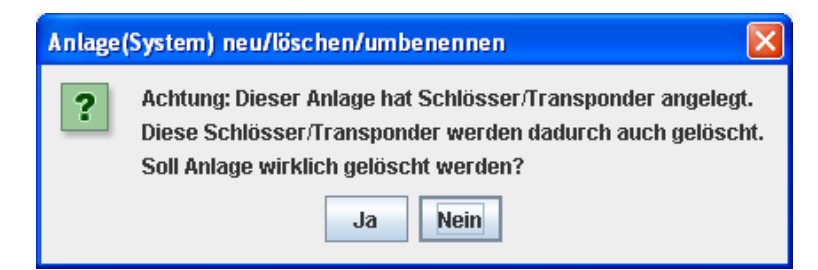

Wenn man nun auf "Ja" klickt, wird die Anlage gelöscht. Mit Klick auf "Nein" bleibt die Anlage bestehen. 11.3 System/Anlage umbenennen

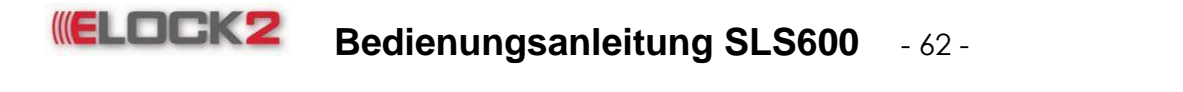

Um den Namen einer Anlage zu ändern auf klicken. Im erscheinenden Eingabeaufforderungsfenster den neuen Namen der Anlage eingeben und auf klicken.

| Anlage | (System) neu/löschen/umbenennen 🔀  |  |  |  |  |  |  |
|--------|------------------------------------|--|--|--|--|--|--|
| ?      | Anlage: Main<br>Neuer System-Name: |  |  |  |  |  |  |
| Maier  |                                    |  |  |  |  |  |  |
|        | OK <u>A</u> bbrechen               |  |  |  |  |  |  |

Der Name der Anlage hat sich nun auf "Maier" umgeändert.

### 11.4 Anlegen eines untergeordneten Benutzerkontos

Um einer Anlage einen untergeordneten Benutzer anzulegen wie folgt vorgehen:

**Datei** → **Benutzerkonten** anklicken. Es öffnet sich ein Fenster mit den schon angelegten Benutzerkonten.

| enutzerkonten      |                 |                        |            |        |            | x  |
|--------------------|-----------------|------------------------|------------|--------|------------|----|
| 🔁 Einfügen 🤤 Aufhe | ben 🧭 Umbenenne | n 🍓 Reset Benutzerpas  | swort 👔    |        |            |    |
| Müller             | Ber             | nutzer verwaltung      | Ansehen    | Ändern | Ausblenden |    |
|                    | Layout          |                        | 0          | ۲      | 0          | 1  |
|                    | Schloss neu     |                        | 0          | ۲      | 0          |    |
|                    | Transponder     | neu                    | $\bigcirc$ | ۲      | 0          |    |
|                    | Zeitzonen       |                        | 0          | ۲      | 0          | -  |
|                    | Zeitpläne für   | automatisches Daueröff | $\bigcirc$ | ۲      | 0          |    |
|                    | Feiertage       |                        | 0          | ۲      | 0          |    |
|                    | Berechtigung    | en der Relais          | $\bigcirc$ | ۲      | 0          |    |
|                    | Ereignisse      |                        | 0          | ۲      | 0          |    |
|                    | Suchen          |                        | $\bigcirc$ | ۲      | 0          |    |
|                    | Schloss Info    |                        | 0          | ۲      | 0          |    |
|                    | Transponder     | Info                   | $\bigcirc$ | ۲      | 0          |    |
|                    | Ausgabe         |                        | 0          | ۲      | 0          |    |
|                    | Kopieren der    | Schliessung            | 0          | ۲      | 0          |    |
|                    | Kopieren des    | Transponders           | 0          | ۲      | 0          |    |
|                    | Schloss Prog    | rammieren              | 0          | ۲      | 0          |    |
|                    | Transponder     | Programmieren          | $\bigcirc$ | ۲      | 0          |    |
|                    | Datei           |                        | 0          | ۲      | 0          |    |
|                    |                 | 1                      |            |        |            | ٦. |

Mit Klick auf

kann man neue Benutzer anlegen.

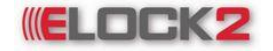

### Bedienungsanleitung SLS600 - 63 -

| Benutzerkonten |                |                |     | X       |
|----------------|----------------|----------------|-----|---------|
|                | Benut          | zer            | Ma  | ier     |
|                | Passi<br>Bestä | wort<br>tigung | *** | +<br>+  |
|                |                |                |     | Admin   |
|                |                | ОК             | _   | Abbruch |

Hierfür im neuen Fenster Name, Passwort und Bestätigung des Passworts eingeben. Anschließend auf "OK" klicken.

Im Benutzerkonten Menü sieht man nun den neu angelegten Benutzer.

### 11.5 Löschen eines Benutzerkontos

Mit Klick auf

Um ein Benutzerkonto zu löschen wie folgt vorgehen:

**Datei → Benutzerkonten** anklicken. Es öffnet sich ein Fenster mit den schon angelegten Benutzerkonten.

|      |  | Ginbenenien - gineset Denutzerpas    |            |        |            |
|------|--|--------------------------------------|------------|--------|------------|
| Test |  | Benutzer verwaltung                  | Ansehen    | Ändern | Ausblenden |
|      |  | Layout                               | 0          | ۲      | 0          |
|      |  | Schloss neu                          | 0          | ۲      | 0          |
|      |  | Transponder neu                      | 0          | ۲      | 0          |
|      |  | Zeitzonen                            | 0          | ۲      | 0          |
|      |  | Zeitpläne für automatisches Daueröff | 0          | ۲      | 0          |
|      |  | Feiertage                            | $\bigcirc$ | ۲      | 0          |
|      |  | Berechtigungen der Relais            | 0          | ۲      | 0          |
|      |  | Ereignisse                           | <u> </u>   | ۲      | 0          |
|      |  | Suchen                               | <u> </u>   | ۲      | 0          |
|      |  | Schloss Info                         |            |        | 0          |
|      |  | Transponder Info                     | <u> </u>   | ۲      | 0          |
|      |  | Ausgabe                              | <u> </u>   | ۲      | 0          |
|      |  | Kopieren der Schliessung             | O          | ۲      | 0          |
|      |  | Kopieren des Transponders            | O          | ۲      | 0          |
|      |  | Schloss Programmieren                | <u> </u>   | ۲      | 0          |
|      |  | Transponder Programmieren            |            |        | 0          |
|      |  | Datei                                | <u> </u>   | ۲      | 0          |
|      |  |                                      |            |        |            |

kann man Benutzer löschen. Hierfür den zu löschenden Benutzer

markieren und auf klicken. Es erscheint ein Fenster mit einer Bestätigungsfrage.

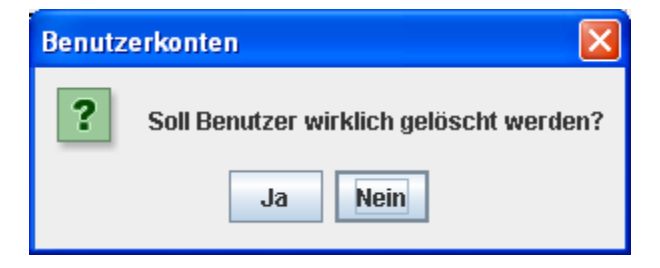

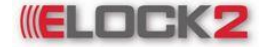

### Bedienungsanleitung SLS600 - 64 -

Wenn man nun auf der Benutzer gelöscht. Falls der Benutzer Schlösser bzw. Transponder angelegt hat, erscheint eine Meldung, in der mitgeteilt wird, dass durch das Löschen des Benutzers auch die Schlösser bzw. Transponder gelöscht werden die der Benutzer angelegt hat.

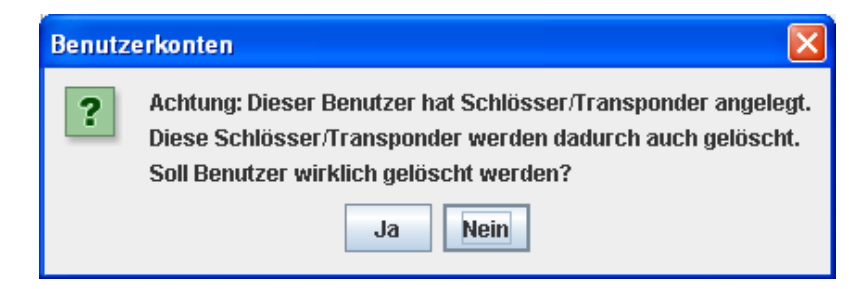

Durch Klick auf "Ja" wird der Benutzer und die von ihm angelegten Schlösser bzw. Transponder gelöscht. Mit "Nein" bleibt der Benutzer bestehen.

### 11.6 Name eines Benutzerkontos ändern

Wenn man den Namen eines Benutzerkontos ändern möchte auf den Button klicken. Anschließend im neuen Fenster den neuen Benutzernamen in das Eingabefeld eintippen und auf "OK" klicken.

### 11.7 Passwort eines Benutzerkontos zurücksetzen

Das Passwort eines Benutzers kann mit dem Button Hierfür auf den Button klicken. Falls gewünscht wird, dass das Passwort zurückges

Hierfür auf den Button klicken. Falls gewünscht wird, dass das Passwort zurückgesetzt werden soll, im erscheinenden Fenster auf "Ja" klicken.

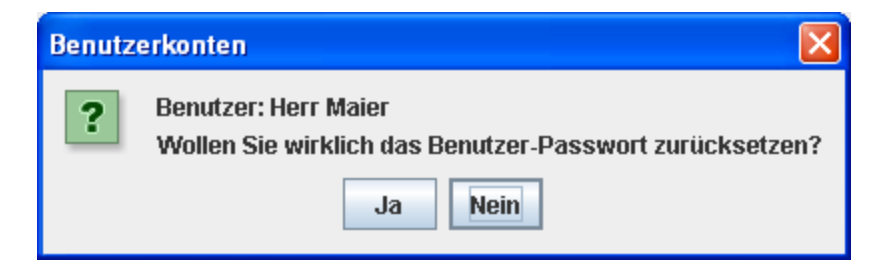

Anschließend wird nach dem Passwort verlangt. Hier das Administrator-Passwort eingeben und auf "OK" klicken.

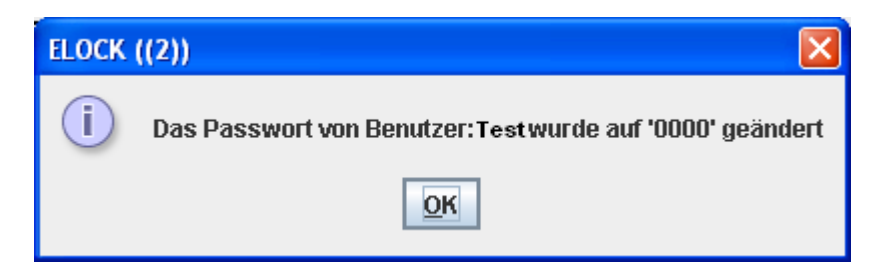

Das Passwort wurde nun auf "0000" zurückgesetzt. Mit Klick auf "OK" schließt sich das Fenster.

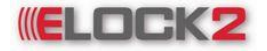

### Bedienungsanleitung SLS600 - 65 -

### 12. Passwörter

#### 12.1 Anlagenpasswort ändern

Um das Anlagenpasswort zu ändern, folgende Schritte durchführen: **Datei → Passwort → Passwort ändern** anklicken. Es öffnet sich das Eingabefenster:

| Passwort ändern |      |     |
|-----------------|------|-----|
| altes Passwort  | **** |     |
| neues Passwort  | **** |     |
| Bestätigung     | **** |     |
| ОК              | Abbr | uch |

Hier in das erste Feld das alte Passwort eingeben, danach in das zweite Feld das neue Passwort und schließlich in das dritte Feld erneut das neue Passwort als Bestätigung. Das Passwort muss mindestens 3 Zeichen lang sein. Nach vollständigem Ausfüllen auf "OK" klicken.

### 13. Service/Kopieren einer Komponente

### 13.1 Komponente zurücksetzen

#### Elock neutralisieren

Man kann mit der SLS-600 Software den Elock2 Schließzylinder neutralisieren, das heißt in den Werkszustand zurücksetzten.

Dies ist erforderlich um einen programmierten Elock2 Schließzylinder wieder verwertbar zu machen, denn programmierte Schließzylinder können sowohl in ihrer eigenen Anlage als auch in einer anderen Anlage nicht ohne Neutralisierung verwendet werden.

Die Neutralisierung des Elock2 Schließzylinders ist jedoch nur mit der Schließanlage möglich mit der auch dieser Schließzylinder zuvor erstmals programmiert wurde.

Hierfür das Programmiergerät an SLS-61 anschließen und wie folgt bei der SLS-600 Software vorgehen: **Funktion → Service → Elock neutralisieren** 

| 🖋 ELOCK ((2)) Innovation in locking technology - Version Datum : 19.10.2009 - Anlage: Main - Be |                |                      |           |   |                                       |   |
|-------------------------------------------------------------------------------------------------|----------------|----------------------|-----------|---|---------------------------------------|---|
| Datei                                                                                           | Funktionen     | Extras               | Ansicht   | S | prache Hilfe                          |   |
| A                                                                                               | Service        |                      |           | • | Elock neutralisieren                  |   |
| 1                                                                                               | Uhrzeit pro    | grammie              | ren       |   | Elock-Transponder neutralisieren      |   |
| ,                                                                                               | Ereignisse     | Transpo              | nder      |   | Motor Richtungswechsel                |   |
| B١                                                                                              | / Feiertage T  | ranspon              | der       |   | Statistik Transponder                 | _ |
|                                                                                                 | Zeitzonen 1    | ranspon              | der       |   | Übertragen MDB                        |   |
|                                                                                                 | Autoopen T     | Autoopen Transponder |           |   | Analyse Transponder                   |   |
|                                                                                                 | Datum+Uhr      | zeit Tran            | sponder   |   | Analyse Elock                         |   |
| =                                                                                               | Batteriewe     | chsel Tra            | ansponder |   | 3x hupen, wenn Transponder-Lesefehler |   |
|                                                                                                 |                |                      | . 🚝 //    |   | Ereignisse als Datei exportieren      |   |
| in                                                                                              | novation in Io | cking te             | chnology  |   | Configure Elock240                    |   |
|                                                                                                 |                |                      |           | Ĭ | Transponder Import                    | • |
|                                                                                                 |                |                      |           |   | 🗆 Test Mode                           |   |
|                                                                                                 |                |                      |           |   | Service Mode                          |   |
| Rau                                                                                             | m/Türbezeich   | nung                 |           |   | Developer Mode                        |   |

Es öffnet sich das Fenster.

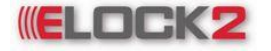

### Bedienungsanleitung SLS600 - 66 -

| Elock neutralisieren | ×               |
|----------------------|-----------------|
| Elock neutralisieren | ()              |
| Direkt               | 🔾 über Netzwerk |
| Schliessungen im Ne  | tzwerk          |
|                      |                 |
|                      |                 |
|                      |                 |
|                      |                 |
|                      |                 |
|                      |                 |
|                      |                 |
|                      | 0%              |
|                      |                 |

Nun auf "Elock neutralisieren" klicken. Es erscheint folgendes Abfragefenster:

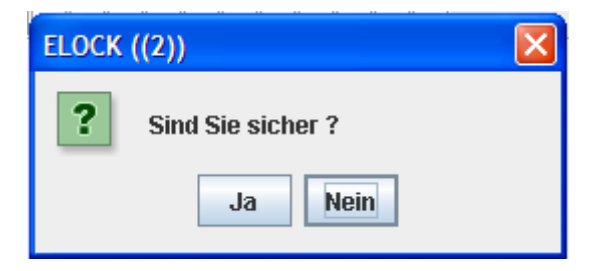

Um zu neutralisieren auf "Ja" klicken. Um das Menü zu Verlassen "Nein" klicken.

| Passw | ort   |         | 3 |
|-------|-------|---------|---|
| Pas   | swort |         |   |
|       | ОК    | Abbruch |   |

Hierfür Anlagenpasswort eingeben und auf "OK" klicken.

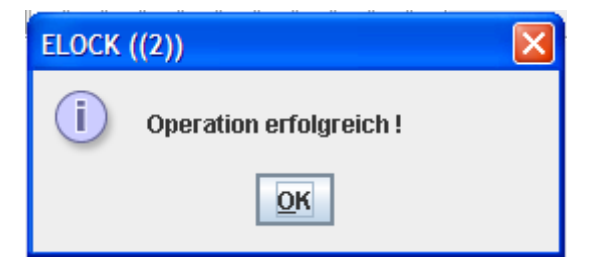

### **ELOCK2** Bedienungsanleitung SLS600 - 67 -

Der Elock2 Schließzylinder wurde neutralisiert und ist somit im Werkszustand. Bestätigung durch klick auf "OK".

### Elock-Transponder neutralisieren

Mit der SLS-600 Software ist es möglich Elock- Transponder zu neutralisieren. Hierfür wie folgt vorgehen. Einen Transponder auf die vorhergesehene Fläche auf dem Programmiergerät SLS-601 legen. Anschließend auf:

Funktionen  $\rightarrow$  Service  $\rightarrow$  Elock-Transponder neutralisieren

| ELOCK ((2)) Innovation in locking technology - Version Datum : 19.10.2009 - Anlage: Main - Berlin - Berlin - |                             |          |          |   | Be                                    |   |   |
|----------------------------------------------------------------------------------------------------|-----------------------------|----------|----------|---|---------------------------------------|---|---|
| Datei                                                                                                    | Funktionen                  | Extras   | Ansicht  | S | prache Hilfe                          |   |   |
| A                                                                                                    | Service                     |          |          | • | Elock neutralisieren                  |   |   |
| 1                                                                                                    | Uhrzeit pro                 | grammie  | ren      |   | Elock-Transponder neutralisieren      |   |   |
|                                                                                                    | Ereignisse-                 | Transpo  | nder     |   | Motor Richtungswechsel                |   |   |
| B١                                                                                                    | Feiertage T                 | ranspon  | der      |   | Statistik Transponder                 |   | _ |
|                                                                                                    | Zeitzonen T                 | ranspon  | der      |   | Übertragen MDB                        |   |   |
|                                                                                                    | Autoopen T                  | ranspon  | der      |   | Analyse Transponder                   |   |   |
|                                                                                                    | Datum+Uhrzeit Transponder   |          |          |   | Analyse Elock                         |   |   |
| =                                                                                                    | Batteriewechsel Transponder |          |          |   | 3x hupen, wenn Transponder-Lesefehler |   |   |
|                                                                                                    |                             |          | . 🚝 //   |   | Ereignisse als Datei exportieren      |   |   |
| in                                                                                                    | novation in lo              | cking te | chnology |   | Configure Elock240                    |   |   |
|                                                                                                    |                             |          |          | Ĭ | Transponder Import                    | • |   |
|                                                                                                    |                             |          |          |   | 🗆 Test Mode                           |   |   |
|                                                                                                    |                             |          |          |   | Service Mode                          |   |   |
| Rau                                                                                                    | n/Türbezeichi               | nung     |          |   | Developer Mode                        |   |   |

Es öffnet sich folgendes Eingabefenster:

| Passw | ort   |         |
|-------|-------|---------|
| Pas   | swort |         |
|       | ОК    | Abbruch |

Hier das Anlagenpasswort eingeben und auf OK klicken. Der Transponder wird nun neutralisiert.

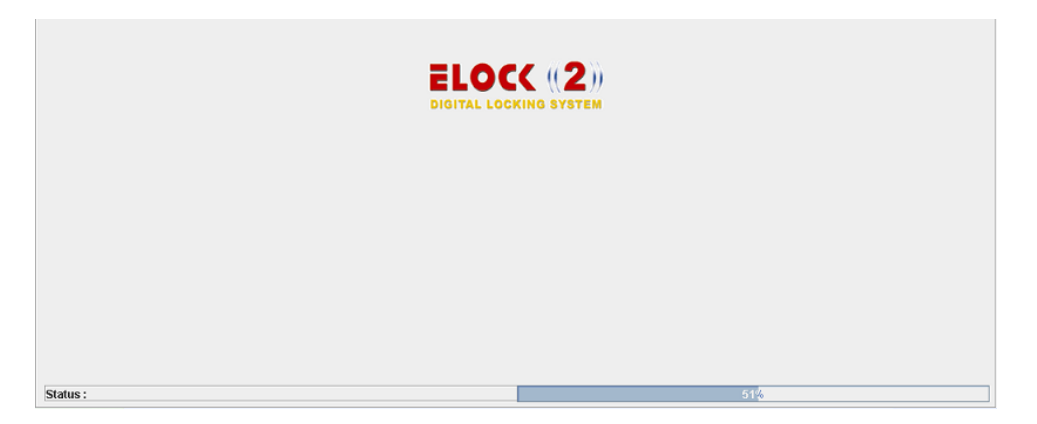

Nachdem der Transponder neutralisiert wurde erscheint folgende Meldung:

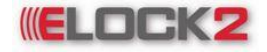

Bedienungsanleitung SLS600 - 68 -

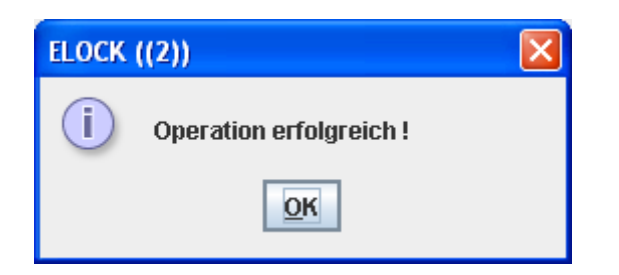

### 14. Verlust eines Transponders

### 14.1 Verlust eines Transponders

Falls mal ein Transponder abhanden kommt, wird einfach der verloren gegangene Transponder erneut programmiert.

Sobald man mit dem neuen Transponder die Räume, für die man eine Berechtigung hat sie zu öffnen, betätigt, wird der verloren gegangene Transponder automatisch gelöscht.

### 15. Öffnen/Speichern

### 15.1 Öffnen einer Anlage

Beim Starten der SLS-600 Software kann man die Anlage auswählen, an der gearbeitet werden soll. Dies kann man jedoch auch während eine andere Anlage schon geöffnet ist machen.

Hierfür gibt es 2 Möglichkeiten:

- Die Software neu starten: Datei → Neu starten
- Über den Anlagen Manager: Datei → Anlagen Manager

| Anlage(System) Manager                                                     |          |  |
|----------------------------------------------------------------------------|----------|--|
| 🔁 Einfügen 🤤 Aufheben 🏾 🎸 Umbenennen 🌛 Anlage(System) öffnen 💰 Export File | <b>B</b> |  |
| Anlage                                                                     | Mifare   |  |
| Adverbis-SHS                                                               |          |  |
| EinkaufszentrumNH                                                          |          |  |
| Elock-Home-Esslingen                                                       |          |  |
| KindergartenBH                                                             |          |  |
| Main                                                                       |          |  |
| Musterdatenbank                                                            |          |  |
| Schulgebaeude01                                                            |          |  |
| SporthalleTS                                                               |          |  |
|                                                                            |          |  |
| Anzahl der Elemente : 8                                                    |          |  |
|                                                                            |          |  |

Hier die zu öffnende Anlage anwählen und auf den Button Es öffnet sich das Passwort-Eingabefenster.

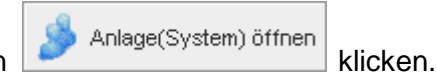

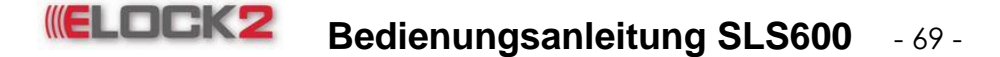

| Anlage(System) öffnen / Haupt 🛛 🛛 🔀 |          |                 |  |
|-------------------------------------|----------|-----------------|--|
|                                     | Benutzer | Administrator 💌 |  |
| - 20                                | Passwort |                 |  |
| -                                   | ОК       | Abbruch         |  |

Hier das zugehörige Anlagenpasswort eingeben und auf "OK" klicken. Das Programm startet neu und öffnet automatisch die ausgewählte Anlage.

### 16. Zusatzfunktionen/Löschen

### 16.1 Namen der Komponenten ändern

Will man den Namen einer Komponente verändern, mit der rechten Maustaste auf die Komponente klicken deren Name verändert werden soll, und im Kontextmenü auf "Eigenschaften" klicken. Es öffnet sich das Eigenschaftsfenster der Komponente. Hier kann man nun den Namen verändern.

### 16.2 Uhrzeit einstellen

Um die Uhrzeit einer Schliessung zu programmieren, muss die Schliessung nicht erneut programmiert werden. Es gibt die Funktion "Uhrzeit programmieren" mit der man nur die Uhrzeit einstellt. Hierbei muss darauf geachtet werden, dass die Uhrzeit des Computers richtig ist, weil die Uhrzeit sich an die Uhr des Computers orientiert.

Um die Uhrzeit einzustellen wie folgt vorgehen: eine Komponente an das Programmiergerät anschließen und **Funktionen**  $\rightarrow$  **Uhrzeit programmieren** klicken.

Nach erfolgreicher Programmierung erscheint folgende Meldung:

| ELOCK ((2))                   |  |  |
|-------------------------------|--|--|
| i Uhrzeit wurde programmiert! |  |  |
| OK                            |  |  |

### 16.3 Löschen einer Komponente aus der Schließanlage

Um eine Komponente aus der Schließanlage zu löschen, darf die zu löschende Komponente keine Berechtigungen haben. Falls die Komponente eine Berechtigung hat ist das Löschen nicht möglich:

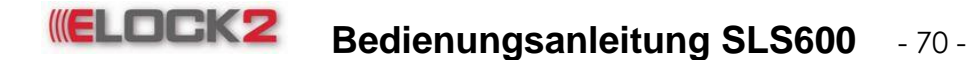

| ELOCK ((2)) Innovation in locking technology - Version Datum : 19.10.2009 - Anlage: Main - B                 | ELOCK ((2)) Innovation in locking technology - Version Datum : 19.10.2009 - Anlage: Main - Benu<br>Kennel State - Benu                                                                                                    |
|----------------------------------------------------------------------------------------------------|----------------------------------------------------------------------------------------------------|
| Datei Funktionen Extras Ansicht Sprache Hilfe                                                                | Datei Funktionen Extras Ansicht Sprache Hilfe                                                                                                    |
| Schloss Reu (F3) Transponder Transponder Structure Carlos Suchen                                             | Schloss Reu (F3) Transponder Transponder Schloss neu (F3)                                                                                                    |
| B VERSION                                                                                                    | B VERSION                                                                                                    |
| ELOCK ((2))<br>innovation in locking technology                                                              | ELOCC ((2))       Importation in locking technology         SLS91-F - Fischdesign-Transponder Grün         Programmieren         Kopieren                                                                                                    |
| Ausgabe / Protokoll     Ereignisse     Setze Zutrittsgruppe                                                  | Löschen des Transponders  Löschen des Transponders  Ausgabe / Protokoll  Ereignisse                                                                                                    |
| Raum/Türbezeichnung Eigenschaften<br>1 SLSV4 - RFID-Einsteck V Eigenschaften<br>Komponenten mit Berechtigung | 1     SLSV4 - RFID-Einsteck     Image: SLSV4 - RFID-Einsteck     Image: SLSV4 - RFID-Einsteck       1     SLSV4 - RFID-Einsteck     Image: SLSV4 - RFID-Einsteck     Image: SLSV4 - RFID-Einsteck       1     SLSV4 - RFID-Einsteck     Image: SLSV4 - RFID-Einsteck     Image: SLSV4 - RFID-Einsteck       1     SLSV4 - RFID-Einsteck     Image: SLSV4 - RFID-Einsteck     Image: SLSV4 - RFID-Einsteck       1     SLSV4 - RFID-Einsteck     Image: SLSV4 - RFID-Einsteck     Image: SLSV4 - RFID-Einsteck       1     SLSV4 - RFID-Einsteck     Image: SLSV4 - RFID-Einsteck     Image: SLSV4 - RFID-Einsteck       1     SLSV4 - RFID-Einsteck     Image: SLSV4 - RFID-Einsteck     Image: SLSV4 - RFID-Einsteck       1     SLSV4 - RFID-Einsteck     Image: SLSV4 - RFID-Einsteck     Image: SLSV4 - RFID-Einsteck       1     SLSV4 - RFID-Einsteck     Image: SLSV4 - RFID-Einsteck     Image: SLSV4 - RFID-Einsteck       1     SLSV4 - RFID-Einsteck     Image: SLSV4 - RFID-Einsteck     Image: SLSV4 - RFID-Einsteck       1     SLSV4 - RFID-Einsteck     Image: SLSV4 - RFID-Einsteck     Image: SLSV4 - RFID-Einsteck       1     SLSV4 - RFID-Einsteck     Image: SLSV4 - RFID-Einsteck     Image: SLSV4 - RFID-Einsteck       1     SLSV4 - RFID-Einsteck     Image: SLSV4 - RFID-Einsteck     Image: SLSV4 - RFID-Einsteck |

### Berechtigung

Um eine Komponente zu löschen, mit der rechten Maustaste auf die Komponente klicken und im öffnenden Kontextmenü auf "Löschen des Transponders" bzw. "Löschen der Schliessung" klicken. Falls die Komponente eine Berechtigung hat, ist das Löschen nicht möglich ("Löschen des Transponders" bzw. "Löschen der Schliessung" ist nicht aktiviert im Kontextmenü).

Es öffnet sich das Auswahlfenster:

| Lö | Löschen des Transponders |                                                                                                    |  |  |
|----|--------------------------|----------------------------------------------------------------------------------------------------|--|--|
|    | ?                        | Bitte nicht Löschen. Sie können diese Komponente umbennen und zurücksetzen.<br>(SLS91-F - Fischdesign-Transponder Grün) Transponder wirklich löschen? |  |  |
|    |                          | Nein Ja                                                                                                    |  |  |

Wenn man nun auf "Ja" klickt, wird die Komponente gelöscht, mit Klick auf "Nein" bleibt die Komponente in der Schließanlage erhalten.

### 17. Import/Export

### 17.1 Anlage/Schließplan importieren

Um eine Anlage der SLS-600 Software anzubinden, muss man die Datenbank importieren. Hierfür wie folgt vorgehen: **Datei → Import File** anklicken. Es öffnet sich das Suchfenster.

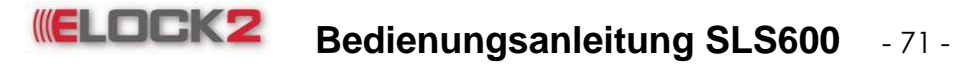

| 🖋 Öffnen            |                                | ×                              |
|---------------------|--------------------------------|--------------------------------|
| Suchen <u>i</u> n:  | ELOCK PROJEKTE                 |                                |
| 📑 Partner_          | projekte                       | Behrens_dual_gruen_2006093     |
| achim_2             | 0060516_1002.edb               | 🗋 Behrens_fisch_schwarz_2006   |
| 🗋 Auto Hau          | is Nagl_20060627_1602.edb      | Böge_IGMG_BW_2006072_15        |
| 🗋 Ayse Ari          | ci_20060925_1717.edb           | Böge_IGMG_BW_2006078_12        |
| 🗋 Behrens           | _2006085_1429_gruen.edb        | 🗋 das dick (repaired)_20060929 |
| 🗋 Behrens           | _2006085_1518_schwarz.edb      | 🗋 ebi_vereinhilfe_20060623_184 |
| •                   | III                            | •                              |
| Datei <u>n</u> ame: | Auto Haus Nagl_20060627_1602.e | db                             |
| Da <u>t</u> eityp:  | Elock Database (*.edb)         | -                              |
|                     |                                | Öffnen Abbrechen               |

Hier die zu importierende Datei (Elock Database (\*.edb)) suchen anklicken und auf "Öffnen" klicken.

Man wird aufgefordert das Anlagen-Passwort der zu importierenden Datei einzugeben.

| Passw | ort   |         |
|-------|-------|---------|
| Pas   | swort |         |
|       | ОК    | Abbruch |

Nachdem man das Passwort eingegeben hat, auf "OK" klicken. Es erscheint nun ein Bestätigungsfenster, in dem die Importierung bestätigt wird, und in der gefragt wird, ob die importierte Anlage geöffnet werden soll.

| ELOCK | ELOCK ((2))                                                                     |  |  |
|-------|---------------------------------------------------------------------------------|--|--|
| ?     | Die Anlage : Auto Haus Nagl<br>Operation erfolgreich !                          |  |  |
|       | Wollen Sie das aktuelle System schliessen<br>und das importierte System öffnen? |  |  |
|       | Ja Nein                                                                         |  |  |

Wenn man nun auf "Ja" klickt, startet die Software neu und die importierte Anlage öffnet sich. Mit Klick auf "Nein" bleibt die geöffnete Anlage weiterhin geöffnet.

### 17.2 Anlage/Schließplan exportieren

Um von einer Anlage eine Sicherung zu machen, muss man diese exportieren. Hierfür auf: **Datei → Export File** klicken. Es öffnet sich ein Auswahlfenster, in dem ausgewählt werden kann, ob ein Voll-Typ oder ein Service-Typ exportiert werden soll.

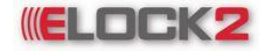

### Bedienungsanleitung SLS600 - 72 -

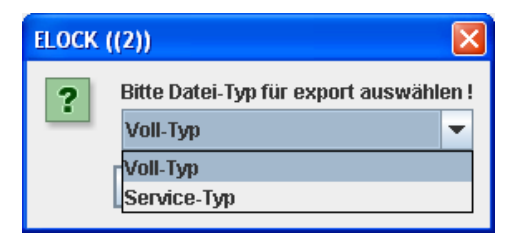

Der Unterschied zwischen Voll-Typ und Service-Typ ist folgender:

Falls bei den Transpondern Bilder angelegt wurden, werden diese beim Voll-Typ mit exportiert, während beim Service-Typ diese nicht mit exportiert werden. D.h. die Datei ist erheblich kleiner als beim Voll-Typ.

Der Service-Typ ist für den Support gedacht.

Wenn der Typ ausgewählt wurde auf "OK" klicken. Nun öffnet sich das Suchfenster.

| 🖋 Speichern                   |                        | $\mathbf{X}$                                                                                                    |
|-------------------------------|------------------------|----------------------------------------------------------------------------------------------------|
| Spe <u>i</u> chern in         | : 📑 Desktop            | - A A A B -                                                                                                    |
| 📑 Eigene D                    | ateien                 | 📑 sav                                                                                                    |
| 📑 Arbeitspl                   | atz                    | SERVER Vertrieb-ELOCk2                                                                                                    |
| 📑 Netzwerk                    | kumgebung              | □ ss                                                                                                    |
| Active C>                     | (SDK 2.1               | Service Contemporation and Service Contemporation Contemporation Contempor |
| 📑 Bedienur                    | ngsanleitung           |                                                                                                    |
| 📑 Lager                       |                        |                                                                                                    |
| C Neuer Ordner                |                        |                                                                                                    |
|                               |                        |                                                                                                    |
| Dateiname: Test_20061017_1543 |                        |                                                                                                    |
| Da <u>t</u> eityp:            | Elock Database (*.edb) | •                                                                                                    |
|                               |                        | Speichern Abbrechen                                                                                                    |

Hier nun den Speicherort auswählen und auf "Speichern" klicken. Die Datei ist nun am ausgewählten Speicherort unter dem Anlagennamen abgespeichert. Der Dateiname setzt sich folgendermaßen zusammen:

### Anlagenname\_heutiges Datum\_momentane Uhrzeit

Nachdem die Datei abgespeichert wurde erscheint folgende Meldung:

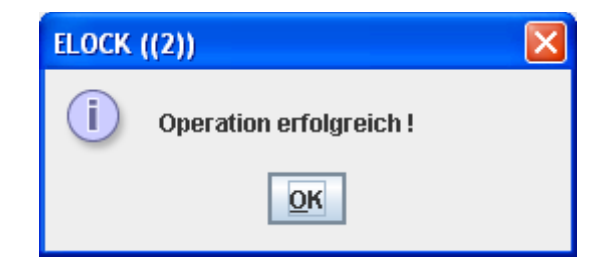

### 18. Systemeinstellungen

### 18.1 Legende

Man kann im SLS-600 Softwareprogramm Komponenten verschiedene Farben für eine bessere Übersicht zuordnen. Im Legende-Menü kann man sehen welche Farbe zu welcher Komponente zugeordnet ist. Man kann die Farben nach Belieben durch Doppelklick auf eine Farbe ändern.
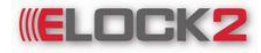

| Legende                                                                                                    | ×                                                    |
|----------------------------------------------------------------------------------------------------|------------------------------------------------------|
| General                                                                                                    | Schlossfarbe                                         |
| Fremd schloss/Transponder :         Transponderfarbe         Elock-ID :         Elock-Comfort :         250-Master :         250-Slave :         250-User :         250-Toggle :         Mifare :         Textfarbe         Elock-ID kein Transponder :         Nicht programmiert :         Berechtigung geändert : | Öffentlich :                                         |
| Eigenschaft geändert :<br>Aktuel :<br>Verfallsdatum abgelaufen :                                                                                                    | Zum Ändern der Farbe Doppelklick auf den Farbbalken. |

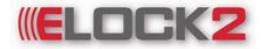

#### 18.2 Einstellungen

Die Programmeinstellungen der SLS-600 Software sind über **Datei**  $\rightarrow$  **Einstellungen** veränderbar.

| Einstellungen                                                                                                    |                            | ×                                 |
|----------------------------------------------------------------------------------------------------|----------------------------|-----------------------------------|
| Speichern (F5)                                                                                                    |                            |                                   |
| A P Backup bei Programmende C:1Elock/2tbackup Edit                                                                                                    | Foto Druck                 |                                   |
| B ättere Datensicherungen löschen                                                                                                    | Foto Druck                 | Mode Greyscale -                  |
| C 🗹 Sommerzeit-Automatik                                                                                                    | Programmierer Kommun       | nikation 1 -                      |
| D v Internet update check automatisch                                                                                                    | Drucker                    | Farbe Blau                        |
| E SVN - Security virtual network Verl.zeit 1 min × 2                                                                                                    | GammaCor                   | rection 100                       |
| F 24 Stunden V Zeitformat                                                                                                    | Print Start Area           | Templet Templet 1                 |
| G 6 Anzahl der Zeitzonen                                                                                                    |                            |                                   |
| H 5 Passwort-aktiv sperren nach x minuten                                                                                                    |                            | Eingestellte Verbindung heruitzen |
| I 🔄 Login mit Transponder                                                                                                    | Server                     |                                   |
| J Druck automatisch nach Programmierung                                                                                                    | Standalone                 | Proxy-Verbindung benutzen         |
| K 🗹 Suche Programmiergerät automatisch Comm-Port 📘 💌                                                                                                    |                            | Adresse                           |
|                                                                                                    | Hostilocalnost             | Port-Nr. 0                        |
| Mirare optionen                                                                                                    | Host ändern                |                                   |
| Datensector.                                                                                                    | Drogrammiargarät mit RS233 |                                   |
| Schlossdaten in den Sectoren                                                                                                    | PON / POFF                 |                                   |
|                                                                                                    | Arbeitsfreier Tag          |                                   |
| 10-13 14-17 16-18<br>10-18<br>10-1 | Mo Di Mi                   | Do Fr Sa So                       |
| □ 28-28 □ 2C-2F □ 30-33                                                                                                    |                            |                                   |
| 34-37 38-38 3C-3F                                                                                                    | Extrasicherheit            | MMC Server                        |
|                                                                                                    | Extrasicherheit aktiv      | ? MMC Server aktiv                |
|                                                                                                    | Passwort-1 Ände            | rn Adresse                        |
|                                                                                                    | Passwort-2 Ände            | Port-Nr. 0                        |
|                                                                                                    |                            |                                   |
|                                                                                                    |                            |                                   |

**Backup bei Programmende:** Das Programm erstellt bei jedem Programmende ein Backup in dem angegebenen Pfad.

**Sommerzeit-Automatik:** wenn in das Feld ein Haken gesetzt wird, werden alle Komponenten so programmiert, dass sie automatisch von Sommerzeit auf Winterzeit umstellen.

**Netzwerk:** wenn ein Haken in das Feld gesetzt wird, können Steuereinheiten zusätzlich über das Netzwerk (TCP/IP oder RS485) programmiert werden.

**Internet update check automatisch:** wenn in dieses Feld ein Haken gesetzt wird, sucht das Programm automatisch nach Aktualisierungen und ladet diese herunter.

#### **SVN – Security Virtual Network:**

**Zeitformat:** in diesem Drop-Down-Menü kann man das Zeitformat einstellen (24 Stunden oder 12 Stunden AM/PM).

Anzahl der Zeitzonen: Auswahl der gewünschten Anzahl an Zeitzonen (6 oder 254).

**Passwort-aktiv sperren nach x Minuten:** hier kann man die Zeit einstellen, nach der das Programm sich in den Programmsperr-Modus versetzt.

## **ELOCK2** Bedienungsanleitung SLS600 - 75 -

Login mit Transponder: Einloggen über einen programmierten Transponder.

**Druck automatisch nach Programmierung:** Automatisch werden Detailinformationen neu programmierte Transponder und Schlösser gedruckt.

**Applikation Typ:** Die Art des Applikations-Typs der SLS-600 Software wird direkt nach der Installation gefragt. Sie ist jedoch im Nachhinein in diesem Menü veränderbar. Man kann das Programm in 3 verschiedenen Typen benutzen:

• Server:

Durch wählen des Applikations-Typs "Server" werden alle Datenbanken die auf diesem Rechner erstellt und importiert werden, im lokalen Netzwerk für Arbeitsstationen freigegeben und sind somit für Veränderungen und Erweiterungen durch eine Passworteingabe zugänglich.

- Arbeitsstation: Mit diesem Applikations-Typ kann man auf die Datenbanken die im Server des lokalen Netzwerks gespeichert sind durch Passworteingabe zugreifen, bearbeiten und ergänzen.
- Standalone:

Dieser Applikations-Typ ist für Einzelbetrieb der SLS-600 Software geeignet.

Die Datenbanken werden lokal auf dem Rechner gespeichert.

Im Applikations-Typ "Standalone" kann man nicht auf die Datenbanken zugreifen. Datenaustausch ist nur mit "Import File" bzw. "Export File" Funktion möglich (siehe Menüpunkt: Import File bzw. Export File).

**Internet-Optionen:** hier kann man die für das Update benötigten Internetverbindungseinstellungen wählen. Man kann entweder die standardmäßig benutzte Verbindung auswählen, oder durch Eingabe einer Proxy-Verbindung.

- Die Verbindung ins Internet mit der Standardinternetverbindung des Computers aufbauen.
- Internetverbindung durch einen Proxy Server aufbauen
- Proxy-Server Adresse eingeben (Zum Beispiel: 192.168.2.2)
- Proxy-Server Portnummer eingeben (Zum Beispiel: 808)

Arbeitsfreier Tag: Einstellen des arbeitsfreien Tags.

🚽 Speichern

Wenn alle Veränderungen durchgeführt wurden durch Klick auf den Button um speichert. Falls der Applikations-Typ verändert wurde, erscheint folgende Meldung:

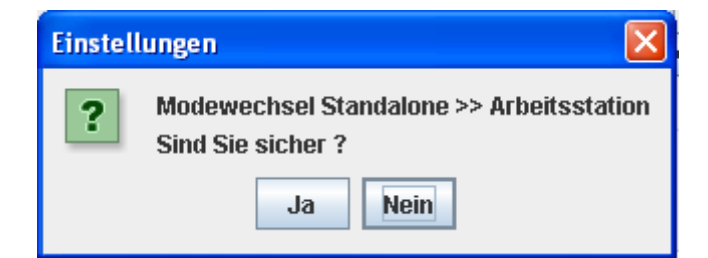

Durch Klick auf Ja, werden die Einstellungen gespeichert und das Programm wird neu gestartet.

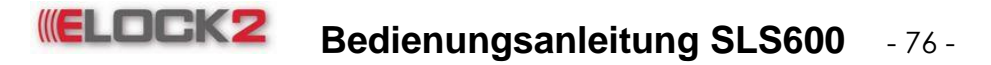

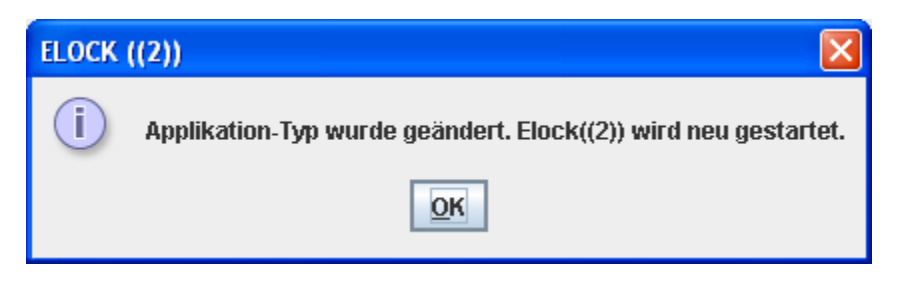

Wenn man den arbeitsfreien Tag verändert hat, erscheint folgendes Fenster:

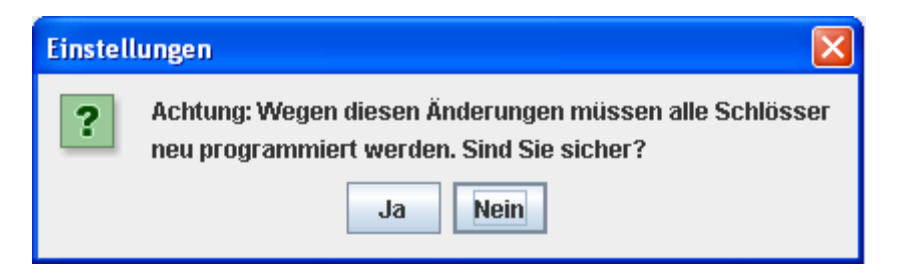

Da man eine wichtige Einstellung verändert hat, müssen nun alle Schlösser neu programmiert werden. Daher sollte man alle Einstellungen schon bevor man Schlösser anlegt nach Bedarf ändern und abspeichern.

Foto Druck: Einstellungen für Drucken von bedruckbaren Transponderkarten

| Ы | Foto Druck            |        |           |
|---|-----------------------|--------|-----------|
|   | Foto Druck            | Mode   | Greyscale |
|   | Programmierer Kommuni | kation | 1         |
|   | Drucker               | Farbe  | Blau 💌    |
|   | GammaCorr             | ection | 100 -     |
|   | Print Start Area 4mm  | -      | Templet 1 |

*Mode:* Auswahl des Druckmodus (Greyscale [Graustufen] oder Black/White [Schwarz/Weiß]) *Programmierer Kommunikation:* Einstellen des COM-Ports vom Druckergerät *Drucker Farbe:* Auswahl der Drucker Farbe (Blau, Schwarz) *GammaCorrection:* Einstellen der Gamma Korrektur

Mit Klick auf den Button verlässt man das Einstellungsmenü.

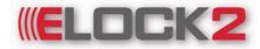

Bedienungsanleitung SLS600 - 77 -

#### 19. Netzwerk einrichten

#### 19.1 Netzwerk Einstellungen

Um SLS-85 Komponenten (Netzwerk-Komponenten) benützen zu können, müssen zuvor einige Einstellungen in der SLS-600 Software vorgenommen werden. Als erstes muss die Netzwerkunterstützung aktiviert werden. Hierfür geht man wie folgt vor:

Datei → Einstellungen anklicken. Es öffnet sich das Einstellungsfenster. Hier einen Haken in das Feld neben "Netzwerk" setzen.

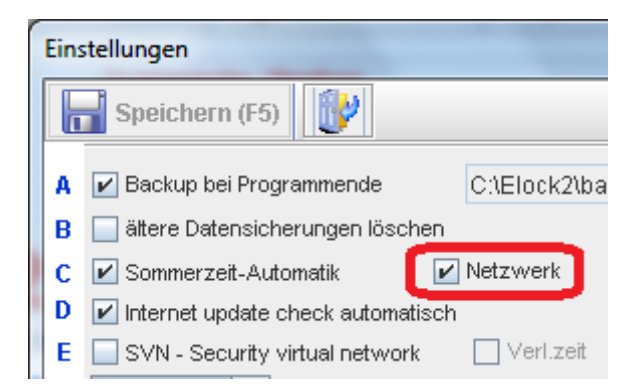

Nachdem man das getan hat, auf "Speichern" klicken und anschließend das Einstellungsfenster schließen.

Danach müssen den Komponenten diese Eigenschaft vergeben werden. Hierfür das Eigenschaftsfenster der Schließungen öffnen die als "Steuereinheit" konfiguriert wurden. Im Eigenschaftsfenster dann auf den Läufer "Konfiguration" klicken. Hier nun ebenfalls einen Haken in das Feld neben "Netzwerk" setzen. Es aktivieren sich zusätzliche Felder im Fenster.

| Schloss Eigenschaften (2 / tetst) | X                            |
|-----------------------------------|------------------------------|
| 📊 Speichern 📎 Ausgabe 🔞 Program   | nmieren 🚺                    |
| Name Transponder Historie Genera  | al Ausstattung Konfiguration |
| Netzwerk                          | ТСРЛР                        |
|                                   | Kanal Nr. 1                  |
|                                   | Adresse 1                    |

Im dem neuen Feld kann man nun die Netzwerkkonfiguration vornehmen.

Falls das Netzwerk über RS485 aufgebaut wurde, kann man die Einstellungen sofort verändern. Hierfür muss man die Kanal Nr. und die Adresse einstellen.

Falls die Netzwerkverbindung über TCP/IP hergestellt wurde, einen Haken in das Feld neben "TCP/IP" setzen.

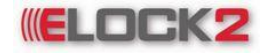

### Bedienungsanleitung SLS600 - 78 -

| Image: Provide the second second |
|----------------------------------------------------------------------------------------------------|
| Kanal Nr. 1 💌<br>Adresse 1 💌                                                                                                    |

Hier nun die TCP/IP, Netmask und Gateway Adressen eingeben.

#### 20. Netzwerk verwalten

#### 20.1 Netzwerk testen

Um die Komponenten im Netzwerk zu testen ob sie richtig angeschlossen und funktionsfähig sind, kann man den "Online Status" abfragen. Hierfür geht man wie folgt vor: auf den Button

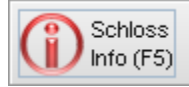

klicken. Es öffnet sich das Schloss Info Fenster.

| chloss Info  | 1155                                    | 111           |             |           |           |     |                 |          | ×             |  |  |  |  |
|--------------|-----------------------------------------|---------------|-------------|-----------|-----------|-----|-----------------|----------|---------------|--|--|--|--|
| 🕧 Direkt (F4 | l) 🕕 über N                             | letzwerk (F5) | 📰 Online St | atus (F6) | () Progra | mmi | eren (F7) 🛛 🚺   |          |               |  |  |  |  |
| Schliessung  | Schliessungen im Netzwerk Online Status |               |             |           |           |     |                 |          |               |  |  |  |  |
| Тур          | IP Nummer                               | Schnittstelle | Adresse     | Nar       | ne l      | Nr. | Schloss Version | Netzwerk | Steuereinheit |  |  |  |  |
|              |                                         |               |             |           |           |     |                 |          |               |  |  |  |  |
|              |                                         |               |             |           |           |     |                 |          |               |  |  |  |  |
|              |                                         |               |             |           |           |     |                 |          |               |  |  |  |  |
|              |                                         |               |             |           |           |     |                 |          |               |  |  |  |  |
|              |                                         |               |             |           |           |     |                 |          |               |  |  |  |  |
|              |                                         |               |             |           |           |     |                 |          |               |  |  |  |  |
|              |                                         |               |             |           |           |     |                 |          |               |  |  |  |  |
|              |                                         |               |             |           |           |     |                 |          |               |  |  |  |  |
|              |                                         |               |             |           |           |     |                 |          |               |  |  |  |  |
|              |                                         |               |             |           |           |     |                 |          |               |  |  |  |  |
|              |                                         |               |             |           |           |     |                 |          |               |  |  |  |  |
|              |                                         |               |             |           |           |     |                 |          |               |  |  |  |  |
|              |                                         |               |             |           |           |     |                 |          |               |  |  |  |  |
|              |                                         |               |             |           |           |     |                 |          |               |  |  |  |  |
|              |                                         |               |             |           |           |     |                 |          |               |  |  |  |  |
| 🔵 Anzahl dei | Elemente : 0                            |               |             |           |           |     |                 |          |               |  |  |  |  |

Hier sind alle Komponenten aufgelistet, die im Netzwerk eingebunden sind.

Um den Online Status zu sehen, auf den Button "Online Status" klicken. Während der Online Status der Komponenten kontrolliert wird, sieht man den Status des Fortschritts in der oberen Leiste. Zudem werden die Felder mit einem Haken versehen, was bedeutet, dass die Komponenten richtig angeschlossen, und funktionsfähig sind.

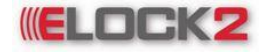

## **ELOCK2** Bedienungsanleitung SLS600 - 79 -

| () Schlos        | s Info (F5) 💈 | Online Statu | s ()       |                      | 67%        | 6.       | Abbruch       |
|------------------|---------------|--------------|------------|----------------------|------------|----------|---------------|
| O I              | Direkt        | ) über       | r Netzwerk |                      |            | Outin    | a Status      |
| Tue              | gen im weizwe | an Konglitte | l dronge   | hlomo                | ble        | Motruork | Ctouoroinhoit |
| - 1YP<br>29486 - | IP Nummer     | A Kananini   | Auresse    | Name                 | 1<br>1     | Neizwerk | Steuerennen   |
| 29485            |               | 4            | 2          | duizug<br>daragentor | 2          | ×        | ×             |
| RS485 -          |               | 4            | 3          | schiehetür           | 3          |          |               |
|                  |               |              |            | 1                    | . <u>.</u> | Line     | Lino          |

#### 20.2 Komponenten programmieren

Um die Netzwerkkomponenten zu programmieren geht man genau wie beim Programmieren von Schließzylindern vor. Rechtsklick auf die zu programmierende Komponente und im Kontextmenü auf "Programmieren" klicken.

| 🧪 ELC | OCK ((2)) Ini       | novation in l        | ocking tech          | nolog                  | у-                     | Ver                    | sior                   | n Da                  | tun                   |
|-------|---------------------|----------------------|----------------------|------------------------|------------------------|------------------------|------------------------|-----------------------|-----------------------|
| Datei | Funktion            | en Extras            | Ansicht              | Spra                   | nche                   | 9 I                    | Hilfe                  | 9                     |                       |
| ß     | Schloss<br>neu (F3) | <b></b>              | Transpon<br>neu (F4) | der                    |                        |                        | Ż                      | 7                     | Zeitz                 |
| SL    | 5601 - Pr           | ogrammiero           | gerät                | Тга                    | nsp                    | on                     | ler                    | /Be                   | sitz                  |
|       |                     | (2))<br>(2))<br>(2)) | 1                    | 1 SLS91-F - Fischdesig | 2 SLS91-F - Fischdesig | 3 SLS91-F - Fischdesig | 4 SLS91-F - Fischdesig | 5 SLS93 - Ausweis-Tra | 6 SLS94 - Armband-Tra |
| Raur  | n/Turbeze           | Icnnung              |                      |                        | 닏                      |                        | <u> </u>               | <u> </u>              |                       |
|       |                     | SLSV4 - RFID         | -Einsteck.           | - 1                    |                        |                        |                        |                       |                       |
|       | 2                   | SLS61 - Stan         | idardzylin.          | - 1                    |                        |                        |                        |                       |                       |
|       | 3                   | LS63 - Dual          | zylinder             |                        |                        |                        |                        |                       | 4                     |
|       | 4 <b>2</b>          | LSOS - Hall          | SLS63 - I            | Dualz                  | yline                  | ler                    |                        |                       |                       |
|       | 0 0<br>6 0          | 1.571 - Pan          | Program              | miere                  | en                     |                        |                        |                       |                       |
|       |                     | LS72 - RUI           | Kopieren             |                        |                        |                        |                        |                       |                       |
|       | 8                   | 3 \$73 . Dan         | Ausgabe              | /Pro                   | tok                    | oll                    |                        |                       |                       |
|       |                     | 3 S75 - Pan          | Setze Tra            | anspo                  | onde                   | er-G                   | irup                   | pe                    |                       |
|       | 10                  | LS72MAL              | Eigensch             | aften                  | 1                      |                        |                        |                       |                       |
|       |                     |                      |                      |                        | _                      | _                      | _                      | _                     |                       |

Während der Programmierung sieht man den Fortschritt in der unteren Statusleiste.

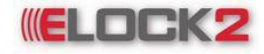

## Bedienungsanleitung SLS600 - 80 -

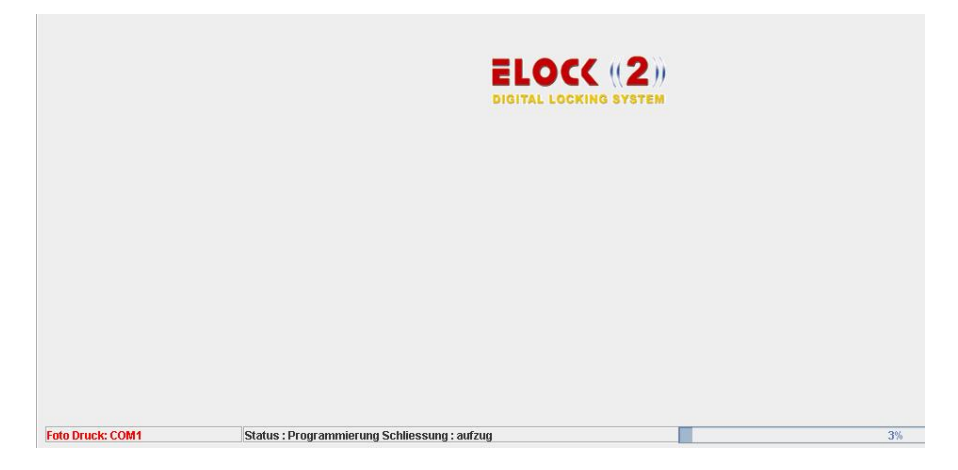

Nach der Programmierung die Schlossnummer in das Eingabeaufforderungsfenster eingeben und auf "OK" klicken.

20.3 Zutritte einzelner Komponenten auslesen

Um die Ereignisse einzelner Komponenten auszulesen, auf den Button

klicken und im sich öffnenden Kontextmenü "Direkt übers Schloss lesen" auswählen.

Es öffnet sich folgendes Fenster.

| Otrekt (f4) Suber Netzwerk (F5) Alle auswählen     Bite Schloss aus der Liste auswählen     Ausgewählt     Nr.     Name     Ort     Typ     IP Nummer     Schnittstelle     Adresse        Ausgewählt     Nr.     Name        Ott     Typ        Ausgewählt     Nr.        Ausgewählt           Ausgewählt              Ausgewählt              Ausgewählt <th>reignisse Ma</th> <th>inager</th> <th></th> <th></th> <th></th> <th></th> <th></th> <th></th> <th></th> <th></th> <th></th> <th>×</th>                        | reignisse Ma | inager  |          |                   |                |          |         |         |               |         |              | ×                   |
|----------------------------------------------------------------------------------------------------|--------------|---------|----------|-------------------|----------------|----------|---------|---------|---------------|---------|--------------|---------------------|
| Bite Schloss aus der Liste auswählen Ausgewählt : 0 / 0     Ausgewählt Nr.     Nur. Name        Ort Typ     IP Nummer Schnittstelle        Ausgewählt Nir.     Nir. Name        Ort Typ     IP Nummer Schnittstelle        Ort Typ        Ort Typ        Ort Typ           Ort Typ           Ort Typ           Ort Typ <th>👩 Direkt</th> <th>(F4)</th> <th><b>i</b></th> <th>ber Netzwerk (F5)</th> <th>Alle auswählen</th> <th>Alle abw</th> <th>ählen (</th> <th>🌍 Ausga</th> <th>abe 💓</th> <th></th> <th></th> <th></th> | 👩 Direkt     | (F4)    | <b>i</b> | ber Netzwerk (F5) | Alle auswählen | Alle abw | ählen ( | 🌍 Ausga | abe 💓         |         |              |                     |
| Ausgewählt       Nr.       Name       Ort       Typ       IP Nummer       Schniftstelle       Adresse       Programmiert       Erfolgreich         Geben Sie bitte die Raumbezeichnung ein       Nur Zutritte lesen       Nur Zutritte lesen       Nur Zutritte lesen       Nur Zutritte lesen       Nur Zutritte lesen       Image: Status         O%       0%       0%       Abbruch                                                                                                    | Bitte Sch    | loss a  | us der   | Liste auswählen   |                |          |         |         |               |         |              | Ausgewählt:0/0      |
| Geben Sie bitte die Raumbezeichnung ein       Nur Zutritte lesen 🗹         Suche :       0 / 0       Suche         Status       Nur Zutrittsversuche lesen 🗹         O%       Abbruch                                                                                                    | Ausgewa      | ählt    | Nr.      | Name              | Ort            | Тур      | IP Nu   | mmer    | Schnittstelle | Adresse | Programmiert | Erfolgreich         |
| Geben Sie bitte die Raumbezeichnung ein       Nur Zutritte lesen ⊮         Suche :       0 / 0       Suche         Suche :       0 / 0       Suche         O%       Abbruch                                                                                                    |              |         |          |                   |                |          |         |         |               |         |              |                     |
| Geben Sie bitte die Raumbezeichnung ein       Nur Zutritte lesen ⊮         Suche :       0 / 0       Suche         Suche :       0 / 0       Suche         O%       Abbruch                                                                                                    |              |         |          |                   |                |          |         |         |               |         |              |                     |
| Geben Sie bitte die Raumbezeichnung ein     Nur Zutritte lesen 🗹       Suche :     0 / 0       Suche :     0 / 0       Status     0%                                                                                                    |              |         |          |                   |                |          |         |         |               |         |              |                     |
| Geben Sie bitte die Raumbezeichnung ein     Nur Zutritte lesen 🗹       Suche :     0 / 0       Suche :     0 / 0       Suche :     0 / 0       Status       0%                                                                                                    |              |         |          |                   |                |          |         |         |               |         |              |                     |
| Geben Sie bitte die Raumbezeichnung ein     Nur Zutritte lesen 🗹       Suche :     0 / 0       Suche :     0 / 0       Status       0%                                                                                                    |              |         |          |                   |                |          |         |         |               |         |              |                     |
| Geben Sie bitte die Raumbezeichnung ein     Nur Zutritte lesen        Suche     Nur Zutrittsversuche lesen        Status     Nur Zutrittsversuche lesen        0%     Abbruch                                                                                                    |              |         |          |                   |                |          |         |         |               |         |              |                     |
| Geben Sie bitte die Raumbezeichnung ein     Nur Zutritte lesen        Suche :     0 / 0       Suche :     0 / 0       Status                                                                                                    |              |         |          |                   |                |          |         |         |               |         |              |                     |
| Geben Sie bitte die Raumbezeichnung ein     Nur Zutritte lesen        Suche :     0 / 0       Suche :     0 / 0       Status                                                                                                    |              |         |          |                   |                |          |         |         |               |         |              |                     |
| Geben Sie bitte die Raumbezeichnung ein     Nur Zutritte lesen 🗹       Suche :     0 / 0       Status                                                                                                    |              |         |          |                   |                |          |         |         |               |         |              |                     |
| Geben Sie bitte die Raumbezeichnung ein     Nur Zutritte lesen ✓       Suche     0 / 0     Suche       Status     0%     Abbruch                                                                                                    |              |         |          |                   |                |          |         |         |               |         |              |                     |
| Geben Sie bitte die Raumbezeichnung ein     Nur Zufritte lesen iv       Suche :     0 / 0       Suche :     0 / 0       Status       0%                                                                                                    |              |         |          |                   |                |          |         |         |               |         |              |                     |
| Geben Sie bitte die Raumbezeichnung ein     Nur Zutritte lesen ☑       Suche :     0 / 0       Suche :     0 / 0       Suche :     0 / 0       Status       O%                                                                                                    |              |         |          |                   |                |          |         |         |               |         |              |                     |
| Suche : 0 / 0 Suche Nur Zufrittsversuche lesen 🖉                                                                                                    | Geben Si     | e bitte | die Ra   | umbezeichnung eir | 1              |          | _       |         |               |         | N            | ır Zutritte lesen 🔽 |
| Status         Abbruch           0%         1                                                                                                    | Suche :      |         |          |                   | 0/0            |          |         | Suche   |               |         | Nur Zutritts | versuche lesen 🗹    |
| 0%     Abbruch                                                                                                    | O Statu      | s       |          |                   |                |          |         |         |               |         |              |                     |
| 0%                                                                                                    |              |         |          |                   |                | 0%       |         |         |               |         |              | Abbruch             |
|                                                                                                    |              |         |          |                   |                |          |         | 0%      |               |         |              |                     |

Hier die Komponente auswählen, deren Ereignisse ausgelesen werden sollen, einstellen ob alle Ereignisse oder nur Zutritte bzw. nur Zutrittsvresuche ausgelesen werden sollen und auf "über Netzwerk" klicken.

Die Komponente wird nun ausgelesen, was man in der Statusleiste über die Fortschrittsanzeige erkennen kann.

Wenn die Komponente ausgelesen wurde, öffnet sich der Standart Internet Browser und es werden die Ereignisse aufgelistet, die an der Komponente getätigt wurden.

20.4 Zutritte aller Komponenten gleichzeitig auslesen

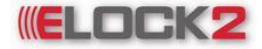

## Bedienungsanleitung SLS600 - 81 -

Um die Zutritte alle Komponenten gleichzeitig auszulesen, wie folgt vorgehen.

Auf den Button Und im sich öffnenden Kontextmenü "Direkt übers Schloss lesen" auswählen. Es öffnet sich der "Ereignisse Manager".

Hier nun auf "Alle auswählen" klicken. Anschließend auswählen ob nur die Zutritte, Zutrittsversuche oder beides ausgelesen werden sollen. Anschließend auf "Starten" klicken. Die Komponenten werden ausgelesen.

| Ereignis | sse Mar          | ager      |                    |                  |                      |                  |           |         |                     | ×                                       |
|----------|------------------|-----------|--------------------|------------------|----------------------|------------------|-----------|---------|---------------------|-----------------------------------------|
| Starten  | Alle             | uswähle   | en Alle abwählen   | 1                |                      |                  |           |         |                     |                                         |
| Ditto    | Schloes          | aue dor   | Lieto auemählon    |                  |                      |                  |           |         |                     | Aucrowählt • 3 / 3                      |
| Ditte    | Jemose           | dus uci   | Liste dus wanterna | 0.1              | Ter                  | 10.11            | 17 mathle | 0.4     |                     | Fidelandeb                              |
| Aus      | gewahlt          | Nr.       | Name               | Ort              | Typ                  | IP Nummer        | Kanal Nr. | Adresse | Programmiert        | Erfolgreich                             |
| -        |                  | 1         | autzug             |                  | R8485 -              |                  | 4         | 1       |                     |                                         |
| -        | V                | 2         | garagentor         |                  | R8485 -              |                  | 4         | 2       | V                   |                                         |
|          | V                | 3         | schiebetur         |                  | R8485 -              |                  | 4         | 3       | ľ                   |                                         |
| Gebe     | n Sie bit<br>e : | te die Ra | aumbezeichnung ei  | 0/3              |                      | Such             | 2         |         | Nu<br>Nur Zutrittsv | ır Zutritte lesen 🖌<br>versuche lesen 🖌 |
| Schli    | essung           | : aufzug  | / Direkt übers Sch | oss lesen, Nur Z | utritte lesen<br>20% | , werden gelesen | •         |         |                     | Abbruch                                 |
|          |                  |           |                    |                  |                      | 0%               |           |         |                     |                                         |

Nachdem alle Komponenten erfolgreich ausgelesen wurden, kann man die Protokolle im Ausgabemenü unter Ereignisse aufrufen.

#### 20.5 Uhrzeit synchronisieren

Um die Uhrzeit aller oder einzelner Komponenten zu synchronisieren wie folgt vorgehen: **Funktionen → Uhrzeit programmieren** anklicken. Es öffnet sich folgendes Fenster:

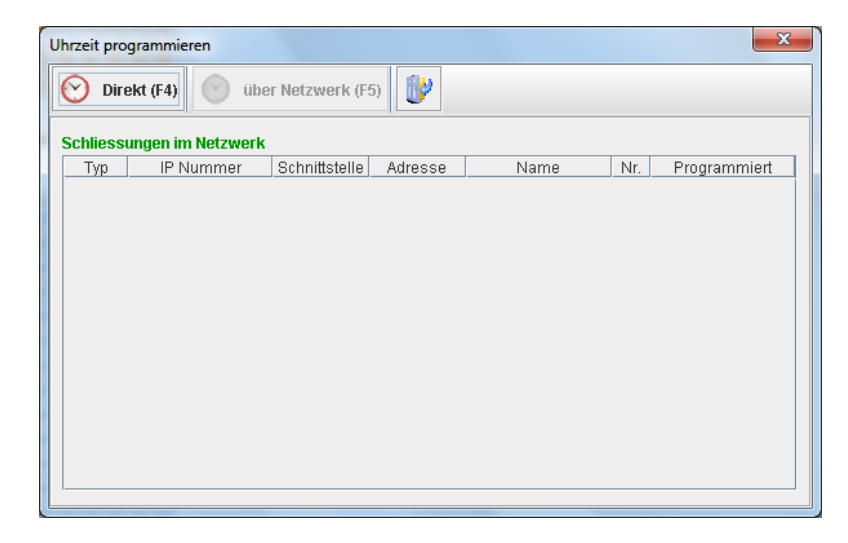

Hier kann man nun auswählen ob die Uhrzeit von allen oder von einer bestimmten Komponente synchronisiert werden sollen. Nachdem man dies ausgewählt hat, auf den Button "Uhrzeit programmieren" klicken. Nun wird die Uhrzeit synchronisiert.

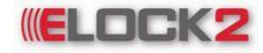

# **ELOCK2** Bedienungsanleitung SLS600 - 82 -

| Uhrzeit | programmieren |               |        | 67%                                                        |         | Abbruch      |
|---------|---------------|---------------|--------|------------------------------------------------------------|---------|--------------|
| () Dir  | ekt (         | ) über Netzwe | rk     | <ul> <li>Ausgewählte Sc</li> <li>Alle Schlösser</li> </ul> | hlösser |              |
| Түр     | IP Nummer     | Kanal Nr.     | Adress | e Name                                                     | Nr.     | Programmiert |
| RS485   | -             | 4             | 1      | aufzug                                                     | 1       | V            |
| RS485   | -             | 4             | 2      | garagentor                                                 | 2       | V            |
| TCPIP   | 192.168.2.102 | -             | -      | schiebetür                                                 | 3       |              |
|         |               |               |        |                                                            |         |              |